# **ワイヤレスフル HD カメラ** & 7 インチモニターセット *Full Hi-Vision* WSS7M2C 保証書付

このたびは、本製品をお買い上げいただきありがとうございます。 ご使用前にこの取扱説明書をよくお読みのうえ、正しく安全にお使いください。 お読みになったあとは、いつでも見られるところに保管してください。

- •この製品は犯罪防止システム品ではありません。空巣、強盗、変質者の侵入などの 犯罪による損失、損傷などが発生しても、当社は一切責任を負いませんのであらか じめご了承ください。
- ・本製品は、液晶モニターに増設用カメラを最大3台まで追加で登録できます。増設する場合は、専用の増設用カメラ「増設用センサーライト付ワイヤレスフルHDカメラ(WSS1C)」または「増設用ワイヤレスフルHDカメラ(WSS2C)」をお買い求めください。WSCシリーズのカメラとは互換性がありません。

インターネット接続

その他

# もくじ

| はじめに                                        |    |
|---------------------------------------------|----|
| 安全上のご注意・・・・・・・・・・・・・・・・・・・・・・・・・・・・・・・・・・・・ | 3  |
| 内蔵充電池の取り扱いについて                              | 8  |
| 使用上のお願い・・・・・・・・・・・・・・・・・・・・・・・・・・・・・・・・・・・・ | 10 |
| 必ずお読みください                                   | 10 |
| 録画について                                      |    |
| 使用上のご注意                                     |    |
| 設置のご注意                                      |    |
| 防水性能について (カメラのみ)                            |    |
| 無線電波についてのご注意                                |    |
| モーション検知について                                 |    |
| 日時設定について                                    |    |
| microSD カードについて                             |    |
| 外付けハードディスクについて                              |    |
| 商標について                                      |    |
| 譲渡または廃棄するときのご注意                             |    |
|                                             | 15 |
| 冬部の名称                                       | 16 |
|                                             | 16 |
| 液晶モニター                                      |    |
|                                             |    |

#### 準備/設置

| 映像を確認する ・・・・・                                     | •18  |
|---------------------------------------------------|------|
| カメラを準備する                                          | 18   |
| 液晶モニターを準備する                                       | 19   |
| 設置する前に ・・・・・                                      | · 20 |
| カメラ設置の注意点                                         | 20   |
| 電波到達距離について                                        | 20   |
| モーション検知について                                       | 2′   |
| カメラ設置の確認事項                                        | 23   |
| カメラを設置する ・・・・・                                    | ·24  |
| カメラの寸法を確認して設置場所を決める.                              | 24   |
| カメラを設置する                                          | 2    |
| 増設用カメラを登録するとき                                     | 28   |
| microSD カードに録画する ·····                            | · 29 |
| 外付けハードディスクを接続する ・・・・・・                            | •31  |
| 外付けハードディスクを取り外す                                   | 32   |
| テレビに接続する・・・・・・・・・・・・・・・・・・・・・・・・・・・・・・・・・・・・      | •33  |
| 画面のアイコン                                           | • 34 |
| <br>メニュー画面の表示・・・・・・・・・・・・・・・・・・・・・・・・・・・・・・・・・・・・ | · 37 |
| メニューの操作方法                                         | 37   |
| メニュー―覧                                            | 38   |
|                                                   |      |

#### カメラ設定/通話 カメラの映像解像度を設定する ・・・・・40 カメラの明るさを設定する・・・・・41 センサーライトの明るさと点灯時間を設定する (カメラ (WSS1C) 使用時のみ) ······42 センサーライトの明るさを設定する..................42 カメラのセンサーライトを手動で点灯 / 消灯する..43 通話機能を使用する (カメラ (WSS1C) 使用時のみ)・・44 カメラへ音声を発話する......44 液晶モニターから音声を発話する......44 増設カメラを液晶モニターに登録する ……45 液晶モニターに表示するカメラを選択する・・47 カメラの映像を分割表示する ・・・・・・48

| 録画/再生                                           |             |
|-------------------------------------------------|-------------|
| モーション検知感度を設定する ・・・・・・・・                         | •49         |
| 録画方法と時間・曜日を設定する ・・・・・・・                         | • 50        |
| 録画時間(録画ファイルの設定時間)を設定する・                         | •52         |
| microSD カード / 外付けハードディスクを初期化する・                 | ·53         |
| 上書き録画を設定する・・・・・・・・・・・・・・・・・・・・・・・・・・・・・・・・・・・・  | • 55        |
| 録画した映像を再生する・・・・・・・・・・・・・・・・・・・・・・・・・・・・・・・・・・・・ | •56         |
| 録画ファイルを削除する・・・・・・・・・・・・・・・・・・・・・・・・・・・・・・・・・・・・ | •58         |
| システム設定                                          |             |
| スピーカーからの音量を調整する ・・・・・・・                         | •60         |
| 日時・時間を設定する・・・・・                                 | •61         |
| パワーセーブを設定する・・・・・                                | ·62         |
| 初期化する ・・・・・・・・・・・・・・・・・・・・・・・                   | •63         |
|                                                 | •64         |
| ソフトワエアをアップテートする                                 | •65         |
|                                                 | 00          |
|                                                 |             |
| アフート設定                                          |             |
| アラートの音量を設定する・・・・・                               | •68         |
| アフート首を設定する・・・・・・・・・・・                           | .65         |
| アラートの繰り返し间隔を設定9る・・・・・・                          | •70         |
| インターネット接続                                       | 74          |
| ネットリークを設定する                                     | ·/          |
| やりドラーン 同報 を運动する                                 | /<br>72     |
| スマートフォンでカメラの映像を目る・・・・                           |             |
| インターネット回線に接続する                                  | 73          |
| 専用アプリ homeView (Android 版) ·····                | •74         |
| 専用アプリ homeView をインストールする                        | 574         |
| デバイスリスト画面                                       | 76          |
| ライブビュー画面                                        | 78          |
| 専用アプリ homeView (iOS 版) ·······                  | •79         |
| 専用アノリ NOMEVIEW をイノストールする<br>ゴバノフリフト両西           | )/ <u>`</u> |
| ノハイスリスト回回<br>ライブビュー両面                           | 0<br>       |
|                                                 | 0.          |
|                                                 | 0.1         |
| リモートホームコントロールを使う・・・・・・・                         | · 84        |
| リモートホームコントロールについて                               | 20<br>علا   |
| 海島モニターを辟に掛ける・・・・・・・・・・                          |             |
| 故障と判断する前に・・・・・                                  |             |
| メンテナンス、別売品・・・・・・・・・・・・・・・・・・・・・・・・・・・・・・・・・・・・  | .90         |
| お手入れおよびメンテナンス時のご注意                              | 90          |
| 別売品について                                         | 90          |
| 仕 様                                             | •91         |
| 無線通信部                                           | 9           |
| カメフ                                             | 91          |

 リメフ
 91

 液晶モニター
 92

 スマートフォンおよびタブレット
 92

 外形寸法図
 93

 カメラ
 93

 液晶モニター
 93

 次晶モニター
 93

 液晶モニター
 93

 液晶モニター
 93

 保証書・
 96

.91

# 安全上のご注意

お使いになる方や他の人々への危害、財産への損害を未然に防ぐため、必ずお守り いただくことを説明しています。本文中に使われている図記号の意味は、次のとお りです。

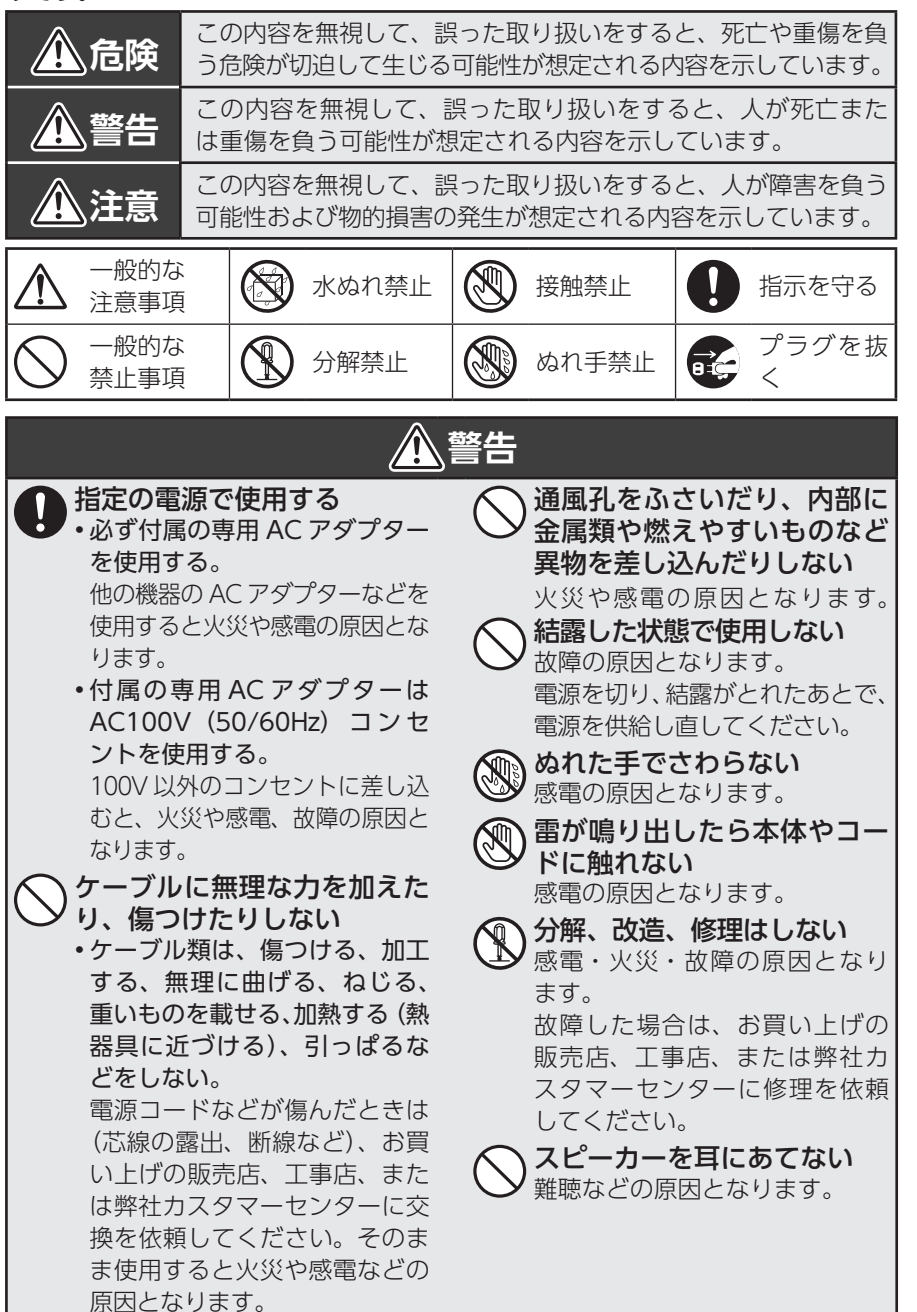

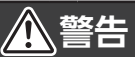

| Γ | ▲ お手入れは、AC アダプター                                    | ▲ AC アダプターに水をかけた                         |
|---|-----------------------------------------------------|------------------------------------------|
| 1 | !♪ をコンセントから抜く</th <th><b>/!</b> り、濡らしたりしない。また、</th> | <b>/!</b> り、濡らしたりしない。また、                 |
|   | 感電ややけどの原因となります。                                     | AC アダプターの上に水や薬                           |
|   | 💽 異常があるときは、すぐに使                                     | 品の入った容器を置かない                             |
| ľ | 🍧 用を中止する                                            | 水や薬品が中に入った場合、火災                          |
|   | 次のような異常時は、AC アダプ                                    | や感電の原因となります。また、                          |
|   | ターをコンセントから抜き、お                                      | ペットなどの動物が AC アダプター                       |
|   | 買い上げの販売店、工事店、ま                                      | の上に載らないように注意してく                          |
|   | たは弊社カスタマーセンターに                                      | ださい。尿や糞が中に入った場合、                         |
|   | 連絡してください。                                           | 火災や感電の原因となります。                           |
|   | • 煙がでる、変な臭いがする                                      | ▲ 本製品は AC コンセントの近                        |
|   | • 内部に水や昆虫、物が入った                                     | ・くに置く                                    |
|   | <ul> <li>異音が鳴る</li> </ul>                           | AC アダプターが容易に取り外し                         |
|   | • AC アダプターのコードや本体                                   | できるようにしてください。                            |
|   | の外部が破損、劣化している                                       | AC アダプターは、AC コンセ                         |
|   | 火災、感電、けが、故障の原因                                      | ントに根元までしっかりと差                            |
|   | となります。                                              | し込む                                      |
|   | 長期間使用しないときは、安                                       | すき間があるとゴミがたまり、火                          |
|   | 🍉 全のため必ず AC アダプター                                   | 災の原因となります。また、AC                          |
|   | を AC コンセントから抜く                                      | アダプターは定期的に AC コンセ                        |
|   | 火災の原因となります。                                         | ントから抜いて掃除してください。                         |
|   | 🚫 AC アダプターは、風通しの                                    | 万一、ACアダプターを落と                            |
|   | ◇ 悪い場所で使用しない                                        | 🎔 したり、破損したりした場合、                         |
|   | 風通しを悪くすると、内部に熱                                      | AC アダプターをAC コンセン                         |
|   | がこもり、火災の原因となりま                                      | トから抜いて販売店に連絡する                           |
|   | す。次のような使い方はしない                                      | そのまま使用すると、火災・感                           |
|   | ぐくたさい。 おお 大林声ない 同路                                  |                                          |
|   |                                                     | AC アダプターを AC コンセ                         |
|   | しの思い狭いところに押し込む                                      | ◇ ントから抜くときは、コード                          |
|   | ・ ノーノルノロスを掛けたり、しゆうたんや东田の上に罢いたりする                    | を引つ張らない                                  |
|   |                                                     | コートが傷りさ、火災や感電の原                          |
|   | りたり、目的にしていたり、目的に                                    | 因こなることがのりまり。必り                           |
|   |                                                     | ACアダプター本体を持ちて扱い<br>アイギナい                 |
|   |                                                     |                                          |
|   |                                                     | 中学 中設品を移動9 る場合、必9                        |
|   |                                                     |                                          |
|   |                                                     | フードが復つくと、火災・咸雪の                          |
|   |                                                     | 「「」」「」」」「」」」、「」、「」、「」、「」、「」、「」、「」、「」、「」、 |
|   |                                                     | ▲ 本制只にホーフなど不声性・                          |
|   |                                                     | 今天日に小一人なこで直接小                            |
|   |                                                     | 火災や感雷の原因となります。                           |

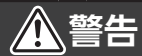

雷の発生が予想されるときは、前もって、AC アダプターをAC コンセントから抜く
 落雷によって、火災の原因となることがあります。
 電源(AC100V)を入れたま

●電源(ACTOOV)を入れたる ま配線工事をしない 火災や感電の原因となります。

**雷のときは配線工事をしない** 感電の原因となります。

- 次の場所に設置しない
   ・雨水などがかかる場所(液晶モ ニターのみ)
   故障の原因となります。
  - 強度の不足する場所、不安定な場所 落下や転倒によるけがの原因と なります。
  - ・継続的に振動が発生する場所 (工事現場など)
     落下や転倒によるけがの原因と なります。
  - •人や車両の通行の妨げになる場所 ぶつかったり、接触したりして、 けがや破損の原因となります。
  - ・直射日光の当たる場所、熱器具の付近や高温になる場所、湿気やホコリの多い所
     火災や感電、故障の原因となります。
  - ・浴室やシャワー室、プールなどの湿気の多い所 湿気や湯気による故障の原因となります。
  - ・塩害や腐食性ガスが発生する場所 取付部が劣化し、落下によるけが や事故、故障の原因となります。
  - 可燃性ガスの雰囲気中 爆発によるけがの原因となります。
  - 可燃物のそば
    - •わらぶき屋根の軒下
    - ・ベランダなど、洗濯物や布団 などがカメラに触れる場所
    - ・風により可燃物が飛んできて カメラを覆う恐れのある場所 火災の原因となります。

と設置、点検時は次のことに注意する ・設置や配線、点検時は電源を

> 切ってから作業する。 感電やショート・誤配線による 火災の原因となります。

• 足場と安全を確保し、強風、雨、 嵐、雪、霧などの天候が悪い日 や暗い所では、危険なので設置 工事や点検をしない。

落下や転倒によるけがの原因と なります。

- •本体や部品、工具類を落とした り、強い衝撃を与えたりしない。 けがや故障の原因となります。
- •ケーブル類は正しく配置する。 引っ掛けると落下や転倒による けが、故障の原因となります。
- 組み立てや取り付けのネジやボルトは、締め付け力(トルク)指定がある場合は、そのカ(トルク)で締め付け、確実に固定する。
   落下によるけがの原因となります。
- ・台風のあとや積雪のあとなどは、取り付けに緩みや異常が生じることがあるので注意する。 点検はお買い上げの販売店、工事店、または弊社カスタマーセンターにご相談ください。そのままにすると破損して、けがや故障の原因となります。
- 取り付けたカメラにぶら下がったり、無理な力を加えたりしない。
   落下による破損、けがの原因となります。

電源工事が必要な場合は、電気 工事が行えるお買い上げの販 売店または工事店に依頼する 電気工事士の資格がない場合、 電気工事をすることは、法律で 禁止されています。

| <u>承</u> 警告 |  |
|-------------|--|
|-------------|--|

ださい。

場合は、すぐに医師に相談してく

| Ŵ             | 次のような場所や条件では、人体<br>や医療機器などに影響を与える場<br>合があるため、取り付けない。<br>・病院など特定の電波の使用を禁<br>止された区域                                                                                       | <ul> <li>土中埋設配線する場合は、</li> <li>中での接続はしない</li> <li>絶縁劣化により、感電の原因とすることがあります。</li> <li>土中埋設する場合、ケーブし</li> </ul>                              | L<br>なル |
|---------------|----------------------------------------------------------------------------------------------------|----------------------------------------------------------------------------------------------------|---------|
|               | <ul> <li>医療用電気機器の近く(手術室、<br/>集中治療室など)</li> <li>自動ドア、火災報知機などの自<br/>動制御機器の近く</li> <li>心臓ペースメーカーの装着部位<br/>から 22cm 以内の位置</li> <li>誤動作による事故の原因となり</li> </ul>                 | <ul> <li>や記線材などは、電線管なるを使用して防水処理をする<br/>感電の原因となることがあります</li> <li>取り付け後、確実に固定されているか、またときどきぐらうきがないかを確かめる</li> <li>固定が不十分な場合、落下による</li> </ul> | どっれらけ   |
| D             | ます。<br>本製品を壁面に取り付けて使<br>用するときは、堅固・確実に<br>取り付ける<br>不安定な場所、振動の多い場<br>所、強度の弱い壁(石膏ボード、<br>ALC(軽量気泡コンクリート)、<br>コンクリートブロック、ベニア<br>板など)には取り付けないでく<br>ださい。落下により、けがの原<br>因となります。 | がや感電、故障の原因となります。 屋外コンセントは、防水ケースを使用する ACアダプターは防水仕様ではあります。 コードをステップルなどでしたのように固定する ショートや断線により、漏電、感電 火災、故障の原因となります。                           |         |
| $\mathcal{D}$ | 乳幼児の手の届く場所に付属<br>品などを置かない<br>乳幼児が付属品などを飲み込んだ                                                                                                    |                                                                                                    |         |

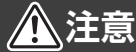

## お手入れの注意

ベンジンやアルコール、シンナー などは使わず、乾いた布で乾拭 きしてください。

溶けたり、変形や変色の原因と なります。

定期的に点検する

取り付けが緩んだり、ネジが錆 びたりすると、落下による破損、 けがの原因となります。

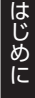

距離が離れている場合、300m 以内でも間に次の障害物が存 在する場合など、環境によっ て電波が弱くなりブツブツ音 や通話の途切れが発生する 障害物 金属製のドアや雨戸 
 ・ 複層ガラスの窓
 アルミ箔入りの断熱材が入った壁 ・壁を何枚も隔てたところ コンクリートやトタン製の壁 環境 ・テレビ、携帯電話などの無線 局が近くにある場合 テレビ、ラジオ、ルーター、 パソコン、FAX、送信機など 電波を発生している家電製品

ある場所 ・カメラ、液晶モニターをそれ ぞれ別の階や家屋などで使う とき

やその他の OA 機器が近くに

## 内蔵充電池の取り扱いについて

液晶モニターは内蔵リチウムイオン電池(以下内蔵充電池、またはリチウムイオン 電池という)を使用しています。

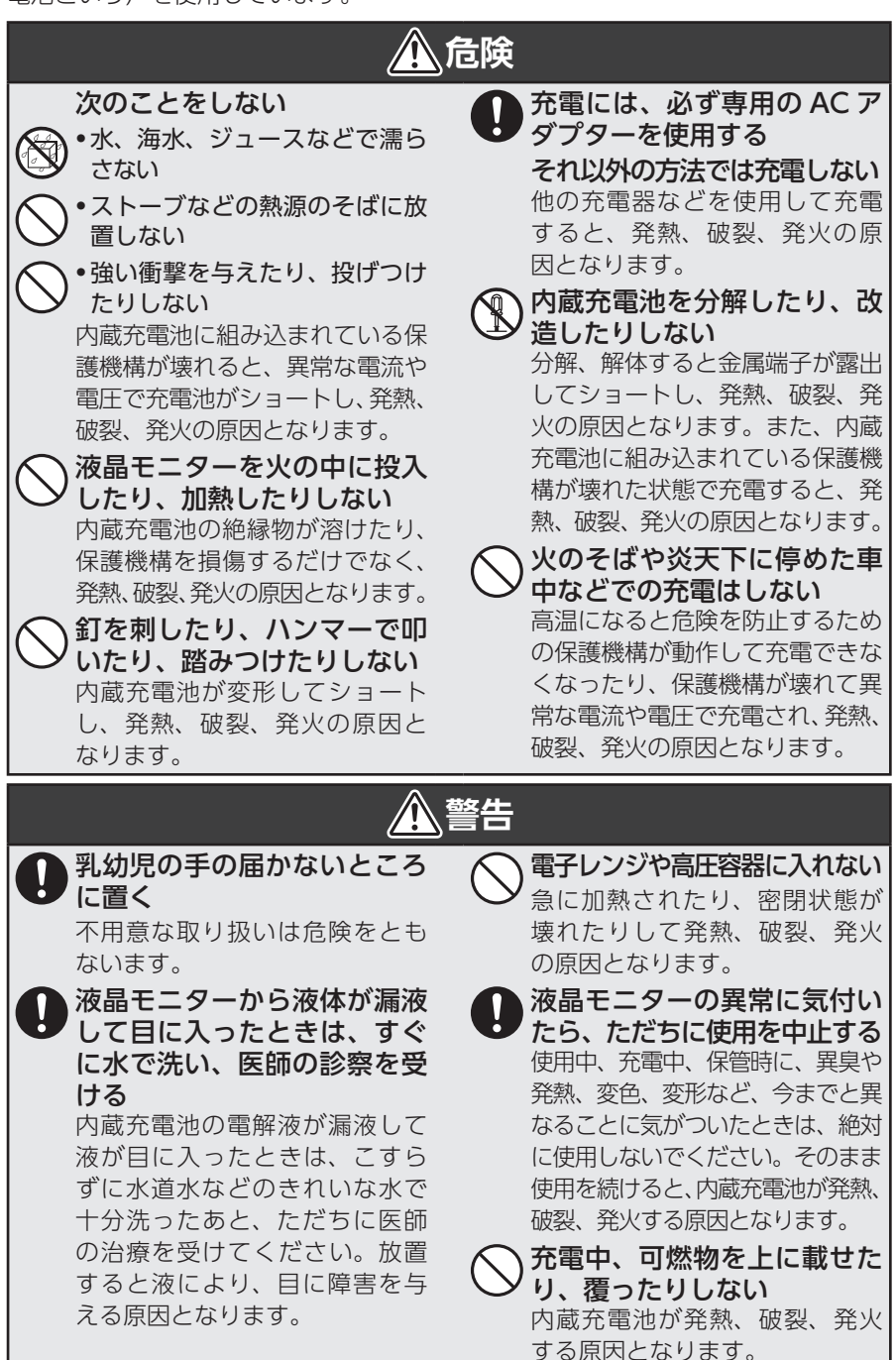

その他

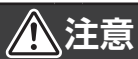

| ○ 直射日光の当たる場所、炎天下に停めた車中など、高い温度や高い湿度となる場所に放置しない<br>内蔵充電池を漏液させる原因となります。       | トレイン・ション・ション・ション・ション・ション・ション・ション・ション・ション・ショ                             |
|----------------------------------------------------------------------------|-------------------------------------------------------------------------|
| 静電気が発生する場所では使用しない 内蔵充電池には、危険防止のため保護機構が組み込まれています。静電気が保護機構に損傷を与え、発熱、破裂、発火の原因 | ○ 内蔵充電池の異臭、発熱、その他異常があるときは使用しない<br>お買い上げの販売店、工事店、または弊社カスタマーセンターにご相談ください。 |
| 本製品に磁石など磁気を持っているものを近づけない 磁気の影響を受けて作動が不安定になることがあります。                        |                                                                         |

# 使用上のお願い

# 必ずお読みください

#### 本製品を設置する前に、必ず動作確認を行ってください。

- カメラの電源を入れてから、カメラと液晶モニターを近づけてペアリング(登録)
   し、移動できる場所でカメラの映像が液晶モニターの画面に表示されることを 確認してください。(→18~19ページ)
- 設置場所近くの環境でもカメラの映像が液晶モニターの画面に表示されること を確認してください。
  - **重要** 設置場所の環境によっては、他の機器の電波が妨害となったり、壁などの 影響によって電波が減衰するなど、正常に動作しないことがあります。

## 録画について

本製品の故障や誤動作、接続した機器の不具合などの原因によって、microSD カードや外付けハードディスクなどに正常に録画できなかった内容の補償、録画した内容の損失、直接および間接的損害につきましては、弊社は責任を負いかねます。あらかじめご了承ください。

# 使用上のご注意

- 本製品の使用は、日本国内のみです。海外では使用できません。
- ・本製品は、防犯を保証する機器ではありません。ご使用中に、人命・財産などに 損害が生じても、当社は責任を負いかねます。
- カメラは軒下など、できるだけ雨、風や日光が直接当たらないところに設置してください。
- カメラのスピーカーに雨などがかかったときは、一時的に通話ができなくなることが ありますが、故障ではありません。スピーカーを乾燥させると通常に通話ができます。
- ・停電などの外部要因によるデータの損失、その他の直接および間接的損害につき ましては、弊社は責任を負いかねます。あらかじめご了承ください。
- ・本製品は、microSD カードや外付けハードディスクなどにカメラの映像を録画します。
- ・カメラと液晶モニターの通信状態によって録画が途切れることがあります。
- ・周囲温度 0℃以下で使用した場合、レンズ部がくもったり、霜が付いたりすることがあります。
- カメラのレンズやセンサーには、直接手で触れないでください。故障の原因となります。汚れた場合は、乾いた柔らかい布で拭取ってください。
- ・専用アプリを使用してスマートフォンで映像を見るときは、通信事業者とのご契約内容によっては通信料金が高額になる場合があります。ご利用の際はご契約の通信事業者へ確認してください。
- ・専用アプリは、スマートフォンなどのテザリングでは使用できません。また、 Android、iOS、iPadOS端末以外の携帯電話や端末では使用できません。

10

## 設置のご注意

- カメラを2台以上使用する場合は、カメラ同士を5m以上の間隔をあけて設置して ください。
- ・カメラをセンサーライトの近くに設置しないでください。誤動作することがあります。
- ・2 セット(液晶モニターとカメラ)以上を同一場所に設置することはできません。
- ・カメラは、被写体のプライバシーや肖像権に配慮して設置してください。
- 液晶モニターとカメラの間に鉄板やアルミ板など電波を遮断するものがない場所 に設置してください。
- ・本製品のそばに電波干渉を及ぼす機器 (ルーターなど) がないことを確認してください。

# 防水性能について(カメラのみ)

- ・本製品のカメラには、JIS 保護等級 IP66(耐塵・耐水性)相当の防水性能があり ますが、完全防水構造ではありません。多少の水に濡れても使用できますが、水 没した場合は故障するおそれがあります。
- カメラのスピーカーに雨などがかかったときは、一時的に通話ができなくなることがありますが、故障ではありません。スピーカーを乾燥させると通常に通話ができます。
- ・本製品は気密性が高いため、夏場の車内など、高温環境から常温環境に設置する場合など、急激な温度変化があった場合、一時的にカメラやセンサー部などの内部が結露する場合があります。しばらくすると解消し、品質には影響ございません。

# 無線電波についてのご注意

本製品の電波周波数帯は 2.4GHz です。この周波数帯は、医療機器・電子レンジな どの産業・科学機器のほか、工場の製造ラインなどで使用される移動体識別用の構 内無線局(免許を要する無線局)および特定小電力無線局(免許を要しない無線局)、 ならびにアマチュア無線局(免許を要する無線局)が運用されています。

- ・電子レンジ、デジタルコードレス電話、その他 2.4GHz 帯の電波を使用する機器(無線 LAN、Bluetooth<sup>®</sup>対応機器、ワイヤレスオーディオ機器、ゲーム機器など)の近くで使用すると、通信が途切れたり、速度が遅くなることがあります。
- ・本製品を使用する前に、近くでこれらの無線局が運用されていないことを確認してください。
- •万一、本製品と他の無線局との間で有害な電波干渉が発生した場合は、速やかに 本製品の使用場所を変更するか、使用を停止してください。

#### ◎ 本製品の無線の電波について

| 2.4 FH 8 | 2.4 | : 2.4GHz 帯を使用周波数帯とする無線設備を示                       |
|----------|-----|--------------------------------------------------|
|          | FH  | します。<br>:FH 方式(周波数ホッピング方式)変調であること                |
|          | 8   | を示します。<br>:想定される干渉距離が 80m 以下を示します。               |
|          |     | :使用周波数帯の全帯域を使用し、他で運用され<br>ている周波数帯の回避が可能なことを示します。 |
|          |     |                                                  |

・本製品は、電波法に基づく工事設計認証を受けていますので、無線局の免許は不要です。ただし、本製品を分解・改造することは電波法で禁止されています。また、本製品に貼り付けてある認証ラベルをはがしたり、改ざんなどは行わないでください。
 不明点やその他お困りのときは、お買い上げの販売店、工事店、または弊社カスタマーセンターまでお問合わせください。

# モーション検知について

詳細は、「モーション検知について」(⇒ 21 ページ)を参照してください。

モーションセンサーが検知することによって動作します。

次の場合は、動体(人や動物)がいなくても検知する、または動体(人や動物)がいても検知しないことがあります。故障ではありません。

#### 動体(人や動物)がいなくても検知する

- カーテン、炊飯器や電気ポットなどの蒸気を検知している
- カメラの前に動くものがある
   エアコンの風が直接当たる
- ・エアコンの風か直接当たる

#### 動体(人や動物)がいても検知しない

・カメラの前に障害物がある

#### 📎 モーション検知の特性

- 直射日光などの強い光が当たる
- ・不安定な場所に設置している

・カメラの周囲温度が高い

モーションセンサーを横切る動きは検知しやすく、センサーの真下を通る動 きや正面から近づく動きは検知しにくくなります。

# 日時設定について

#### 本製品には時計機能があり、映像に日時を記録できます。

月に約1分程度の誤差があります。定期的に正しい日時に設定してください。 はじめてご使用になるときは、液晶モニターの表示や録画ファイルに記録するため に、日時を必ず設定してください。(→ 61ページ)

# microSD カードについて

液晶モニターの microSD カードスロットに挿入した microSD カードにカメラの 映像を録画できます。

| microSD カードの種類                          | microSD カード容量 |
|-----------------------------------------|---------------|
| microSDHC/microSDXC メモリーカード (クラス 10 以上) | 最大 256GB      |

- ・すべての microSD カードの動作を保証するものではありません。
- ・microSD カードは消耗品です。定期的に microSD カードの交換をお勧めします。
- microSD カードを挿入する、または取り出すときは、液晶モニターの電源を OFF にしてください。
- microSD カードは、エレコム製の MLC タイプ(書き換えに強い高耐久型)を使用することをお勧めします。

(エレコム製の microSD カードは動作確認済です。詳しくは弊社 HP の D サポ!を確認してください。)

# 外付けハードディスクについて

液晶モニターの USB 端子に接続した外付けハードディスクにカメラの映像を録画で きます。

本製品は、次の外付けハードディスクを使用してください。

#### 外付けハードディスク容量

#### 最大 2TB

- ・すべての外付けハードディスクの動作を保証できるものではありません。
- •万一録画されなかった、データが破損・消去したなどの障害に対し、当社は一切 の責任を負いませんので、ご了承ください。
- ・USB 端子部分には、直接手で触れないでください。
- 本製品やパソコンなどで外付けハードディスクをフォーマットすると、ハードディ スク内のデータは消去されます。
- ・ 強い衝撃や振動を与えないでください。
- ・外付けハードディスクは、エレコム製を使用することをお勧めします。 (エレコム製の外付けハードディスクは動作確認済です。詳しくは弊社HPのDサポ! を確認してください。)
- ・USB メモリーは使用しないでください。

# 商標について

 iPhone、iPad、iPod touch は、米国および他の国々で登録された Apple Inc. の商標です。

App Store は、Apple Inc. のサービスマークです。 iPhone の商標は、アイホン株式会社のライセンスにもとづき使用されています。 iOS 商標は、米国 Cisco のライセンスに基づき使用されています。

- Google および Google ロゴ、Android、アンドロイド、Goolge Play は、 Google LLC の商標です。
- ・microSD ロゴ、microSDHC ロゴ、microSDXC ロゴは、SD-3C,LLC の商標です。
- ・HDMI、High-Definition Multimedia Interface, および HDMI ロゴは、米国お よびその他の国における HDMI Licensing, LLC の商標または登録商標です。
- ・QRコードは、株式会社デンソーウェーブの登録商標です。
- ・その他記載されている会社名および商品名は、各社の商標または登録商標です。

# 譲渡または廃棄するときのご注意

本製品を譲渡または廃棄する場合は、プライバシー情報の漏えいなどを防止するために、次の点に注意してください。

- ・本製品のシステムを初期化して、設定した情報を消去する(⇒ 63 ページ)
- ・本製品に microSD カードを挿入しているときは、microSD カードを取り出す

#### 📎 充電池のリサイクルについて

内蔵のリチウムイオン電池はリサイクル可能な貴重な資源です。な お充電池はお客様で交換できませんので、使えなくなった本製品 は廃棄せず、輸送会社に「リチウムイオン電池」を含んだ内容物 であることを伝え、輸送会社の指示にしたがって梱包のうえ、宅 配便の配達記録が残る方法にて、下記までご送付ください。当社 が責任をもってリサイクルいたします。

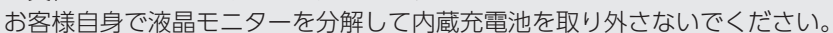

Li-ion 20

#### ■送付時のご注意

- ・配送料はお客様の負担となります。着払いでご送付いただいても受領いたしか ねます。
- •本製品以外は対象外です。
- ・回収対象外品が混入していた場合は、お客様負担にて返送させていただきます。
- ・回収品のお引き渡し(輸送会社が受領したとき、または郵便物として集荷されたときを含む)により、回収品の所有権は弊社に転じるものとします。また、回収品のお引き渡し後における回収中止、回収品の返却には応じられません。

#### 〒 651-2241 神戸市西区室谷 1 - 2 - 2 DX アンテナ株式会社 カスタマーセンター

#### ナビダイヤル:0570-033-083

携帯電話・PHS・IP 電話からもご利用いただけます。 上記ダイヤルがご利用いただけない場合:050-3818-9016 ※ナビダイヤルの料金は固定電話からは全国一律料金でご利用いただけます。

# セット内容

本製品には次のものが入っています。すべてが揃っているかを確認してください。

重要 必ず付属の AC アダプターを使用してください。

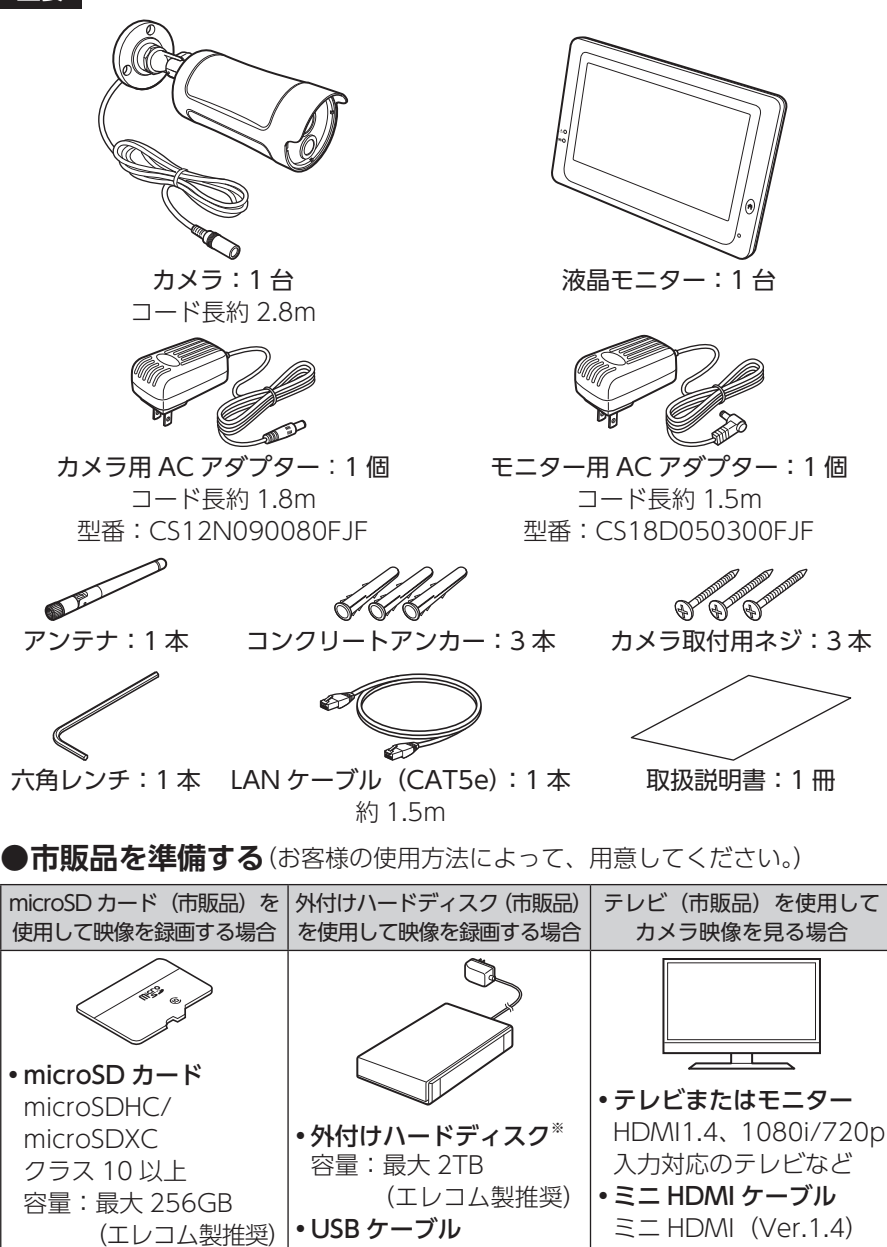

※ USB ハードディスクはセルフパワー (AC アダプター使用) で動作します。バスパワー の USB ハードディスクをご使用のときは、消費電流 500mA 以下で動作します。

**USB2.0** 

はじめに

15

(片側 typeA- 片側 typeC)

アラート設定

# 各部の名称

カメラ

# ●正面

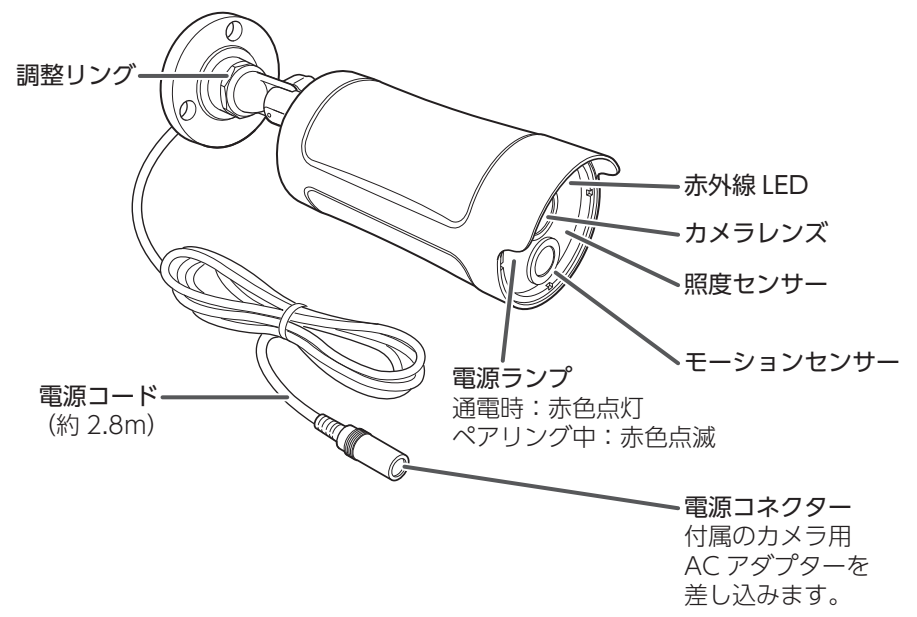

●背面

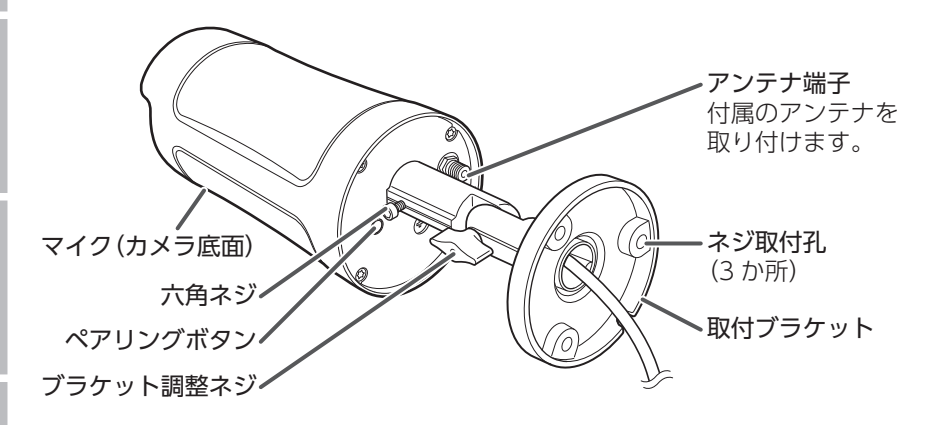

# 液晶モニター

#### ●正面

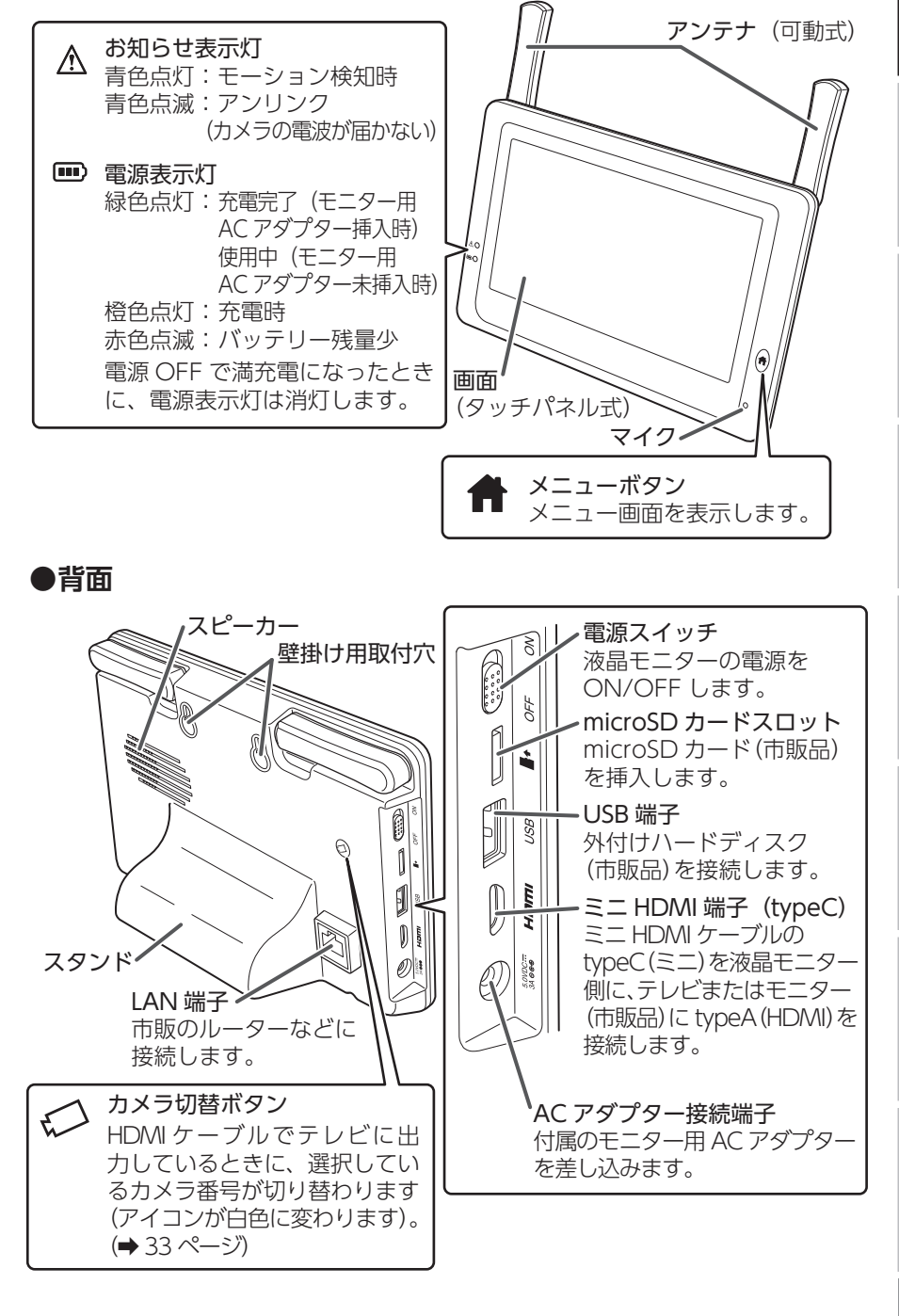

# 映像を確認する

設置する前に映像が映ることを確認してください。

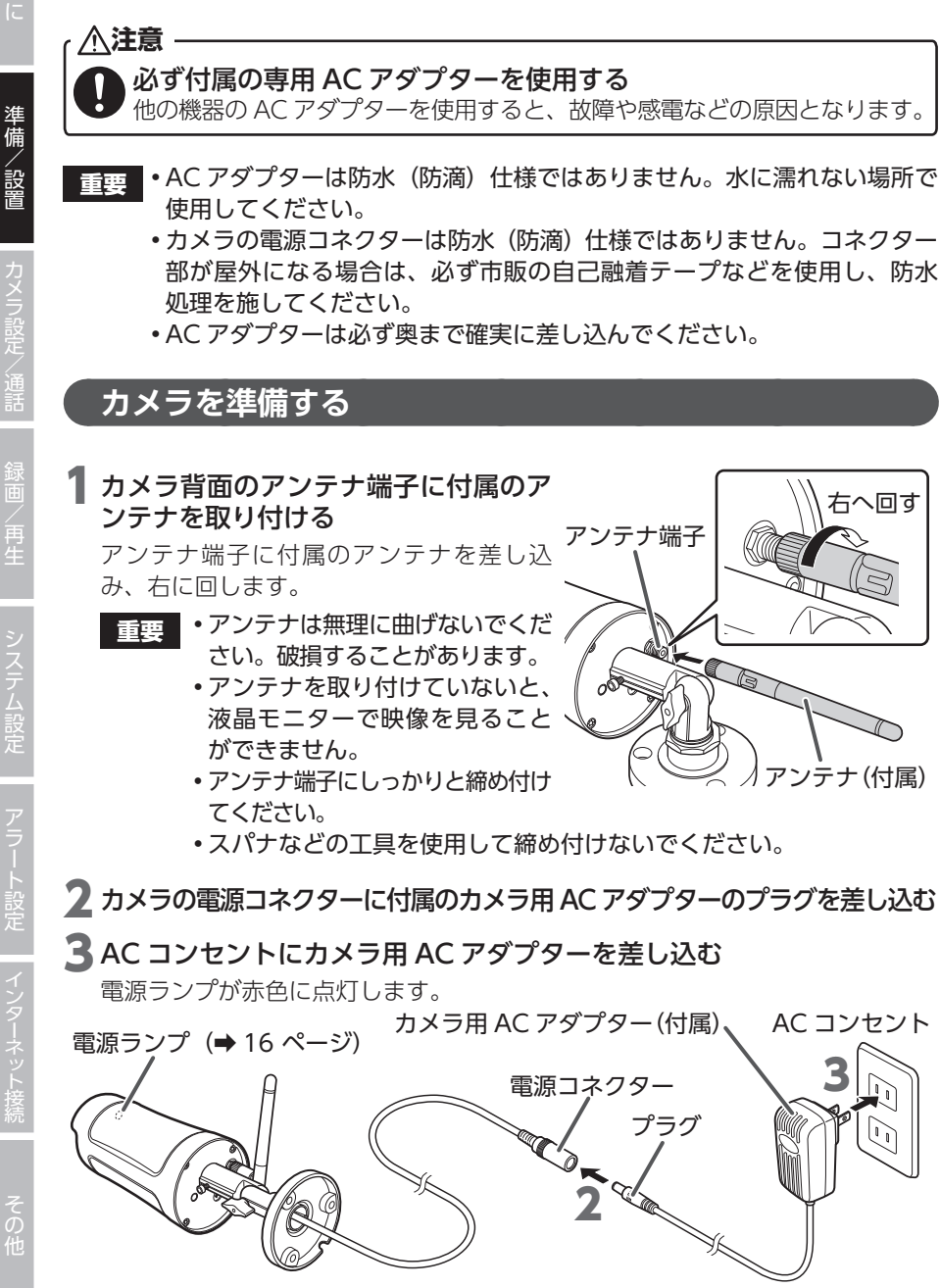

(コード長:約2.8m)

(コード長:約1.8m)

18

# 液晶モニターを準備する

┃ 液晶モニターの画面の保護フィルムをはがす

2 液晶モニター側面の AC アダプター接続端子に付属のモニター用 AC ア ダプターのプラグを差し込む

3 AC コンセントにモニター用 AC アダプターを差し込む

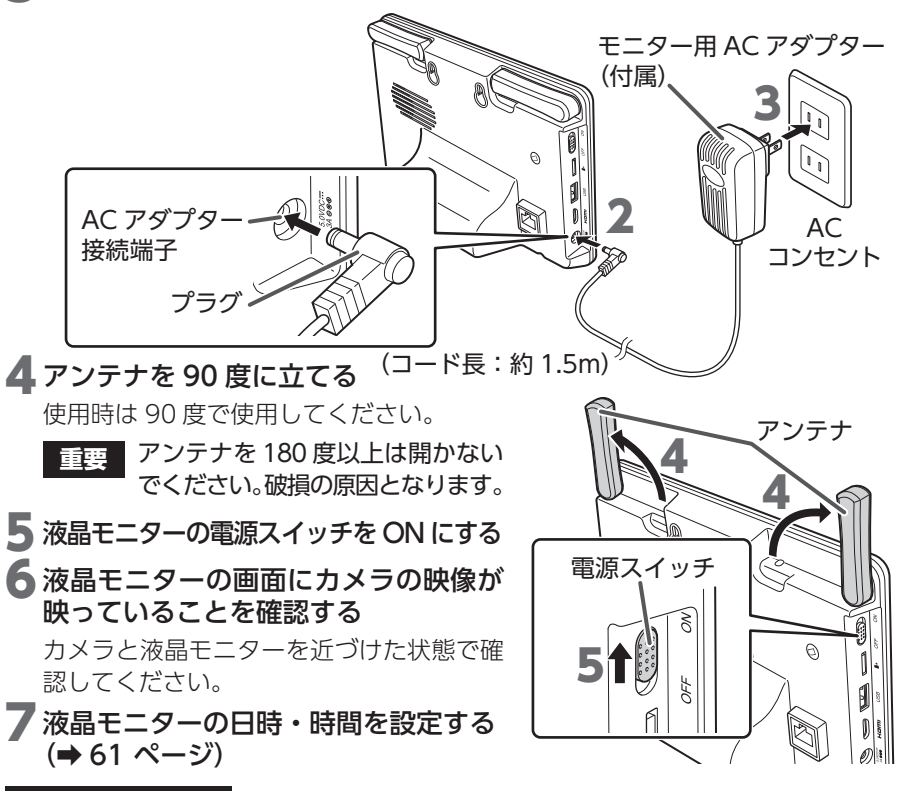

#### 内蔵充電池について

- •液晶モニターは AC コンセントと内蔵充電池の 2 つの電源供給方式があります。 用途や設置場所に合わせて選択してください。
- ・内蔵充電池ではじめて使用するときは、モニター用 AC アダプターを使用し、あらかじめ十分に充電してください。
- ・モニター用 AC アダプターを差し込んでいない状態で電池切れになったときは、 モニター用 AC アダプターを差し込んでもすぐに電源が入らないことがあります。 しばらく待ってから電源を ON にしてください。
- 内蔵充電池の連続使用時間および充電時間の目安は右のとおりです。ただし、使用環境によって異なる場合があります。

| 連続使用時間:約3時間(外付けハードディス  |
|------------------------|
| ク未接続 / カメラ 1 台使用時)     |
| 充電時間:約 6.5 時間(満充電まで)   |
| 電池寿命:3年程度(ただし、保証は1年です) |

重要 内蔵充電池は交換できません。(消耗した内蔵充電池については、→14 ページを参照してください。) 準備/設置

# 設置する前に

# カメラ設置の注意点

- ・他の機器からの温度変化や強い振動、電気ノイズの影響を受ける場所に設置する と、誤動作する原因となります。
- カメラを設置場所に固定する前に、仮設置の状態でもう一度映像が液晶モニター に表示されるか、液晶モニターの電波強度が3本以上になっていることを確認し てください。その際、カメラの取付方向や撮影範囲も併せて確認してください。
- ・設置の際は、直射日光や街灯などの光が直接当たって高温になることを避けるため、またレンズへの雨水付着を防ぐため、軒下などに設置することをお勧めします。
- ・周辺に2.4GHz帯の電波を発生させる機器(ルーターやコードレスホンなど)がある場合、誤動作を起こすことがありますので、離してください。

カメラを設置するときは、電波到達距離やモーション検知範囲に注意して取り付けてください。詳細は、下記の「電波到達距離について」および「モーション検知について」(⇒ 21 ページ)を確認してください。

## 電波到達距離について

屋外にカメラ、屋内に液晶モニターを設置する場合は、構造によって電波到達距離 が変わります。木造、鉄骨、鉄筋コンクリートの各構造での目安は、次のとおりです。

| 木造         | 鉄骨         | 鉄筋コンクリート構造 |
|------------|------------|------------|
| 約 20 ~ 40m | 約 10 ~ 20m | 約 5 ~ 10m  |

液晶モニターの電波強度が3本以上になっていることを確認してください。

設置環境によって電波到達距離が極端に短くなる場合があります。また、電波が届かない場合や映像が途切れる場合は、アンテナの角度を調整するか、液晶モニターの位置を移動することで、改善する場合があります。

## カメラの距離について

隣接するカメラ同士は、カメラ間の電波干渉を防止するため、設置距離を 5 m以上 離してください。

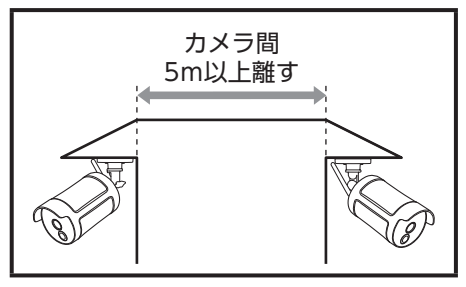

カメラ間の距離 5m の途中に、ルーターなどの無線 LAN 機器がある場合は、 電波が安定しない場合があります。無線 LAN 機器からも離してください。

# モーション検知について

設置場所によっては、誤動作などの原因となりますので、下記に気を付けて設置場所 を検討してください。設置前に設置したい場所に仮固定し、事前に確認してください。

検知しない 取付場所を変更してください

検知エリア内に障害物がある(植木、ガラスなど) ※点線部は検知しません。

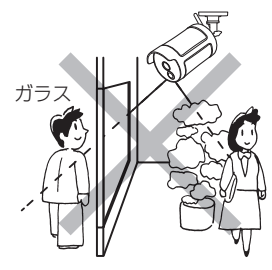

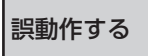

センサーが誤動作する恐れがあります。次のような場合は、 取付場所またはカメラの向きを変更してください。

不安定なポールや壁面に取付検知エリアが窓に向いている (検知エリアが定まらない)

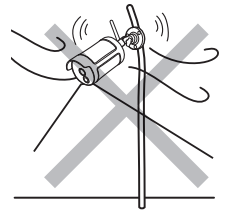

検知エリア内に洗濯物がある (風で洗濯物が揺れるため)

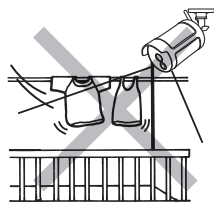

検知エリア内に動くものがある (カーテン、猫、犬、自動車など)

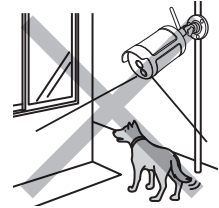

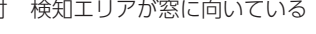

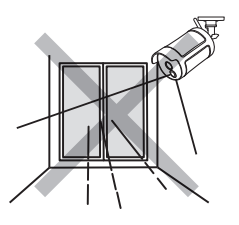

検知エリア内で急激な温度変 化がある (エアコンの室外機、 水、湯気、油、すきま風など)

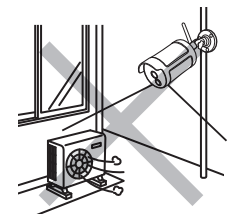

強い振動、電気ノイズの影響 を受けやすい

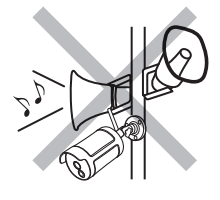

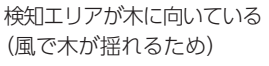

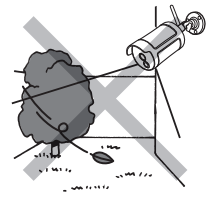

直射光、反射光が当たる (太陽の反射光、夜間の自動車 のヘッドライト、街路灯など)

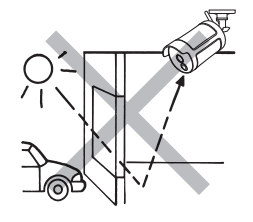

準備/設置

#### ●モーションセンサーの反応範囲

モーションセンサーは PIR(パッシブインフラレッド)方式の赤外線センサー周囲の温度変化を検知する機能です。

- ・カメラのモーションセンサー(PIR センサー)の検知範囲(距離:最大約7m、 検知角:80°)で動体や熱の動きがあった場合、録画を開始します。
- ・センサーの真下は検知しにくいことがあります。
- センサーの特性上、上下左右方向の動きを検知しやすい特徴があり、センサーに 対して人が正面から近づく動きや検知範囲の温度変化が小さい場合は、検知しに くい場合があります。
- ・センサーは熱の変化に反応するため、熱くなる場所などへの設置は避けてください。
- ・周囲の温度と人体の温度差を検知するために、周囲の温度と体温の差が少ない場合や服装によって検知範囲は異なります。また、犬や猫などの動物、直射日光、エアコンやポットなどの熱源に対して、検知する場合があります。モーションセンサーが検知すると、センサーライト(カメラ(WSS1C)使用時のみ)が点灯します。
- カメラの向きを真横から下の図(横から見た図)よりも低い位置などに設置した場合には、検知エリアが手前になります。センサーの反応範囲とカメラの映像を見ながら設置する角度の確認をお願いします。

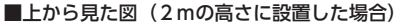

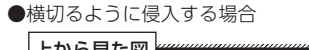

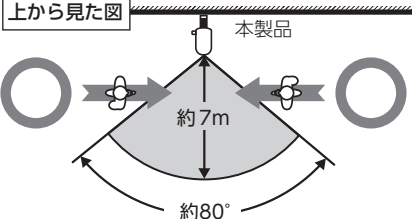

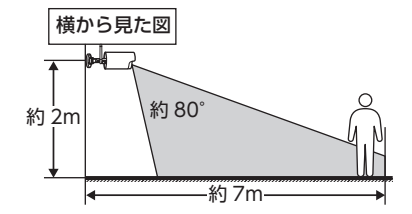

●正面から近づく(検知距離が極端に短くなります)

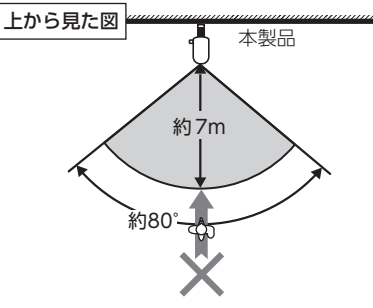

- **重要** モーションセンサーの前に物を置いたり、検知範囲内に鏡などの反射物 があると正常に動作しない場合があります。
  - センサーは、向けている壁、地面とその間を通る人や車などの動体との 温度差を検知します。このため、検知エリア内に動くものがあったり、 急激な温度変化をひきおこす要因があると感度が極端に鈍くなったり、 誤動作する原因となります。

準備/設置

## カメラ設置の確認事項

#### 電波受信状況が安定しない状態

・電波強度アイコンが0~1本しかない

カメラの向きや液晶モニターの位置を変えること で、電波受信状況が改善する場合があります。

電波受信状況は、電波強度アイコンが3本以上ある ことを確認してください

設置する場所付近で無線 LAN など、2.4GHz 帯を 利用する機器(ルーター、コードレスホンなど)を 使用している場合も、電波受信状況が悪化すること があります。無線 LAN などの機器から離して設置 する、またはご使用のルーターの設定などを変更し てください。

電波強度アイコンが3本以上ないときは、カメラ を移動して電波受信状況が改善する場所をさがし てください。 カメラを移動できないときは、液晶モニターを移 動しながら電波受信状況が改善する場所をさがし てください。

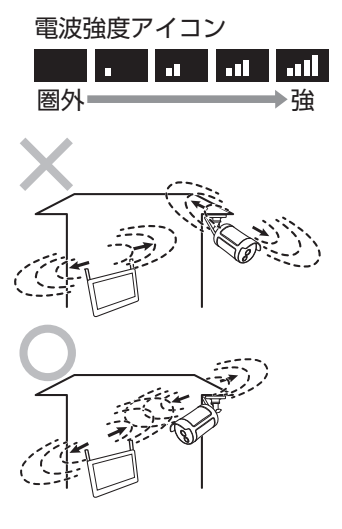

# カメラを設置する

## カメラの寸法を確認して設置場所を決める

カメラを固定する前に、「設置する前に」(⇒20ページ)を必ず確認して ください。

設置場所で事前に液晶モニターに映像が表示されることを確認してください。

重要 カメラの周囲が暗い場合、照度センサーが働き、自動で夜間撮影モードに 切り替わります(映像は白黒になります)。周囲が明るくなると夜間撮影 モードは自動で終了します。

取り付ける場所が決まったら、取付ブラケットの穴位置(3ヶ所)に合わせてペンなどでマーキングしておきます。

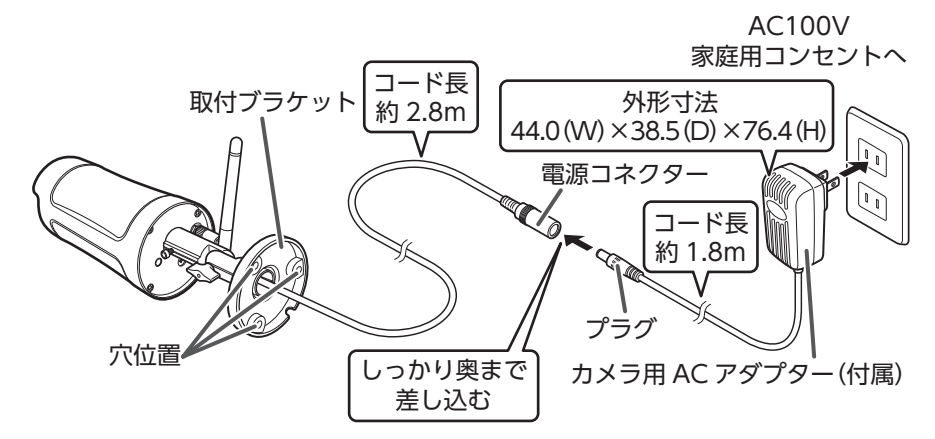

外形寸法からアンテナの高さを考慮し、アンテナが壁や天井に当たらないように設置してください。

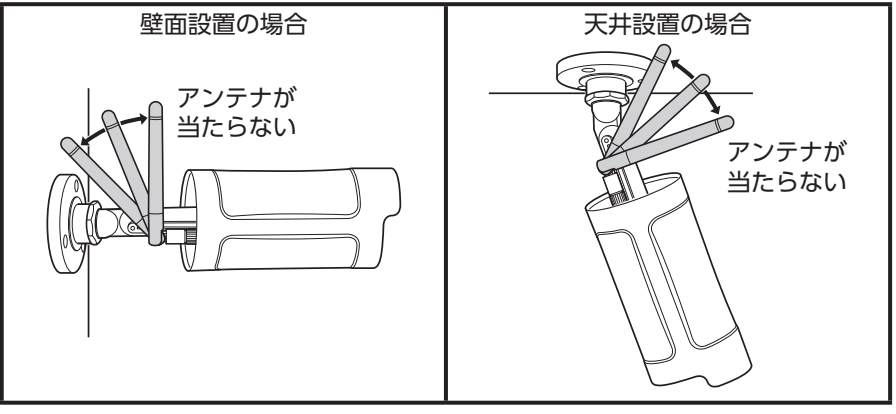

重要 石膏ボードに設置する場合は、必ず内側の梁がある個所にネジがかかるように設置してください。

24

カメラを設置する

必要に応じて調整リング、六角ネジ、ブラケット調整ネジを緩めて、カメラの角度 と方向を調整します。

#### 1 カメラの各部を緩める

 取付ブラケットを時計回りに1~2回 程度回して緩める

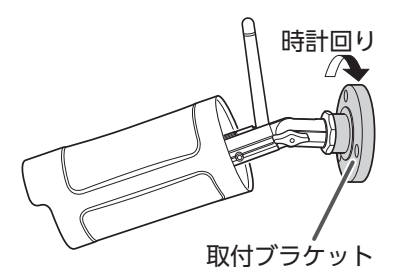

六角ネジとブラケット調整ネジをいったん反時計回りに回して緩める

六角ネジは六角レンチで緩めて仮固定 してください。

ブラケット調整ネジは手で緩めてくだ さい。

**重要** ・ペンチやドライバーなどの工 具は使用しないでください。 破損する恐れがあります。

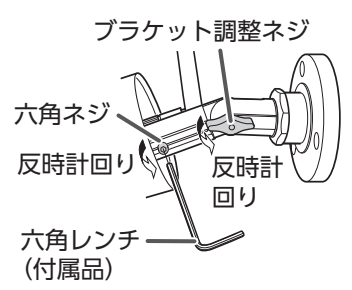

カメラの可動範囲は次のとおりです。
 可動範囲以上に曲げないでください。カメラが破損する恐れがあります。

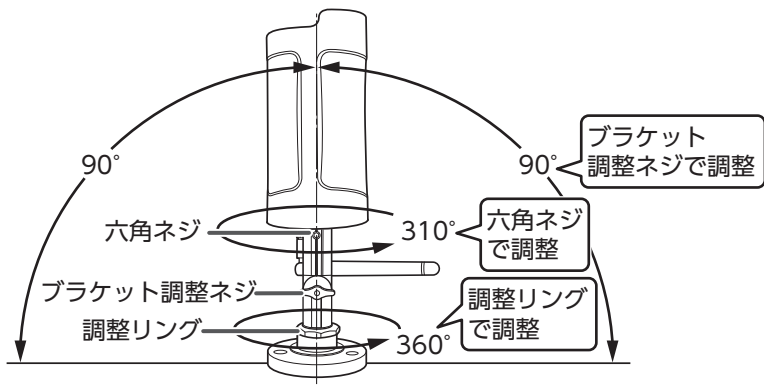

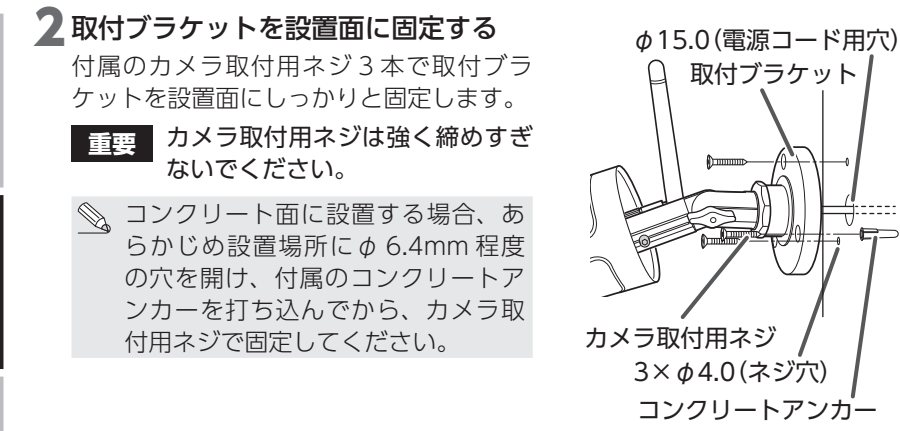

#### 電源コードの処理について

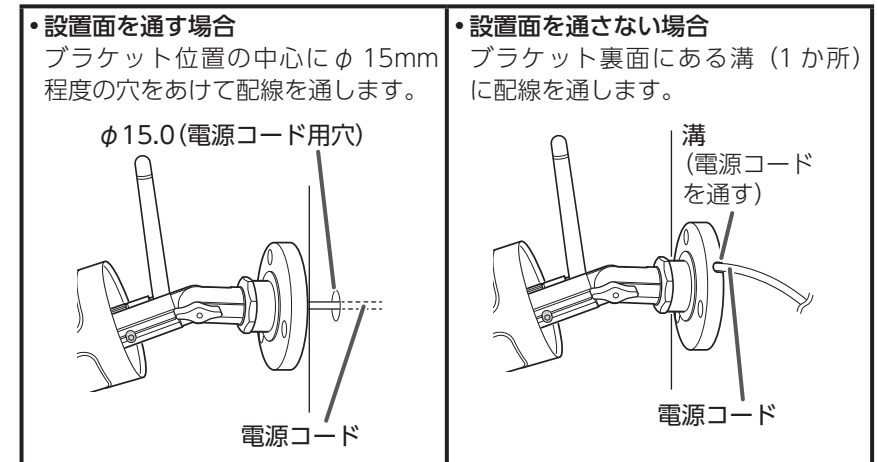

3 カメラ用 AC アダプターを差し込み、液晶モニターで映像を確認しなが ら最適なカメラの角度と方向を調整する

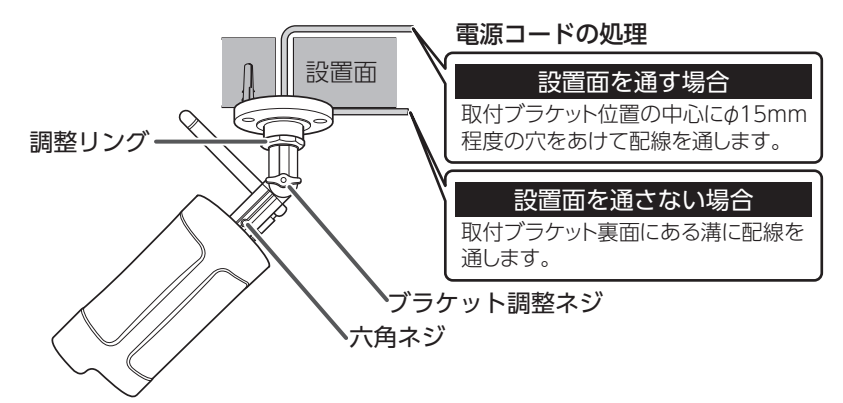

# 27

六角ネジは六角レンチで締め付けてください。 ブラケット調整ネジは手でしっかりと締め 付けてください。

- **重要** ・六角ネジを締めるときは、六角ネジを奥まで差し込んで、締め付けてください。
  - ペンチやドライバーなどの工具は 使用しないでください。破損する 恐れがあります。
- 5 カメラが動かないようにして、調整リングのみを時計回りに回して固定する

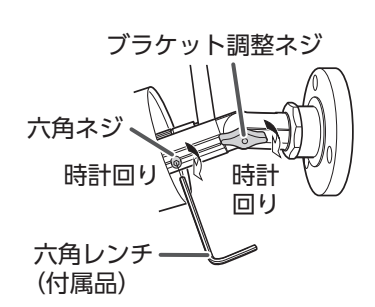

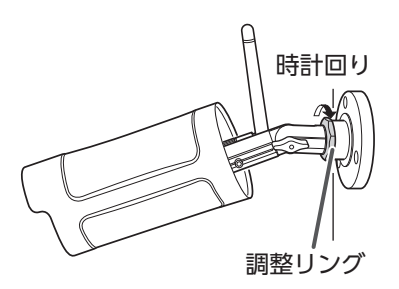

**5** カメラ設置後の映像と電波強度を確認する
 カメラを設置したあとは、映像が表示されることおよび液晶モニターの電波強度アイコンが3本以上(
 **6** カメラを設置したあとは、映像が表示されることおよび液晶モニターの電波強度アイコンが3本以上(
 **6** たいない、ことのことを確認してください。
 電波強度アイコンが表示されていない、または3本以上になっていない(
 **6** かんしんで、
 **6** かんしんで、
 **7** かんしんで、
 **7** かんしんで、
 **7** かんしんで、
 **7** かんしんで、
 **7** かんしんで、
 **7** かんしんで、
 **7** かんしんで、
 **7** かんしんで、
 **7** かんしんで、
 **7** かんしんで、
 **7** かんしんで、
 **7** かんしんで、
 **7** かんしんで、
 **7** かんしんで、
 **7** かんしんで、
 **7** かんしんで、
 **7** かんしんで、
 **7** かんしんで、
 **7** かんしんで、
 **7** かんしんで、
 **7** かんしんで、
 **7** かんしんで、
 **7** かんしんで、
 **7** かんしんで、
 **7** かんしんで、
 **7** かんしんで、
 **7** かんしんで、
 **7** かんしんで、
 **7** かんしんで、
 **7** かんしんで、
 **7** かんしんで、
 **7** かんしんで、
 **7** かんしんで、
 **7** かんしんで、
 **7** かんしんで、
 **7** かんしんで、
 **7** かんしんで、
 **7** かんしんで、
 **7** かんしんで、
 **7** かんしんで、
 **7** かんしんで、
 **7** かんしんで、
 **7** かんしんで、
 **7** かんしんで、
 **7** かんしんで、
 **7** かんしんで、
 **7** かんしんで、
 **7** かんしんで、
 **7** かんしんで、
 **7** かんしんで、
 **7** かんしんで、
 **7** かんしんで、
 **7** かんしんで、
 **7** かんしんで、
 **7** かんしんで、
 **7** かんしんで、
 **7** かんしんで、
 **7** かんしんで、
 **7** かんしんで、
 **7** かんしんで、
 **7** かんしんで、
 **7** かんしんで、
 **7** かんしんで、
 **7** かんしんで、
 **7** かんしんで、
 **7** かんしんで、

準備/設置

## ●防水処理について

屋外に設置する場合は、必ず自己融着テープまたは防水ケースを使用して、防水処 理を行ってください。

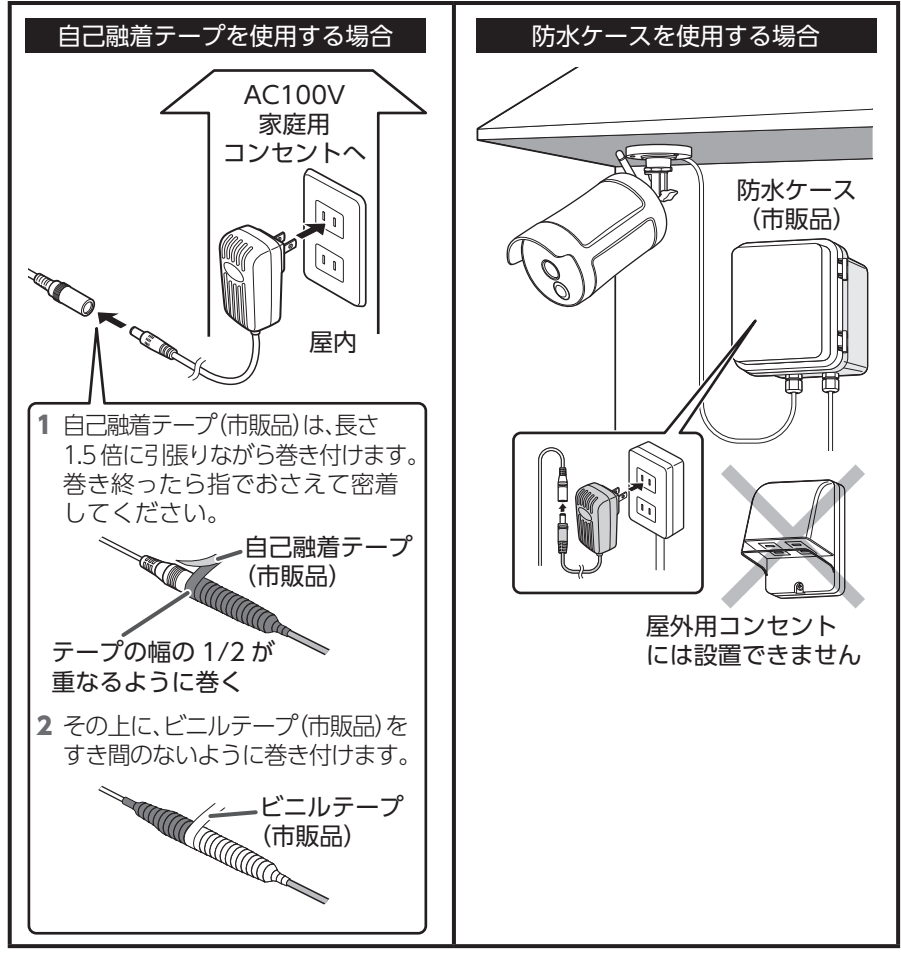

# 増設用カメラを登録するとき

増設用カメラ(WSS1C<sup>\*1,\*2</sup>またはWSS2C)を使用するときは、カメラと液晶 モニターをペアリングしてください。詳細は、「増設カメラを液晶モニターに登録 する」(⇒ 45 ページ)を参照してください。 ※1:液晶モニターとカメラ間で音声の通話ができます。

※2:センサーライトの機能があります。

アラート設定

- ・市販の microSD カードまたは市販の外付けハードディスクを使用して映像を録 画できます。別途ご用意ください。外付けハードディスクを使用される場合は、
   → 31 ページを参照してください。
- microSD カードは、エレコム製の MLC タイプ(書き換えに強い高耐久型)を使用 することをお勧めします。
- ・microSD カードの詳細は、→ 12ページを参照してください。
- ・microSD カードは初期化してから使用してください。(⇒ 53ページ)
- ・microSD カードに保存された録画ファイルをパソコンに取り込むことができます。
  - ・microSD カードの抜き差しをするときは、液晶モニターの電源を OFF にしてください。電源が入ったまま、抜き差しすると microSD と液晶 モニターが破損するおそれがあります。
    - 外付けハードディスクを接続している場合は、外付けハードディスクに 優先して録画します。
    - microSD カードは消耗品ですので、定期的に新品への交換をお勧めします。長期間ご使用になると、不良セクタの多発などにより正常に記録できなくなる場合や microSD カードに不具合が起こり使用できない場合があります。
      - 重要な記録データは、パソコンに保存や DVD など別媒体での保管をお 勧めします。
    - •初期設定は、「上書き録画する」になっています。上書き録画をしない場 合は、⇒ 55 ページを参照し、変更してください。
- 1 液晶モニターの電源を OFF にする
- 2 液晶モニターの microSD カードス ロットに microSD カードを挿入する microSD カードのラベル面を液晶モニ ター背面側にして、「カチッ」と音がする まで、しっかりと確実に押し込みます。
- 3 液晶モニターの電源を ON にする 画面に microSD カードの状態アイコン (①) が表示されます。 microSD カードを認識しない場合は、液 晶モニターの電源を OFF にして microSD カードを抜き、再度挿入してください。

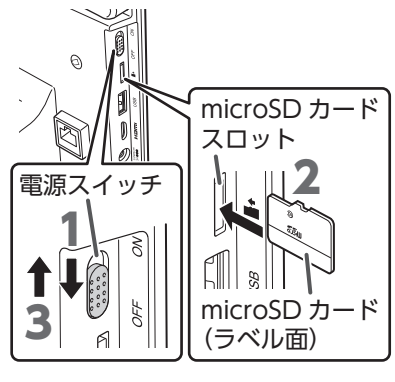

- ・本製品で初期化されていない microSD カードを挿入した場合、起動時に初期化画面が表示される場合があります。本製品で使用するには、microSD カードを初期化してから使用してください。(⇒53ページ)
  - microSD カードを初期化すると、microSD カード内のデータは消去されます。事前にバックアップを取って大切なデータを保管することをお勧めします。

# 4 録画する

録画方法には、マニュアル録画、スケジュール録画、モーション録画の3つの 方法があります。 詳細は、「録画方法と時間・曜日を設定する」(⇒50ページ)を確認してく ださい。

## ●録画時間の目安

録画時間の目安は、使用環境によって異なります。

#### カメラ1台の場合

| 而母      | microSD カード容量 |       |       |       |        |        |        |
|---------|---------------|-------|-------|-------|--------|--------|--------|
| 回貝      | 8GB           | 16GB  | 32GB  | 64GB  | 128GB  | 200GB  | 256GB  |
| HD      | 8 時間          | 17 時間 | 34 時間 | 69 時間 | 139 時間 | 218 時間 | 280 時間 |
| Full HD | 5 時間          | 11 時間 | 22 時間 | 45 時間 | 90 時間  | 141 時間 | 181 時間 |

#### カメラ4台の場合(カメラ1台当たり)

| 画質      | microSD カード容量 |      |      |       |       |       |       |
|---------|---------------|------|------|-------|-------|-------|-------|
|         | 8GB           | 16GB | 32GB | 64GB  | 128GB | 200GB | 256GB |
| HD      | 2 時間          | 4 時間 | 9 時間 | 18 時間 | 37 時間 | 58 時間 | 74 時間 |
| Full HD | 1時間           | 3 時間 | 7 時間 | 15 時間 | 30 時間 | 47 時間 | 60 時間 |

準備/設置

# はじめに

# 外付けハードディスクを接続する

- 市販の外付けハードディスクに映像を録画できます。
- ・microSD カードを挿入している場合でも、外付けハードディスクに優先して録画します。
- ・外付けハードディスクは初期化してから使用してください。(⇒ 53 ページ)
- ・外付けハードディスクに保存された録画ファイルをパソコンに取り込むことができます。
- 重要 外付けハードディスクの接続をするときは、液晶モニターの電源を必ず OFF にしてください。

# **┃** 液晶モニターの電源を OFF にする

## **2** 液晶モニターの USB 端子に外付けハードディスクを接続する

市販の USB ケーブルで外付けハードディスクと接続してください。

- 外付けハードディスクに AC アダプターが付属されていた場合は、外付けハードディスクに AC アダプターを差し込み、AC コンセントに AC アダプターを 差し込みます。
- ・外付けハードディスクの電源が入っていることを確認してください。

# **3** 液晶モニターの電源を ON にする

画面に外付けハードディスクの状態アイコン(**[O**])が表示されます。 外付けハードディスクを認識しない場合は、液晶モニターの電源を OFF にして 外付けハードディスクを取り外し、再度接続してください。

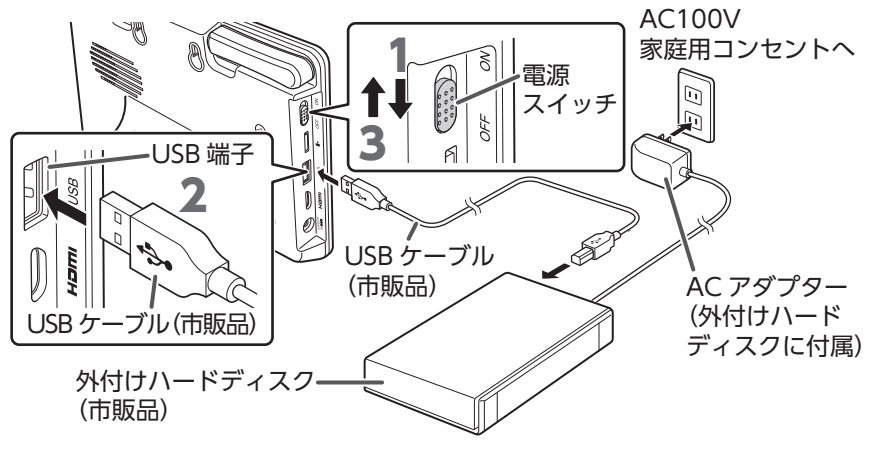

- ▲ ・本製品で初期化されていない外付けハードディスクを接続した場合、起動時に初期化画面が表示される場合があります。本製品で使用するには、外付けハードディスクを初期化してから使用してください。(→ 53 ページ)
  - ・外付けハードディスクを初期化すると、外付けハードディスク内のデータは 消去されます。事前にバックアップを取って大切なデータを保管することを お勧めします。

# ●録画時間の目安

録画時間の月安は、使用環境によって異なります。

| カメラ台数 |     | 面好      | 外付けハードディスク容量 |         |         |  |  |
|-------|-----|---------|--------------|---------|---------|--|--|
|       |     | 四貝      | 500GB        | 1TB     | 2TB     |  |  |
| ſ     | 1 4 | HD      | 530 時間       | 1050 時間 | 2100 時間 |  |  |
|       |     | Full HD | 351 時間       | 703 時間  | 1406 時間 |  |  |
| 4台    | 14  | HD      | 145 時間       | 289 時間  | 578 時間  |  |  |
|       | 4 🗆 | Full HD | 118 時間       | 235 時間  | 468 時間  |  |  |

# 外付けハードディスクを取り外す

下記の手順に従って、外付けハードディスクを取り外してください。

重要 「外付けハードディスクを取り外す」をしないで、外付けハードディスク を取り外すと、録画データの破損や故障の原因となります。

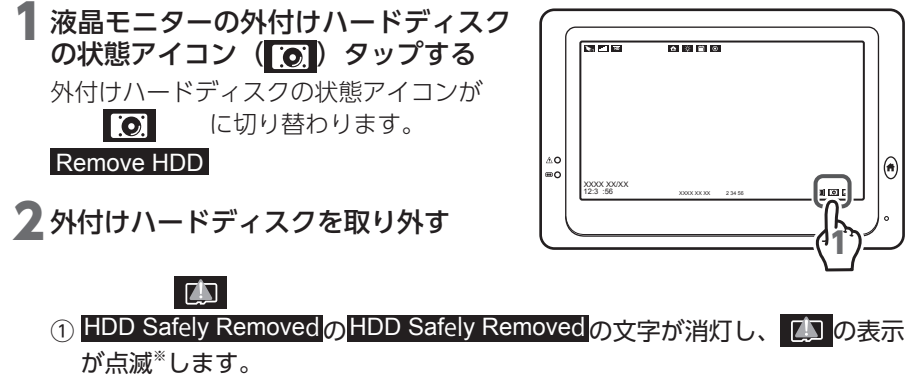

※ microSD カードが挿入されている場合、microSD カードの状態を示すア イコンに切り替わります。(→ 36ページ)

② HDD Safely Removed の文字が消灯すると、外付けハードディスクを安全に 取り外すことができます。

※記録媒体(microSD カードや外付けハードディスク)が接続されていな い場合、 の表示は点滅し続けます。

# 録画/再生

# テレビに接続する

液晶モニターに市販のテレビまたはモニターを接続することで、液晶モニターと同 じカメラ映像と音声をテレビで出力できます。

- 要 ・液晶モニター側は typeC、テレビ側は typeA の HDMI ケーブルを使用 してください。
  - •HDMI ケーブルは、バージョン 1.4 以上のケーブルを使用してください。
  - ・映像を確認する際は、テレビの入力映像を HDMI に切り替えてください。 詳細は、ご使用になるテレビの取扱説明書を確認してください。
  - ・テレビが Full HD に対応していない場合は、Full HD で出力されません。
  - 液晶モニターをパワーセーブモードに設定している場合は、設定時間に応じて液晶モニターに映像が出力されませんが、テレビは出力されたままになります。テレビに映像が出力されない場合は、テレビの節電モードが ON になっていないか確認してください。

#### ┃ 液晶モニターに typeC、テレビに typeA を接続する

市販のミニ HDMI ケーブルでテレビ側から接続します。

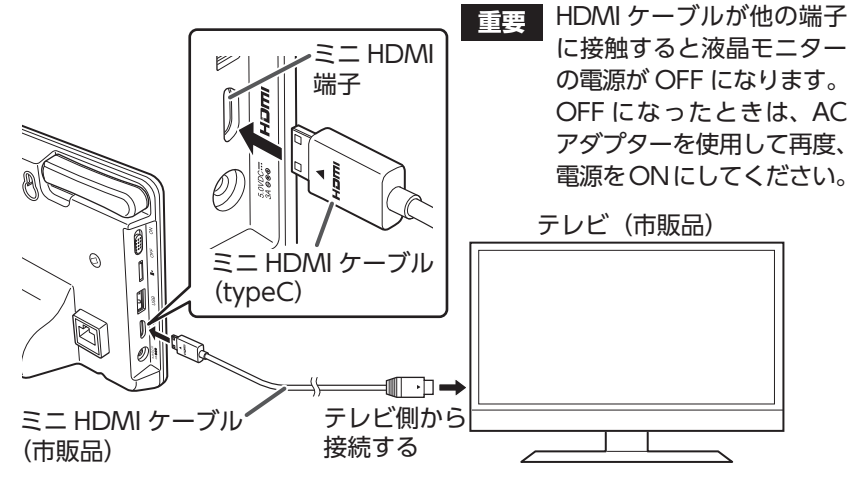

# **2** テレビの入力切替を HDMI にする

※テレビに接続した HDMI の番号と入力切替の番号を合わせてください。

3 🔟(テレビ出力)をタップする(➡ 34 ページ)

テレビにカメラ映像画面(ライブビュー画面)が表示されます。 ※テレビにカメラ映像画面(ライブビュー画面)が表示されている間は、液晶 モニターには画面は表示されません。

※液晶モニターにカメラ映像画面 (ライブビュー画面) を表示するときは、 👚 (メ ニューボタン)を押してください。

📎 アイコンの表示が切れる場合は、テレビの設定を変更してください。

# 画面のアイコン

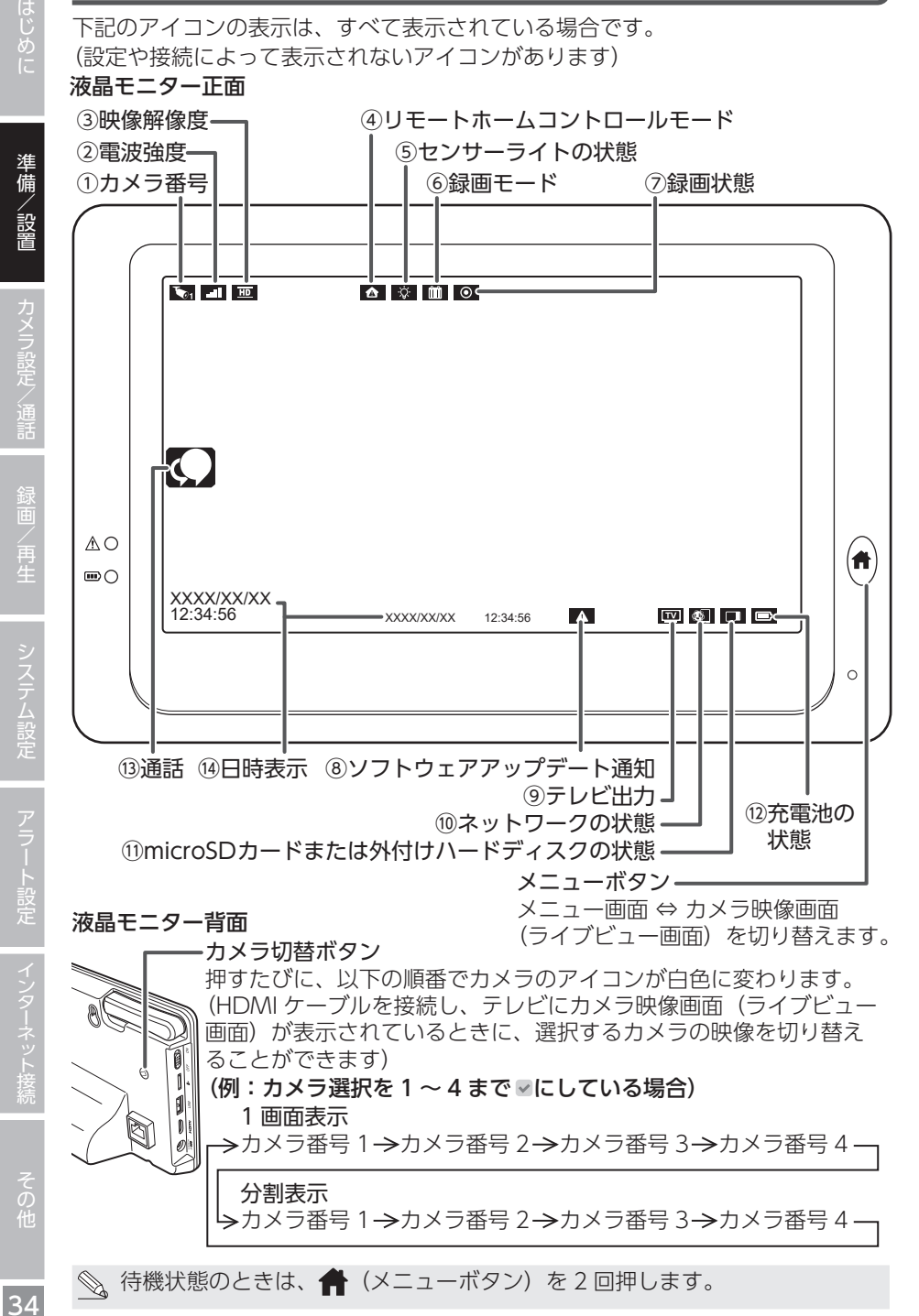

# はじめに

#### ①カメラ番号(➡ 48 ページ)

1 画面表示時 選択中のカメラ番号を表示します。

#### 分割表示時

分割表示中にカメラ番号を示します。 (白色):カメラの映像と音声出力 (白色):カメラの映像のみ出力 カメラが液晶モニターにペアリング (登録)されていない、またはアンリ ンク\*のときは ↓↓↓ の設定が ↓ のときは、 のときは、

- ※アンリンクとは、カメラとの接続 ができていない状態
  - ・圏外(カメラと液晶モニターが 通信できない状態)のとき
  - ・カメラの電源が入っていないとき

#### ②電波強度

液晶モニターが受信している電波の 強さを示します。

受信強度が3本以下の場合は、映像 が途切れる場合があります。詳細は、 「カメラ設置の確認事項」(→23 ページ)を参照してください。

| 受信強度: | 0  | 1 | 2  | 3 | 4  |
|-------|----|---|----|---|----|
|       |    | • | •1 |   |    |
|       | 圈外 |   |    |   | ▶強 |

#### ③映像解像度 (➡ 40 ページ)

表示している映像の解像度を示します。 「「「」」: Full HD(1920H × 1080V)

- $\mathbf{HD} : \mathrm{HD}(1280\mathrm{H} \times 720\mathrm{V})$
- ④ リモートホームコントロールモード
   (⇒ 84 ページ)

センサー(別売品)のセンサーモー ドを示します。センサーが検知する と赤色点滅します。

センサーの詳細については、ご使用 のセンサーの取扱説明書を確認して ください。

- ▲:外出モード
- 🔒 :ホームモード
- ▶ PP モード
- ⊡ : ロックモード (センサーの検知 を OFF にします。このモード のときは、赤色点滅しません。)
- ⑤センサーライトの状態 (カメラ (WSS1C) 使用時のみ)

カメラのセンサーライトの状態を示 します。

- ☆ : 点灯
- ♀ :消灯

タップすると、消灯 / 点灯が切り替わります。

分割表示中は表示されません。

⑥録画モード (⇒ 50 ページ)

録画方法を示します。

- ・モーション検知録画
   ・モーション検知録画開始時)
- 💼 :スケジュール録画

#### ⑦録画状態

録画状態を示します。

- (赤色):録画中
- (白色):録画停止中

タップすると、 (の) (赤色) / (の) (白 色) が切り替わります。(スケジュー ル録画のときは切り替えることがで きません。)

⑧ ソフトウェアアップデート通知
 (➡ 65 ページ)

最新のソフトウェアにアップデート することができます。 表示されていないときは、ソフトウェ アが最新です。

#### ⑨テレビ出力

市販のテレビまたはモニターに液晶 モニターと同じカメラ映像と音声を 出力するときにタップします。

# ⑩ネットワークの状態 (⇒73ページ)

ネットワーク接続状態を示します。 非表示 :ネットワークに未接続 赤色点灯:ネットワークに接続(通 信なし)

黄色点灯:インターネットに接続中 緑色点灯:homeView (専用アプリ) と接続中(homeView に カメラ映像画面(ライブ ビュー画面)が表示され

ます)

#### <sup>①</sup>microSD カードまたは外付けハード ディスクの状態

microSD カードスロットに挿入した microSD カード、または USB 端子 に接続した外付けハードディスクの 状態を示します。

|      | (白色)   | : | microSD カード挿入中 |
|------|--------|---|----------------|
| Full | (赤色点滅) | : | microSD カードの   |
|      |        |   | 空き容量なし         |

(白色) :ハードディスク接続中

- (赤色点滅): ハードディスクの 空き容量なし
- (赤色点滅): microSD カード未 挿入またはハード
   ディスク未接続

#### 12 充電池の状態

内蔵充電池の残量を示します。

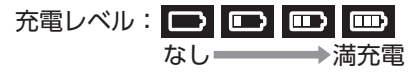

付属のモニター用 AC アダプターで、液 晶モニターの内蔵充電池を充電できます。

**□ 分**: 充電中

③通話(→44ページ)
 (カメラ (WSS1C)使用時のみ)
 押し続けている間、液晶モニターの
 マイクからカメラに送話できます。

 が表示中は液晶モニターからカ

 メラへ通話できます。

④日時表示現在の日付と時刻を示します。

準備/設置

36
準備/設置

### メニュー画面の表示

#### メニューの操作方法

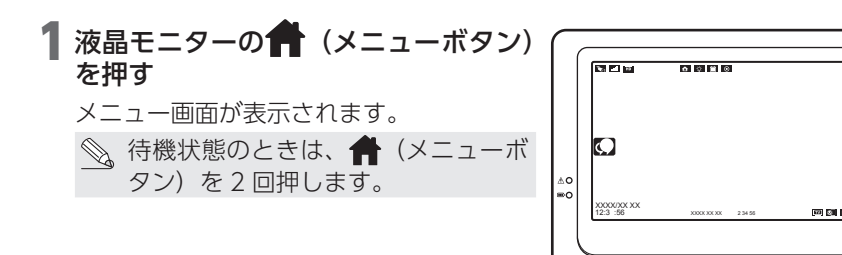

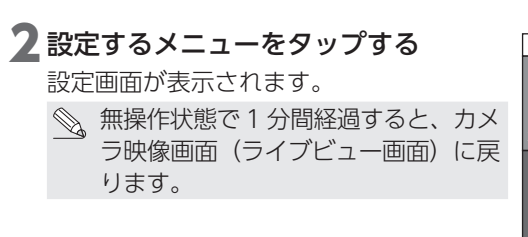

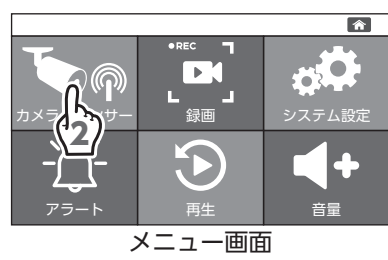

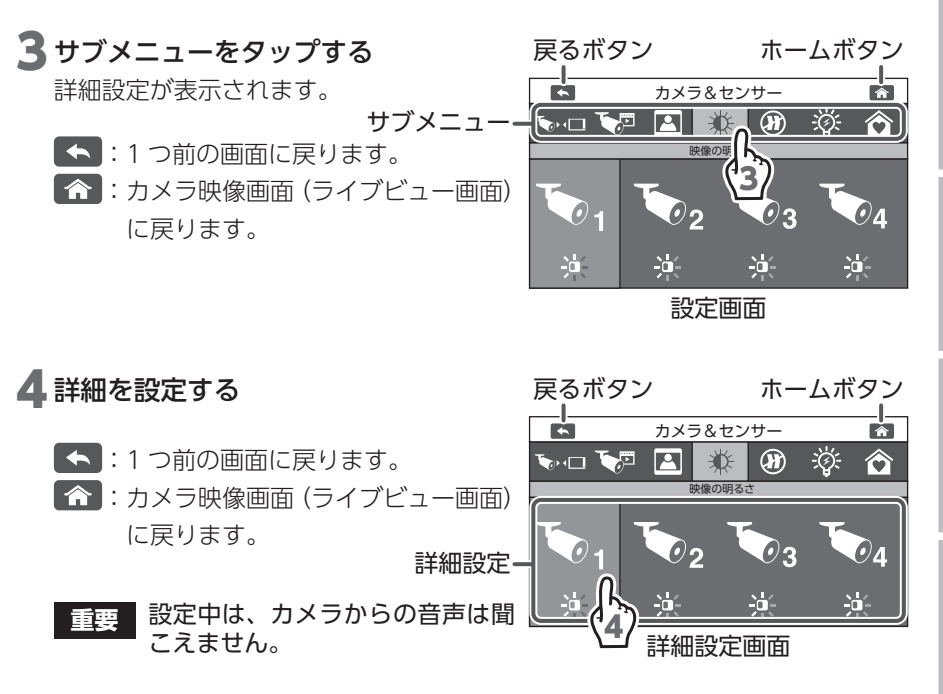

#### メニュー一覧

|                            | メニュー                                                                                        | サブメニュー        | 参照       |  |  |
|----------------------------|---------------------------------------------------------------------------------------------|---------------|----------|--|--|
|                            |                                                                                             | ペアリング         | ➡ 45 ページ |  |  |
|                            | <ul> <li>カメラ、センサー<br/>ライトの設定を変<br/>更します。</li> <li>別売りのセンサー*<br/>の状態確認ができ<br/>ます。</li> </ul> | カメラ選択         | ➡ 47 ページ |  |  |
| <b>し</b><br>カメラ&センサー       |                                                                                             | 解像度           | ➡ 40 ページ |  |  |
|                            |                                                                                             | 映像の明るさ        | ➡ 41 ページ |  |  |
|                            |                                                                                             | フリッカー防止       | ➡ 39 ページ |  |  |
|                            |                                                                                             | センサーライト設定     | ➡ 42 ページ |  |  |
|                            |                                                                                             | リモートホームコントロール | ➡ 84 ページ |  |  |
| ●REC 】<br>【】】<br>【】】<br>録画 | 録画の設定を変更<br>します。<br>録画モードなどの設定お<br>よびmicroSDカードま<br>たは外付けハードディス                             | モーション検知       | ➡ 49 ページ |  |  |
|                            |                                                                                             | 録画モード         | ➡ 50 ページ |  |  |
|                            |                                                                                             | 録画時間          | ➡ 52 ページ |  |  |
|                            |                                                                                             |               | ➡ 53 ページ |  |  |
|                            | クを初期化します。                                                                                   |               | ➡ 55 ページ |  |  |
|                            |                                                                                             | 日時設定          | ➡61 ページ  |  |  |
|                            | システムの設定を<br>変更します。<br>日時設定などの基本<br>設定を変更します。                                                | パワーセーブ        | ➡62ページ   |  |  |
|                            |                                                                                             | 初期化           | ➡63ページ   |  |  |
|                            |                                                                                             | 言語            | ➡64 ページ  |  |  |
| システム設定                     |                                                                                             | ソフトウェアアップデート  | ➡65 ページ  |  |  |
|                            |                                                                                             | ネットワーク        | ➡71 ページ  |  |  |
|                            |                                                                                             | タイムゾーン        | ➡67ページ   |  |  |
| - <b>)</b> +               |                                                                                             | モーションアラート     | ➡69ページ   |  |  |
|                            | アラート(警報音)<br>の設定を変更します。                                                                     | Unlink アラート   |          |  |  |
|                            |                                                                                             | バッテリー残量低下アラート |          |  |  |
|                            |                                                                                             | アラート音量        | ➡68 ページ  |  |  |
|                            |                                                                                             | 繰返し間隔         | ➡70 ページ  |  |  |
| ショー                        | 録画した映像と音<br>声を再生します。                                                                        | 再生            | ➡ 56 ページ |  |  |
| <b>↓</b> +<br>≣            | 液晶モニターの音<br>量を調整します。                                                                        | 音量            | ➡ 60 ページ |  |  |

※下記の3種類の別売りセンサーの状態を確認することができます。

ドアセンサー : ドアまたは窓の開閉を検知して、液晶モニターにアラートを (型番:WSSDS) 表示します。 人感センサー : 温度の変化を検知して、液晶モニターにアラートを表示します。 (人感センサーの前を人が横切ると反応します。) (型番:WSSPS) 温湿度センサー: 10分に一度測定し、設定した温度・湿度の上限 / 下限から (型番:WSSTS) 外れると検知し、アラートを表示します。

準備/ 設置

### 周波数を設定する

液晶モニター画面がちらつく場合などは、この設定を変更することで、ちらつきを 解消できる場合があります。

<u>۸</u>0

1

•

∿•⊡ 🏹

- 🖅 🗆 🏷

50 Hz

1 液晶モニターの ↑ (メニューボタン) を押す

メニュー画面が表示されます。

**2 「カメラ & センサー」をタップする** カメラ設定画面が表示されます。

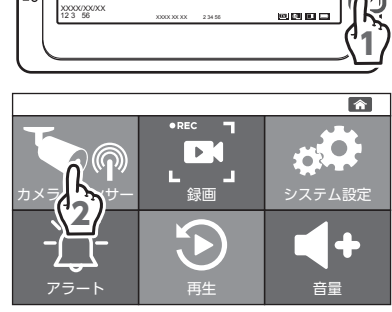

カメラ&センサー

X 🖸

- 3 🕖 (フリッカー防止)をタップする
- 4 ご利用の地域の周波数をタップする
  - 50Hz:東日本 60Hz:西日本(出荷時設定)

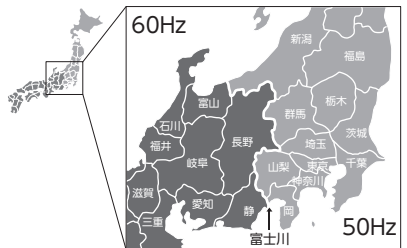

確認画面が表示されます。

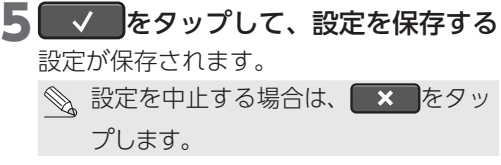

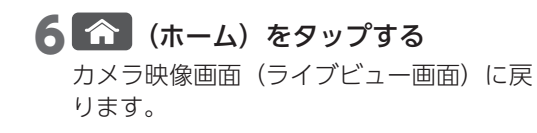

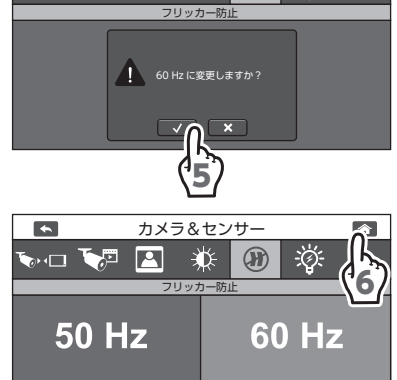

カメラ&センサー

× (1)

2

はじめに

â

 $\widehat{\mathbf{O}}$ 

-Ö:

俞

 $\hat{\mathbf{\Omega}}$ 

÷ۆخ

### カメラの映像解像度を設定する

## 2 「カメラ & センサー」をタップする

カメラ設定画面が表示されます。

カメラの映像解像度を設定します。

メニュー画面が表示されます。

を押す

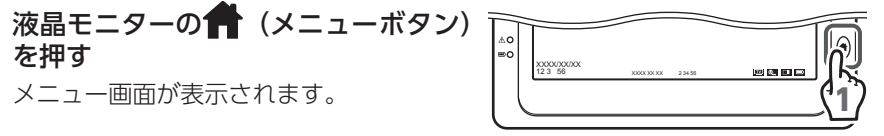

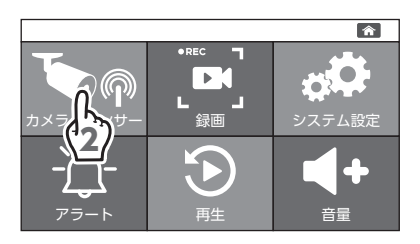

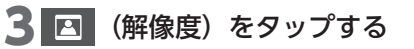

**4** 映像解像度を設定するカメラのカメラ 番号 (1~4) をタップする タップするたびに HD とFull HD が切り替わり

ます。

▶ : 1280H × 720V (出荷時設定) **Full HD** : 1920H × 1080∨

#### 5 🏠 (ホーム) をタップする

カメラ映像画面(ライブビュー画面)に戻 ります。

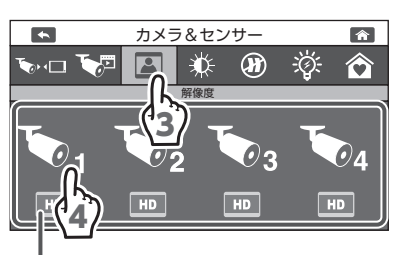

設定された解像度が表示されます。

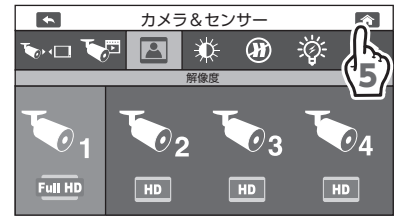

# 準備/設置

俞

 $\hat{\mathbf{\Omega}}$ 

Ол

֯:

**(H**)

### カメラの明るさを設定する

カメラ映像の明るさを設定します。

1 液晶モニターの ↑ (メニューボタン) を押す

メニュー画面が表示されます。

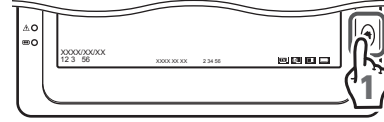

2 「カメラ & センサー」をタップする カメラ設定画面が表示されます。

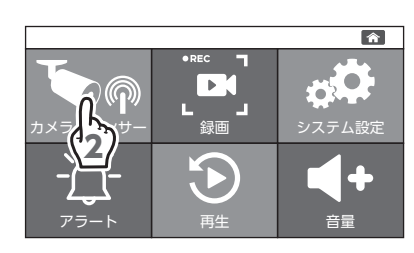

カメラ&センサー

東像の町

•

so 🖘 🖪

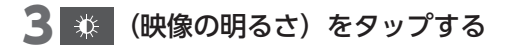

4 映像の明るさを設定するカメラのカメ ラ番号(1~4)をタップする

タップするたびに明るさ(8段階)が切り 替わります。

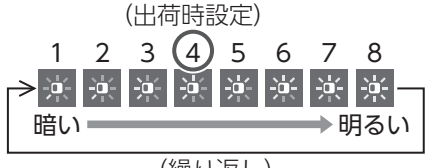

(繰り返し)

5 🕋 (ホーム) をタップする

カメラ映像画面(ライブビュー画面)に戻 ります。

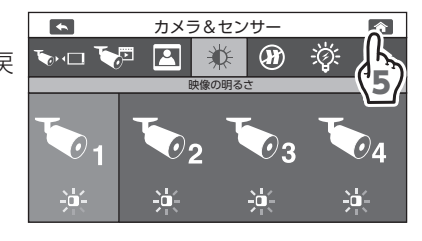

### センサーライトの明るさと点灯時間を設定する (カメラ(WSS1C)使用時のみ)

#### センサーライトの明るさを設定する

別売品のカメラ(WSS1C)を使用すると、モーション検知または手動でカメラの センサーライトを点灯させたときのセンサーライトの明るさを設定できます。

重要 カメラの周囲が明るいと動体を検知しても点灯しません。

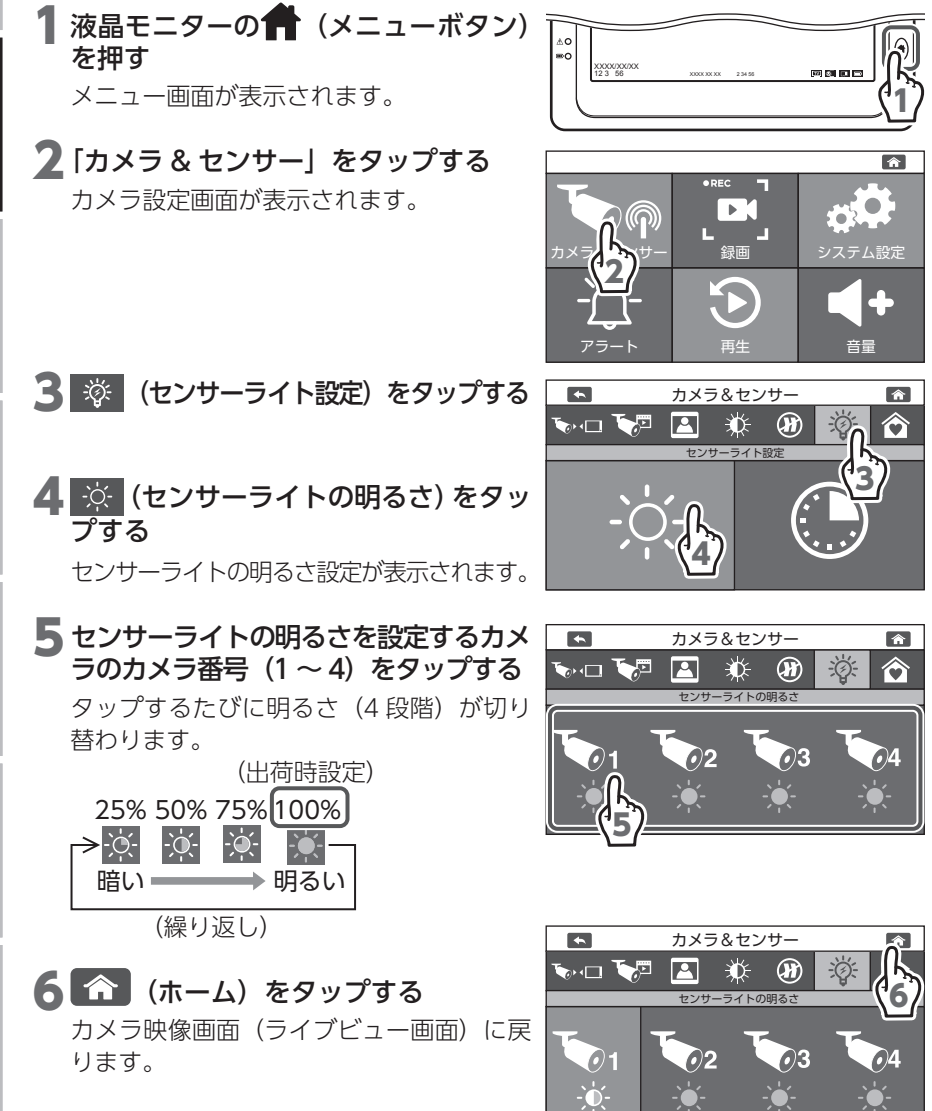

### センサーライトの点灯時間を設定する

別売品のカメラ(WSS1C)を使用すると、モーション検知または手動でカメラのセンサーライトを点灯させたときのセンサーライトの点灯時間を設定できます。(設定した時間で消灯します。) 点灯時間をオフに設定しているときに、手動でセンサーライトを点灯させたときは、 5分後に消灯します。

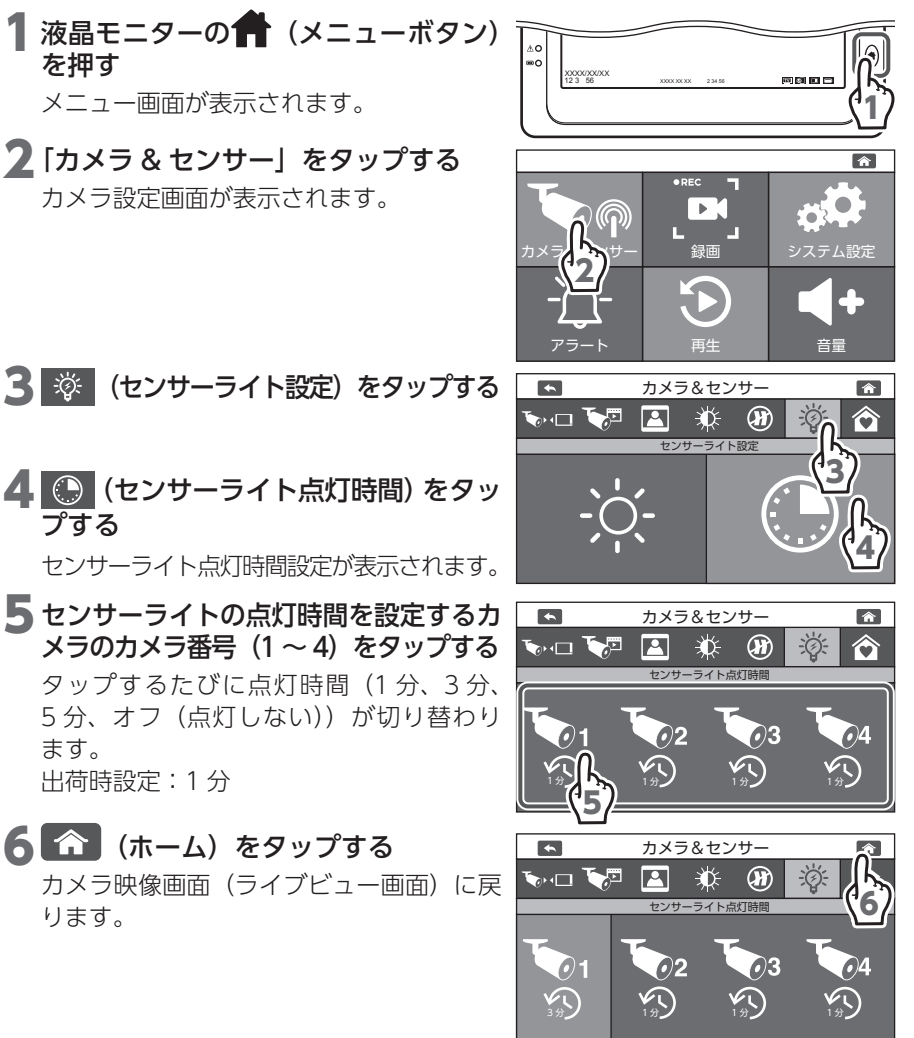

#### カメラのセンサーライトを手動で点灯 / 消灯する

別売品のカメラ(WSS1C)を使用すると、カメラ映像画面(ライブビュー画面)に 表示されている ☆ をタップすると、カメラのセンサーライトを点灯 / 消灯できます。

- ☆ : タップするたびに、 ☆ (点灯) と ◆ (消灯) が切り替わります。
   また、「センサーライトの点灯時間を設定する」で設定した時間で、自動で消灯します。
  - 要分割表示中は操作できません。

### 通話機能を使用する (カメラ(WSS1C)使用時のみ)

別売品のカメラ(WSS1C)と液晶モニターにはそれぞれマイクとスピーカーが搭載されています。

液晶モニターのマイクからカメラに送話できます。

#### カメラヘ音声を発話する

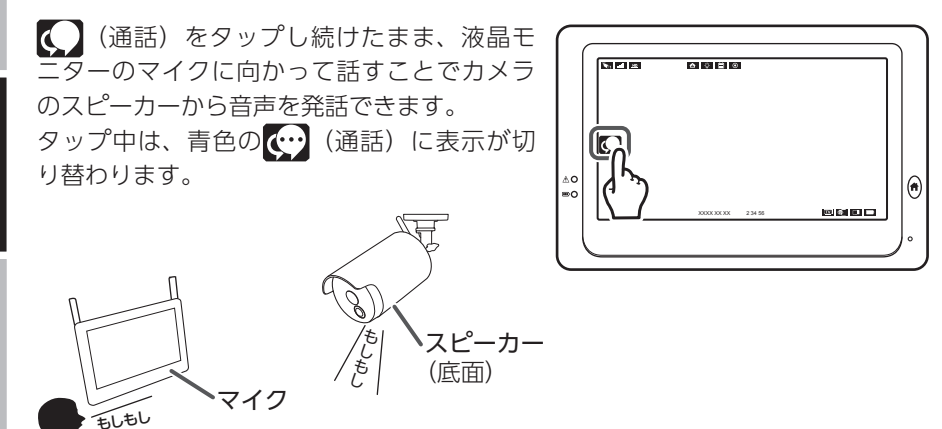

- ・液晶モニターで()(通話)をタップし続けている間は、カメラの音声は聞 こえません。(同時通話には対応していません。)
  - ・ (ご) (通話) を離すと、元の状態(カメラの音声のみが聞こえる状態)に戻ります。
  - ・カメラのスピーカーの音量を液晶モニターで調整することはできません。

### 液晶モニターから音声を発話する

別売品のカメラ (WSS1C) のマイクからの音声は自動で液晶モニターのスピーカーから発話されます。

液晶モニターのスピーカーから発話された音量は調整できます。(⇒60ページ)

重要分割表示中は操作できません。

### 増設カメラを液晶モニターに登録する

カメラを2台以上使用する場合は、増設するカメラと液晶モニターをペアリング(登録) します。

- ・複数台のカメラをペアリング(登録)する場合、1台ずつペアリング(登録)してください。
- ・増設用カメラは追加で最大3台までペアリング(登録)できます。
- 重要 カメラを増設するときは、必ずペアリング(登録)を実施してください。 またペアリング(登録)するときは、カメラと液晶モニターを近づけた 状態で実施してください。

 
 増設する場合は、専用の増設用カメラ「増設用センサーライト付ワイヤレスフ ル HD カメラ (WSS1C)」または「増設用ワイヤレスフル HD カメラ (WSS2C)」 をお買い求めください。

1 追加するカメラの電源を入れる(⇒ 18 ページ)

2 液晶モニターの骨(メニューボタン) を押す メニュー画面が表示されます。

3 「カメラ & センサー」をタップする カメラ設定画面が表示されます。

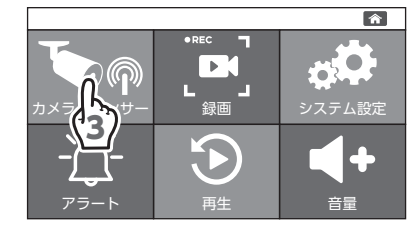

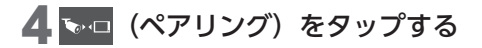

5 登録するカメラ番号(1~4)をタッ プする

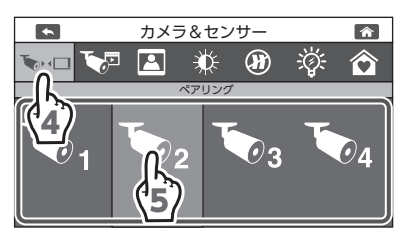

### 6 € いい ・・・□が表示される

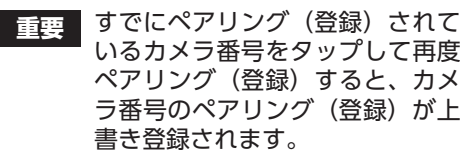

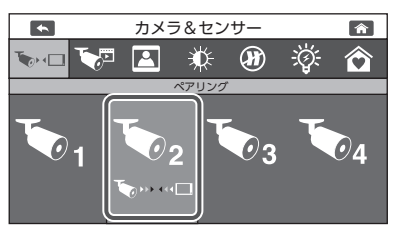

▼ 30 秒以内にカメラのペアリングボタ ンを押す

カメラの電源ランプが赤色点滅を開始します。

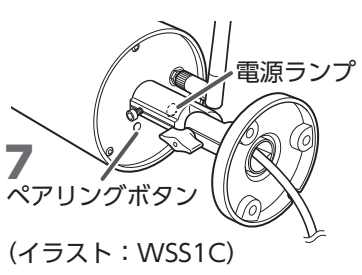

吊 ペアリング(登録)が成功すると、カメラ映像画面(ライブビュー画面) に戻り、登録したカメラの映像が表示される

🍆 👐 💷 を表示中にペアリング(登録)ができなかったときは、 🍆 🗶 🗖 が表示されます。再度、ペアリング(登録)をやり直してください。

## 液晶モニターに表示するカメラを選択する

カメラを2台以上ペアリング(登録)しているときに、表示するカメラを選択します。 複数台のカメラを選択すると、カメラを切り替えて表示したり、カメラ映像を分割 して液晶モニターに表示できます。

1 液晶モニターの ↑ (メニューボタン) を押す

メニュー画面が表示されます。

2 「カメラ & センサー」をタップする カメラ設定画面が表示されます。

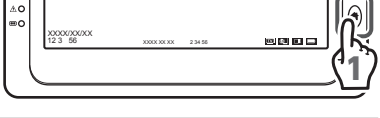

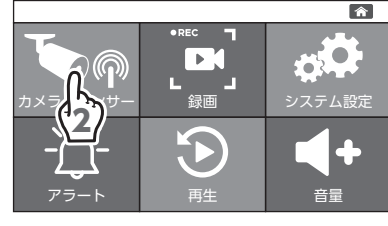

カメラ&センサー

🔆 (R)

カメラ選択

•

D 🖸

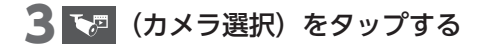

- 4 液晶モニターに表示するカメラのカメ ラ番号(1~4)をタップする タップするたびに▼とごが切り替わります。
  - ✓:液晶モニターに表示する
     ペアリングすると自動で
     ✓になります。
     ※:液晶モニターに表示しない
- 5 (ホーム) をタップする カメラ映像画面(ライブビュー画面)に戻 ります。
- 6 登録した番号のカメラに切り替えて、 映像が出力されていることを確認する

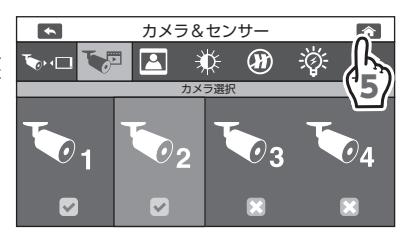

重要 電源スイッチを OFF にし、再度電源スイッチを ON にすると、一番小さ い番号のカメラ映像画面(ライブビュー画面)が表示されます。

俞

 $\hat{\mathbf{O}}$ 

0)

-Ö:-

準備/設置

## カメラの映像を分割表示する

カメラ選択を2台以上選択している場合は、画面を分割して各カメラの映像を表示で きます。(カメラ選択画面で ✓ が入っているカメラ番号を表示します) 1 画面表示中に画面をタップすると、カメラ選択を2台選択している場合は2分 割表示、カメラ選択を3台または4台選択している場合は4分割表示になります。

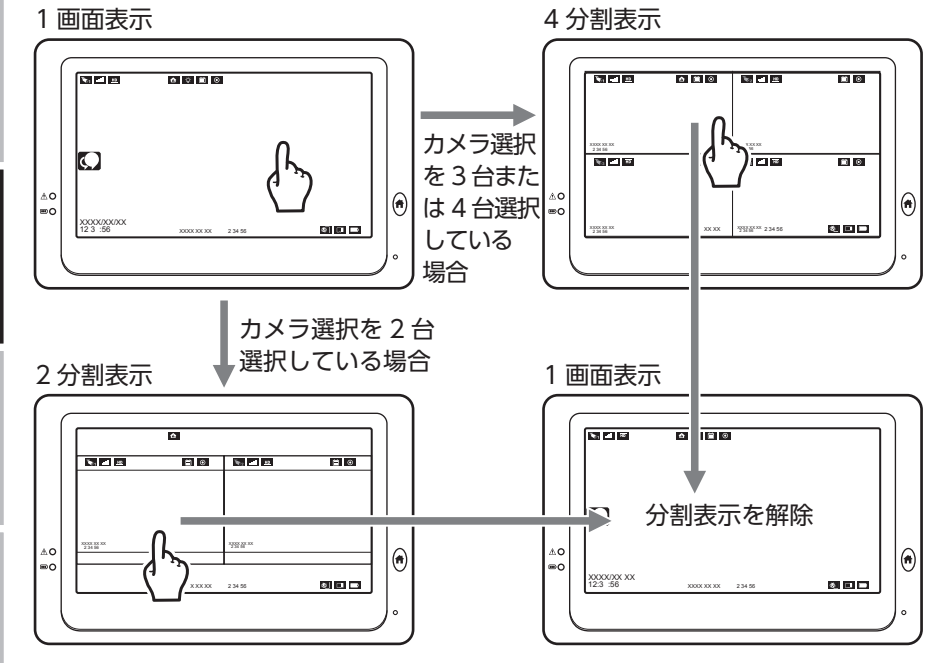

音声を出力するカメラを切り替える場合は、カメラ番号アイコンが青色( 📷) になっているカメラの映像の中から音声を出力したいカメラの映像をタップします。

(カメラ番号1の音声を出力)

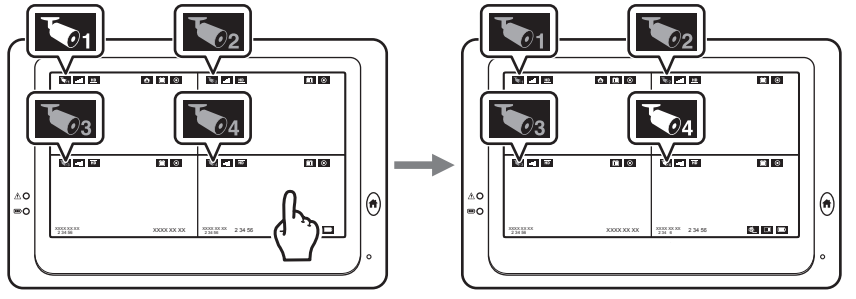

(カメラ番号4の音声を出力)

テレビにカメラ映像画面(ライブビュー画面)が表示されているときに、液晶モニターの背面にあるカメラ切替ボタンを押しても切り替えることができます。(→ 34ページ)

### モーション検知感度を設定する

モーション検知で録画を開始するときの検知感度を設定します。 モーション検知は、約30秒録画します。検知し続けると継続して録画します。

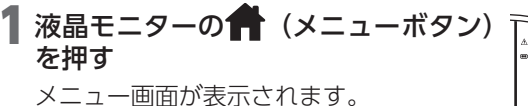

2「録画」をタップする

録画設定画面が表示されます。

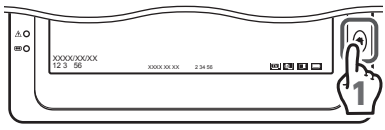

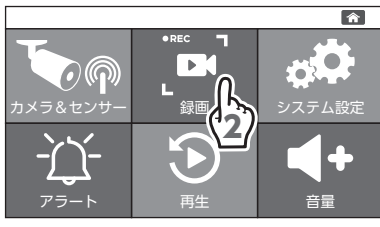

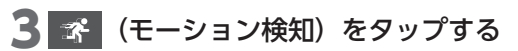

4 検知感度を設定するカメラのカメラ番号(1~4)をタップする

タップするたびに検知感度(3段階)が切り替わります。

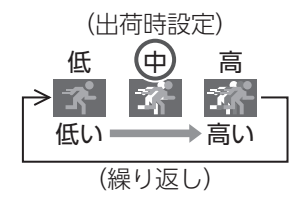

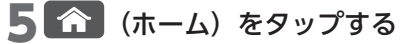

カメラ映像画面(ライブビュー画面)に戻 ります。

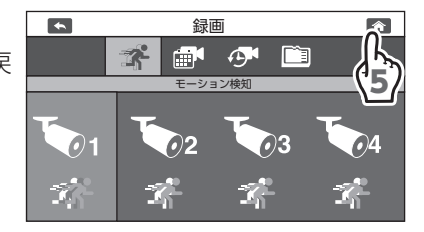

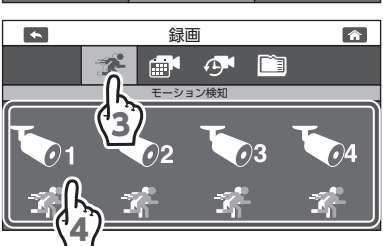

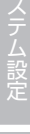

録画/再生

準備/設置

### 録画方法と時間・曜日を設定する

録画する曜日と時間帯を設定します。

録画方法は、モーション検知録画、スケジュール録画、マニュアル録画の3種類が あります。(スケジュール録画およびモーション検知録画のとき、ファイルに残る 映像は録画開始時刻の8秒前からの時間になります)

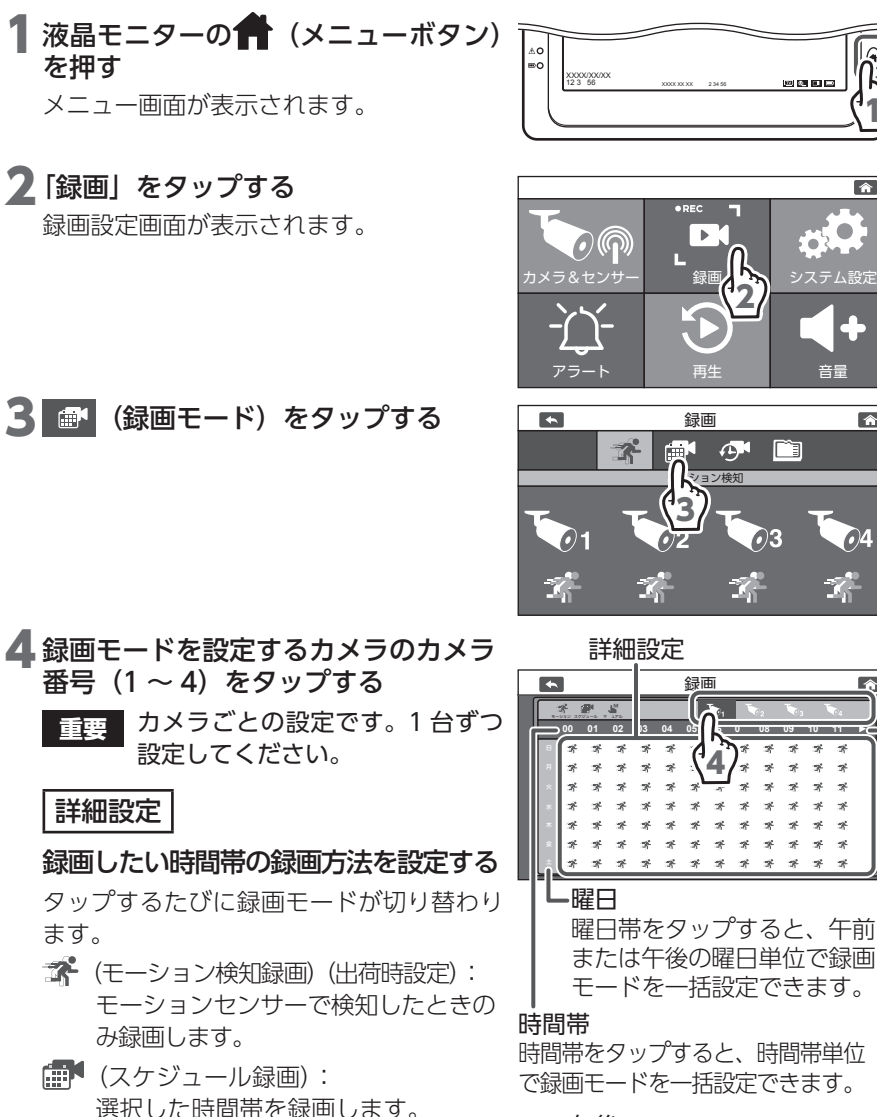

(1時間単位でのみ設定できます。) ↓ (マニュアル録画):

手動で録画します。モーション検知 しても録画されません。

▶をタップすると、午後の 時間帯に切り替わります。 午前にするときは、画面左側 の◀をタップします。

午後-

合

俞

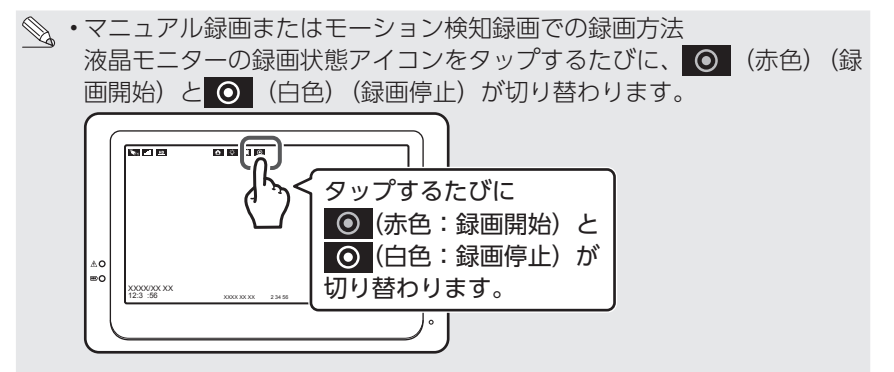

- •24 時間 365 日分を録画したいときは、すべての曜日と時間帯をスケ ジュール録画に設定します。
- ・スケジュール録画に設定したときは、モーション検知録画は作動しません。

#### 5 🏠 (ホーム) をタップする

カメラ映像画面(ライブビュー画面)に戻 ります。

|   | • |   |   |   |   |   | 録 | 画  |   |    |    |   |          | Â    |
|---|---|---|---|---|---|---|---|----|---|----|----|---|----------|------|
| ſ |   |   |   |   |   |   |   | ъ, |   | ð2 | ٠. |   | <b>1</b> | A.   |
| I |   |   |   |   |   |   |   |    |   |    |    |   | 11       | ( عا |
| I | 8 | * | 9 | ā | 9 | 蒼 | ¥ | Ŕ  | ¥ | Ŕ  | ¥  | ¥ | _*\      | Э/   |
| I | я | * | A | × | A | A | ¥ | A  | × | Ŕ  | ×  | ¥ | ×        |      |
| I | * | * | Ř | Ř | Ř | × | × | Ř  | × | Ř  | Ť  | Ř | ×        |      |
| I | * | x | Ř | × | Ř | ¥ | × | ×  | ¥ | Ř  | ×  | Ř | ×        |      |
| I | * | × | × | × | Ŕ | × | R | ×  | ¥ | Ŕ  | ×  | Ŕ | ×        |      |
|   | * | * | * | × | Ŕ | 香 | Ŕ | ×  | × | Ŕ  | ×  | Ŕ | *        |      |
|   | ± | * | × | 香 | ¥ | 香 | × | ×  | 5 | Ŕ  | 香  | × | ×        |      |
|   | _ | _ |   |   |   |   |   |    |   |    |    |   |          |      |

- 重要 ・すべての曜日と時間帯をスケジュール録画に設定している場合
  - microSD カードを取り出すときは、液晶モニターの電源を OFF にしてから取り出してください。
  - ・外付けハードディスクを取り外すときは、外付けハードディスクの取り外し(⇒ 32ページ)を行ってください。
  - •液晶モニターに、microSD カードを挿入し、外付けハードディスクを 接続している場合、外付けハードディスクへの録画を優先して行います。
  - 設定は1時間単位のみですが、検知したタイミングによっては、設定時間を超えて録画されることがあります。
- ・設定した時間帯と現在の時間が重なっている場合は、すぐに設定された録画
   モードで動作します。
  - ・本製品の電源をOFF にすると、録画を停止し、音声も録音されません。(録 画モードの設定は継続されます)

録画/再生

### |録画時間(録画ファイルの設定時間)を設定する

スケジュール録画およびマニュアル録画の1ファイルの録画時間を設定します。設 定した時間ごとにファイルを保存し、録画ファイルが分割されます。

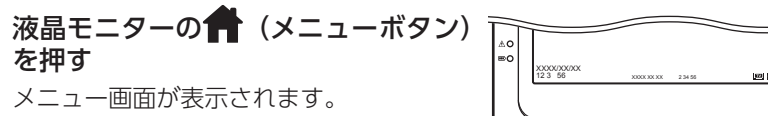

#### 2 「録画」 をタップする

録画設定画面が表示されます。

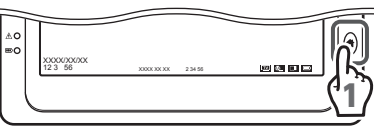

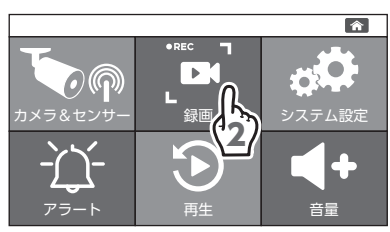

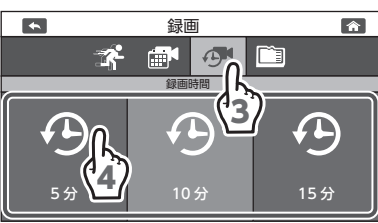

5 19

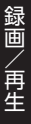

52

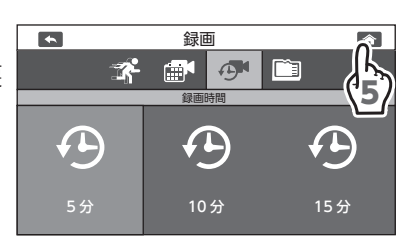

**4**1ファイルの録画時間(5分、10分、 15分)をタップする

(録画時間)をタップする

出荷時設定:5分

- マニュアル録画の場合、設定した 重要 時間ごとにファイルができ、録画 は継続されます。
- 5 🏠 (ホーム) をタップする

カメラ映像画面(ライブビュー画面)に戻 ります。

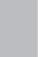

## microSD カード / 外付けハードディスクを初期化する

microSD カードまたは外付けハードディスクを初期化すると、microSD カードま たは外付けハードディスク内のデータは消去されます。大切なデータは、事前にバッ クアップを取って保管することをお勧めします。

microSD カードを挿入している場合でも、外付けハードディスクを接続 重重 している場合は、外付けハードディスクが優先されます。microSD カー ドを初期化する場合は、外付けハードディスクを接続しないでください。

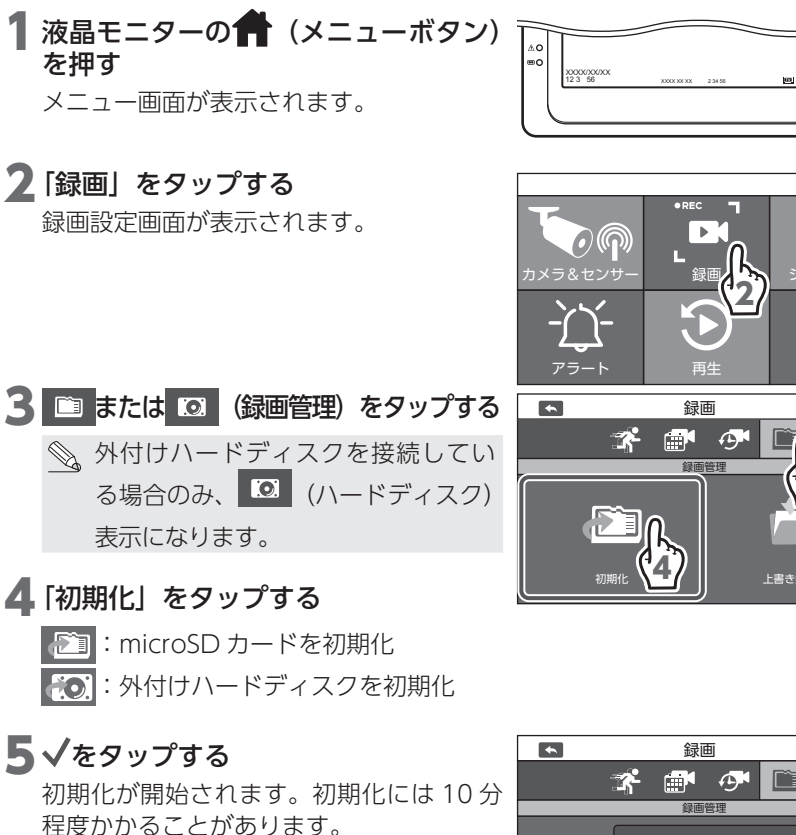

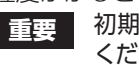

初期化中は電源を OFF にしないで ください。

◎ 初期化をしない場合は、★をタップ します。

初期化に失敗した場合は、再度手順4から やり直してください。

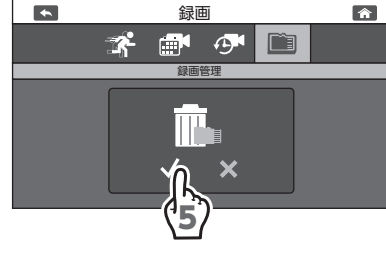

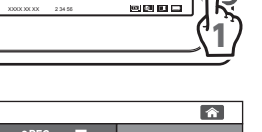

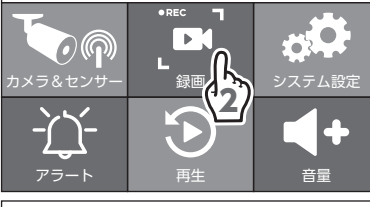

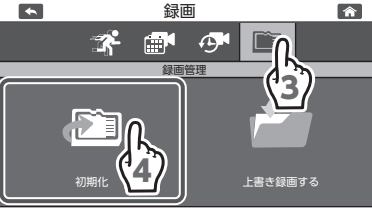

録画/再生

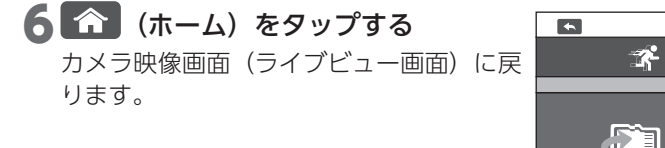

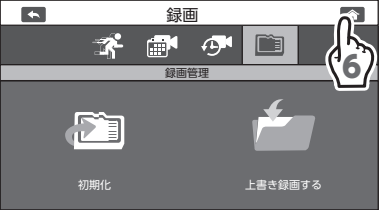

初期化を実行すると空の MFG フォルダと LOG フォルダが作成されま 重要 す。MFG には録画ファイル、LOG にはセンサーのログが保存されます。 初期化した場合、MFG フォルダ内のデータ、LOG フォルダ内のデータ、 それ以外のデータをすべて削除しますので注意してください。

準備/設置

### 上書き録画を設定する

録画に使用している microSD カード、または外付けハードディスクの空き容量が なくなったときに、録画ファイルを上書き録画するかどうかを設定します。

- 録画ファイルを指定して、保護することはできません。
- 液晶モニターの
  (メニューボタン) を押す

メニュー画面が表示されます。

2「録画」をタップする

録画設定画面が表示されます。

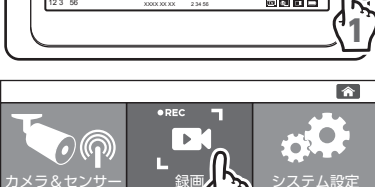

録画

9 

×

音量

俞

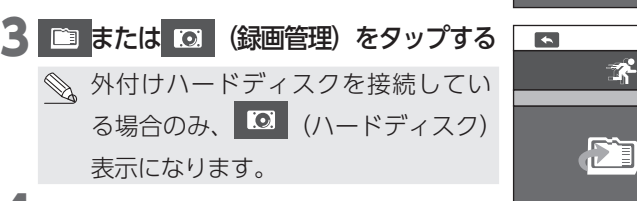

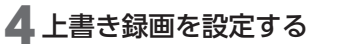

タップするたびに [上書き録画する] と [上 書き録画しないしが切り替わります。

上書き録画する :microSD カード、または外付けハードディスクの空き容量 がなくなったときに、日付の古い録画ファイルを消去しな (出荷時設定) がら、新しい録画ファイルを保存します。

上書き録画しない:microSD カード、または外付けハードディスクの空き容量がな くなると録画が停止され、それ以上録画することができません。

- ・録画が停止しないように、「上書き録画する」にしておくことをお勧
   重要 めします。
  - 「上書き録画する」の場合、古いファイルから順に上書きされます。 注意してください。

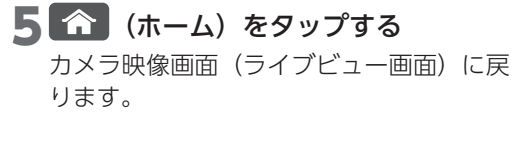

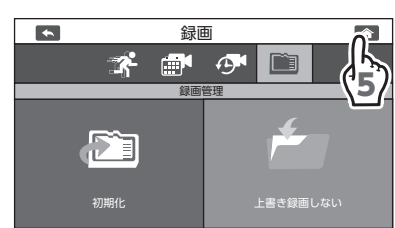

録画/再生

### 録画した映像を再生する

録画したカメラの映像を再生します。

液晶モニターの (メニューボタン) を押す

メニュー画面が表示されます。

#### 2「再生」をタップする

今月のカレンダーが表示されます。

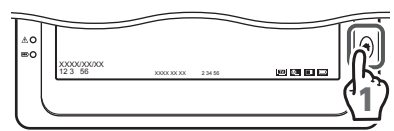

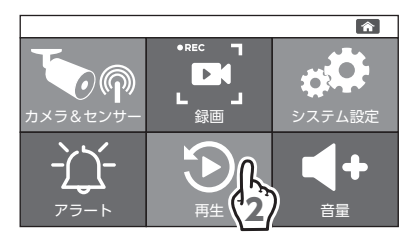

#### 3 再生する録画ファイルの撮影された日 付をタップする

タップした日付の録画ファイル一覧が表示さ れます。

- ◎ 録画ファイルが保存されている日付 のみボタンで表示されます。ボタン が表示されていない日付は、録画ファ イルがありません。
- カメラ番号をタップしてかからかに切 り替えると、カメラ番号の映像が録画ファ イル一覧に表示されません。
- ・

   (前の月を表示) /

   (次の月を表示)
   でカレンダーを切り替えができます。

次の月を表示 カメラ番号

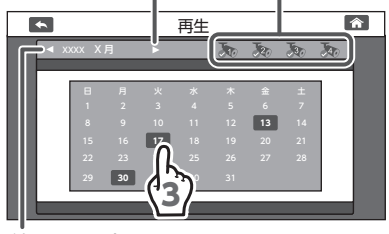

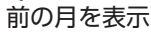

#### 4 再生する録画ファイルをタップする 再生画面が表示されます。

ファイル名例

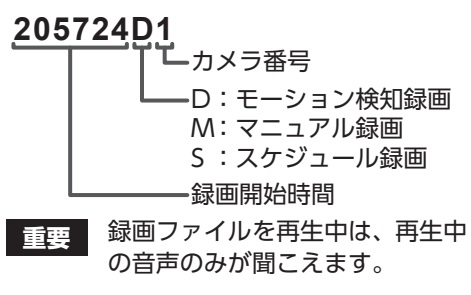

### 5 (再生)をタップする

録画ファイルが再生されます。

#### 再生画面の操作ボタン

| ▶ (再生)                | 録画ファイルを再生し<br>ます。                           |  |  |  |  |  |
|-----------------------|---------------------------------------------|--|--|--|--|--|
| ┃ (一時停止)              | 再生しているファイル<br>を一時停止します。                     |  |  |  |  |  |
| 2x 🗮 (早戻し)            | タップするたびに5段<br>階(2X/4X/8X/16X)<br>で再生速度が速くなり |  |  |  |  |  |
| ▶ <sub>2x</sub> (早送り) | ま9。<br>▶ (再生)をタップす<br>ると、通常再生になり<br>ます。     |  |  |  |  |  |

録画ファイルを拡大または縮小することはできません。

#### **6**再生終了後、再生画面で停止します。

●または⑦で画面の表示を変更してください。

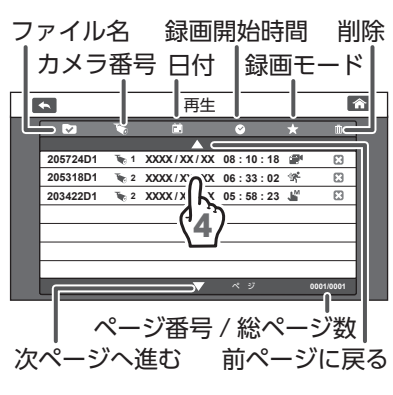

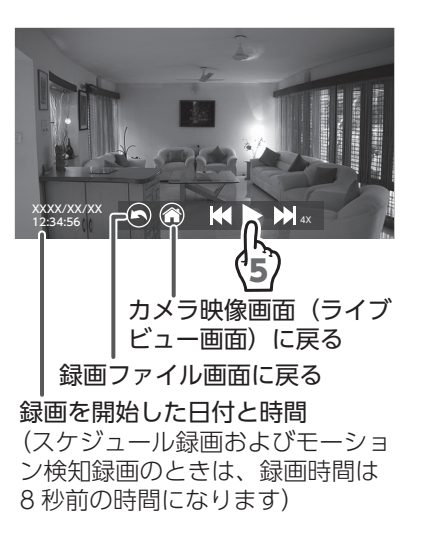

### 録画ファイルを削除する

保存されている録画ファイルを個別に削除できます。 (複数の録画ファイルをまとめて削除することはできません。)

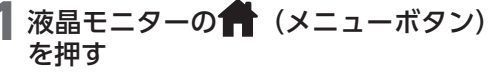

メニュー画面が表示されます。

#### 2「再生」をタップする

今月のカレンダーが表示されます。

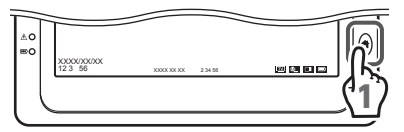

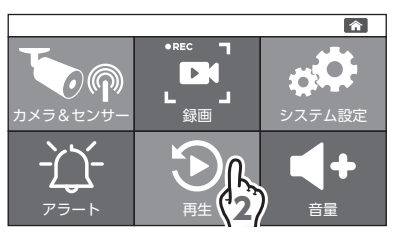

#### 3 削除する録画ファイルの撮影された日 付をタップする

タップした日付の録画ファイル一覧が表示されます。

- 録画ファイルが保存されている日付 のみボタンで表示されます。
- カメラ番号をタップしてかからたに切り替えると、カメラ番号の映像が録画ファイル一覧に表示されません。
- ・

   (前の月を表示) / ▶ (次の月を表示)
   でカレンダーを切り替えができます。
- 4 削除する録画ファイルの
  ○(削除)を タップする

確認画面が表示されます。

次の月を表示 カメラ番号 <u>
雨性</u>

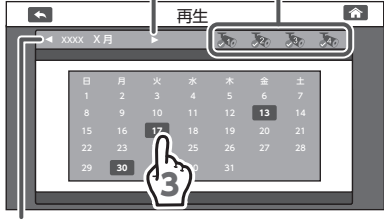

前の月を表示

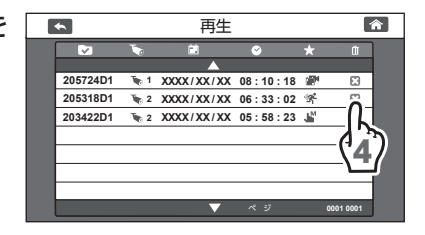

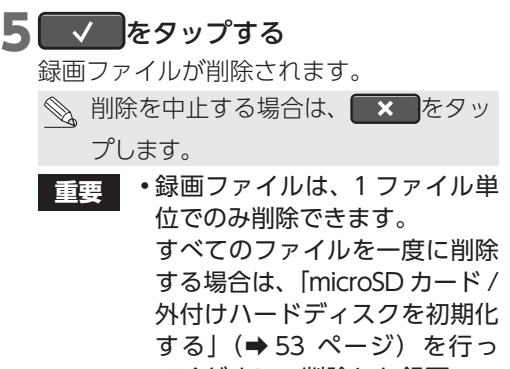

- てください。削除した録画ファ イルは復元できません。注意し てください。
- 複数の録画ファイルをまとめて 削除する場合は、パソコンなど で削除してください。

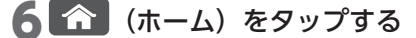

カメラ映像画面(ライブビュー画面)に戻 ります。

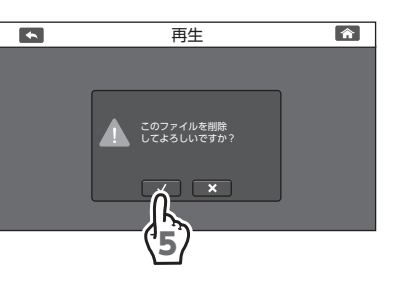

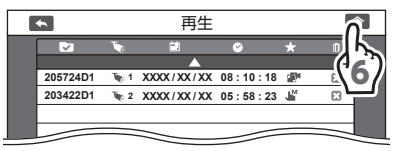

カメラ設定/通話

### スピーカーからの音量を調整する

液晶モニターのスピーカーから出力する音量を調整します。 調整できる音量は、カメラのマイクからの音声になります。 検知時のアラート音は別で調整できます。 (→ 68 ページ)

- カメラと液晶モニターを近くに設置していたり、音量が大きいと、ハウ 重要 リング現象が起こりやすくなります。カメラと液晶モニターを離したり、 音量を下げて、ハウリング現象が起こらないようにしてください。
  - スピーカーからの音量を調整してもアラート音の音量は変わりません。 アラート音量の設定は、「アラートの音量を設定する」(→68ページ) を参照してください。

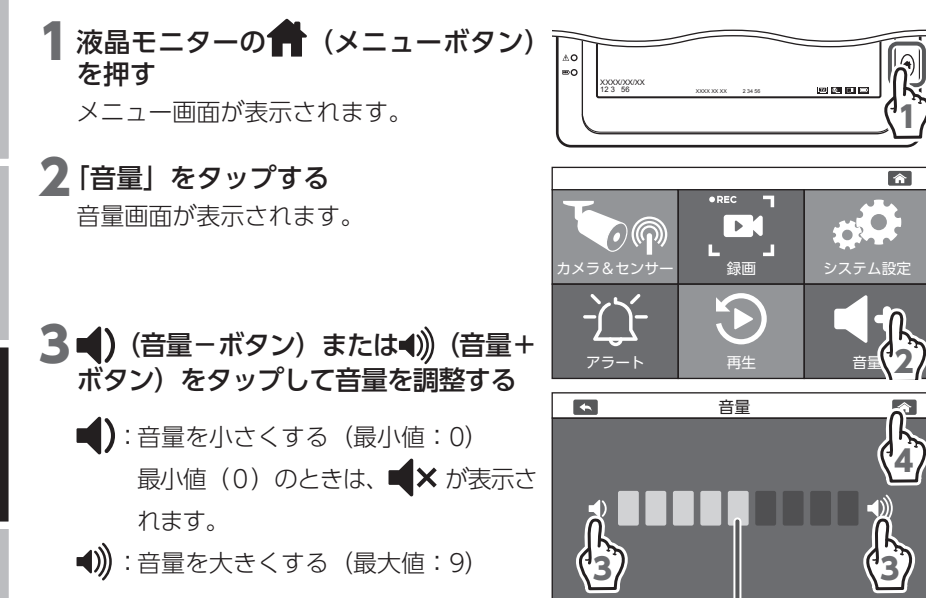

#### 4 (ホーム) をタップする

カメラ映像画面(ライブビュー画面)に戻 ります。

(出荷時設定)

### 日時・時間を設定する

液晶モニターの表示や録画ファイルに記録するための日時を設定します。

重要 日時と時間は本製品を設置後設定してください。(⇒19ページ)

1 液晶モニターの ↑ (メニューボタン) を押す

メニュー画面が表示されます。

- 2 「システム設定」をタップする システム設定画面が表示されます。
- 3 🕑 (日時設定)をタップする
- 4 [+」と「−」をタップし、日付と時 刻を変更する

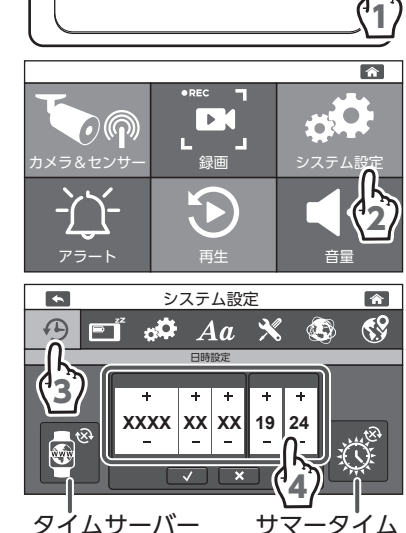

液晶モニターをインターネットに接続している場合は、次の機能を設定できます。

タイムサーバー:タイムサーバーをタップして 🚱 (OFF) から 🗐 (ON) に 切り替えると、自動で NTP (ネットワークタイムプロトコル) のタイムサーバーに同期して、日時が設定されます。 タイムサーバーが ON のとき、手動での日時設定はできません。

- サマータイム : サマータイムをタップして 🗭 (OFF) から ổ (ON) に切り 替えると、サマータイムが適用されます。
- 5 √をタップする 日時が設定されます。 ふ 設定を中止する場合は、 ×をタッ プします。
- 6 (ホーム) をタップする

カメラ映像画面(ライブビュー画面)に戻 ります。

- 重要 本製品には時計機能がありますが、月に約1分程度の誤差があります。 常に正確な時間で録画を行うためにタイムサーバーでの日時設定を推奨 します。もしタイムサーバーを使用しない場合は、定期的に正しい日時 に設定してください。

### パワーセーブを設定する

カメラ映像画面(ライブビュー画面)で無操作状態が一定時間経過したとき、液晶 モニターをパワーセーブ(液晶モニターの画面を OFF) にします。 パワーセーブが動作したときは、液晶モニターの画面をタップすると、ON になり ます。

- パワーセーブが動作し、液晶モニターの表示が OFF になっても、録画 重重 は継続されます。
  - ・録画モードがモーション検知のとき、パワーセーブの動作中にモーション
     センサーで動体を検知しても、液晶モニターの表示は ON になりません。

٨0

•

 $\mathcal{P}$ 

PÍ

XXXX/XX/X 12 3 56

(M 0

合

Â

59

٩

なし

|液晶モニターの 📻 (メニューボタン) を押す

メニュー画面が表示されます。

#### 2 「システム設定」 をタップする

システム設定画面が表示されます。

3 📑 (パワーセーブ)をタップする

#### 4 液晶モニターを OFF にするまでの時 間をタップする

- 3 分 :液晶モニターを3分後に OFF にする (出荷時設定)
- 10分:液晶モニターを10分後にOFF に する
- なし :液晶モニターを OFF にしない (パワーセーブを設定しない)

#### 5 🔂 (ホーム) をタップする

カメラ映像画面(ライブビュー画面)に戻 ります。

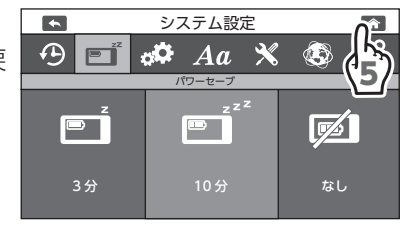

システム設定

🗢 Aa 🗙

システム設定

Â

٢

63

## 初期化する

設定を初期化(工場出荷時の状態に戻す)します。

- ◎ ・ペアリング設定および日時設定はリセットされません。
  - 録画ファイルは、削除されません。
    - 液晶モニターのACアダプターを差し込んでいない状態で電池切れになって も、設定は初期化されません。

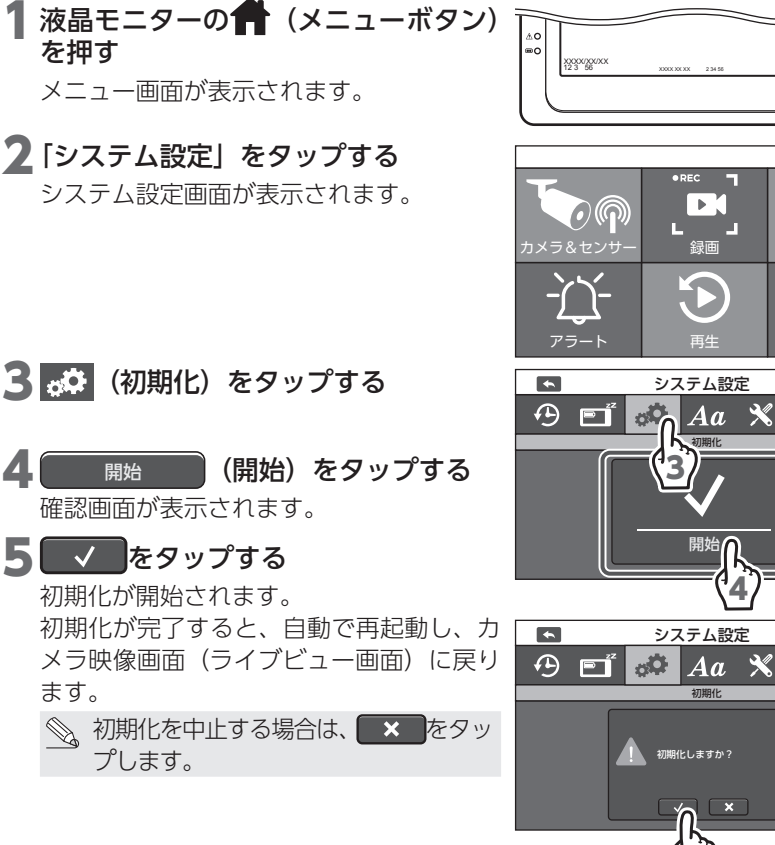

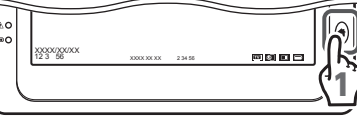

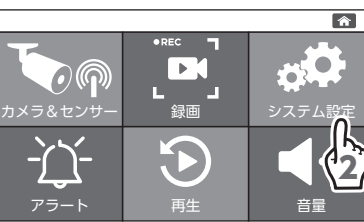

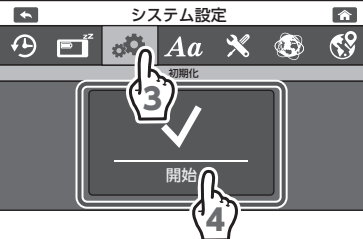

システム設定

初期化しますか?

(5)

### 言語を設定する

メニューの表示言語を設定します。

1 液晶モニターの 👚 (メニューボタン) を押す

メニュー画面が表示されます。

### 2「システム設定」をタップする

システム設定画面が表示されます。

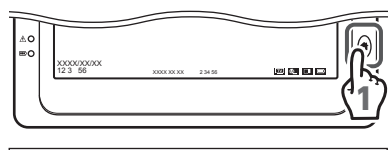

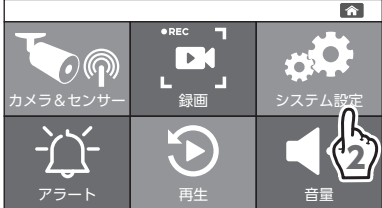

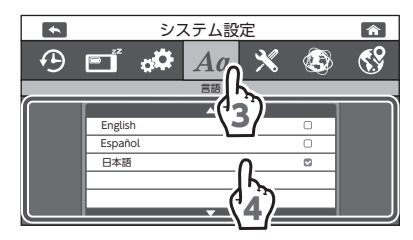

### **3**Aa(言語)をタップする 4 メニューの表示言語をタップする

English :英語 Español:スペイン語 日本語 :日本語(出荷時設定)

#### 5 🙆 (ホーム) をタップする

カメラ映像画面(ライブビュー画面)に戻 ります。

• システム設定 Ð E 🕺 🗘 × Aa ٩ English 日本語 

### ソフトウェアをアップデートする

重要 インターネット接続時のみソフトウェアアップデート設定が表示されます。

液晶モニターをインターネット回線に接続している場合は、新しいバージョンのソフトウェアがあると、自動で検知し、カメラ映像画面(ライブビュー画面)に (ソフトウェアアップデート通知)を表示します。

XXXX/XX/XX 12 3 56

O

アラ-

4) EŤ

•

- 1 液晶モニターをインターネット回線に接続する (⇒71ページ)
- 2 液晶モニターの骨(メニューボタン) を押す

メニュー画面が表示されます。

3「システム設定」をタップする

- 4 🔀 (ソフトウェアアップデート) をタッ プする
- 5 開始 (開始)をタップする
  - ・アップデートが開始されます。
  - アップデートには数分かかります。
  - アップデートが完了すると、自動で再起動し、カメラ映像画面(ライブビュー画面)
     に戻ります。

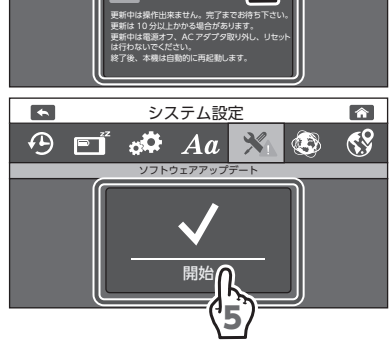

システム設定

🕉 Aa

ソフトウェアアッコ

- 主要
  ・ソフトウェアのアップデート中は、本製品の操作をしたり、液晶モニター
  の電源をOFFにしないでください。液晶モニターの故障の原因となります。
  - •ソフトウェアのアップデートには時間がかかる場合があります。必ず液 晶モニターにモニター用 AC アダプターを差し込み、AC コンセントか ら電源を供給しながらアップデートしてください。

Â

â

69

.....

#### ソフトウェアバージョンを確認する

ソフトウェアが最新になっている、またはソフトウェアのバージョンを確認できま す。

- 1 液晶モニターをインターネット回線に接 続する (⇒71ページ)
- 2 液晶モニターの 💼 (メニューボタン) を押す

メニュー画面が表示されます。

3「システム設定」をタップする

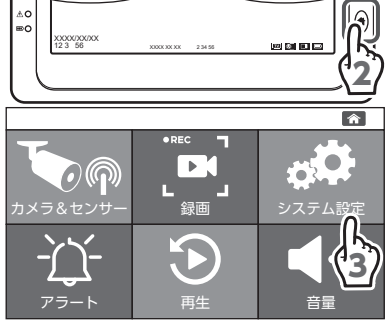

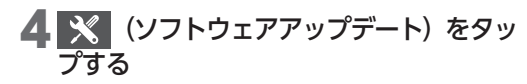

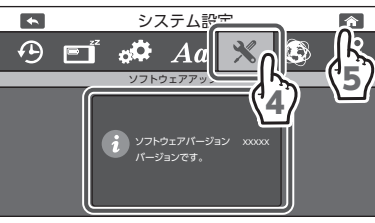

5 🏠 (ホーム) をタップする

カメラ映像画面(ライブビュー画面)に戻 ります。

### タイムゾーンを設定する

タイムゾーンを変更する場合に設定を変更できます。通常は工場出荷時のままで使 用してください。

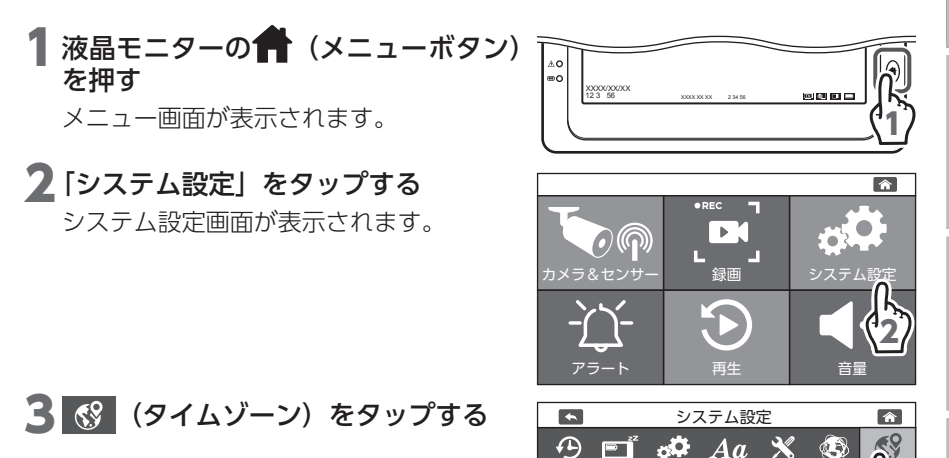

**4** タイムゾーンをタップする 時差設定が表示されます。

5時差をタップする

6 (ホーム) をタップする カメラ映像画面(ライブビュー画面)に戻 ります。

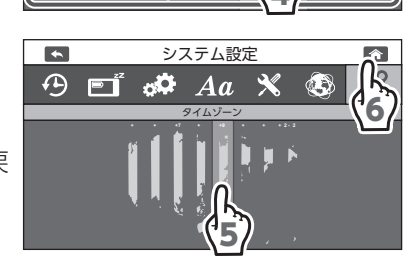

### アラートの音量を設定する

アラートの音量を設定します。

1 液晶モニターの 💏 (メニューボタン) を押す

メニュー画面が表示されます。

### 2 「アラート」 をタップする

アラート設定画面が表示されます。

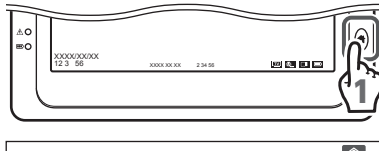

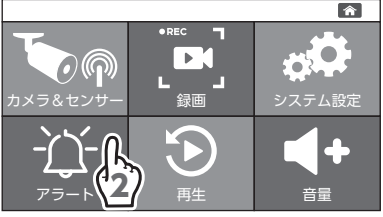

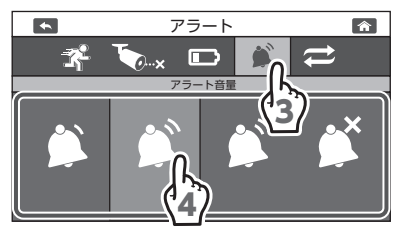

- 3 🛐 (アラート音量)をタップする
- 4 設定するアラートの音量をタップする タップするたびに、設定に応じた音量で音 が鳴ります。

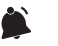

- : 音量 小
- :音量中(出荷時設定)
  - :音量大
- :鳴らさない
- アラートの音量は、アラートの種 重要 類ごとに設定できません。1 種類 の音量になります。
- 5 🔂 (ホーム) をタップする

カメラ映像画面(ライブビュー画面)に戻 ります。

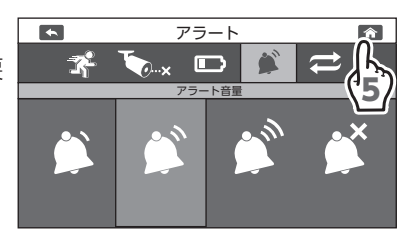

### アラート音を設定する

モーション検知したとき、カメラと液晶モニターの電波が届かないとき(アンリン ク)、および内蔵充電池の残量が少なくなったときのアラート音をそれぞれ3種類 のアラート音に設定できます。

1 液晶モニターの ↑ (メニューボタン) を押す

メニュー画面が表示されます。

2「アラート」をタップする

アラート設定画面が表示されます。

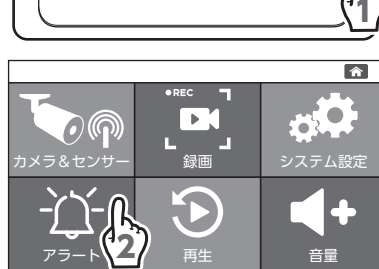

XXXXX/XXX/XX 12 3 56

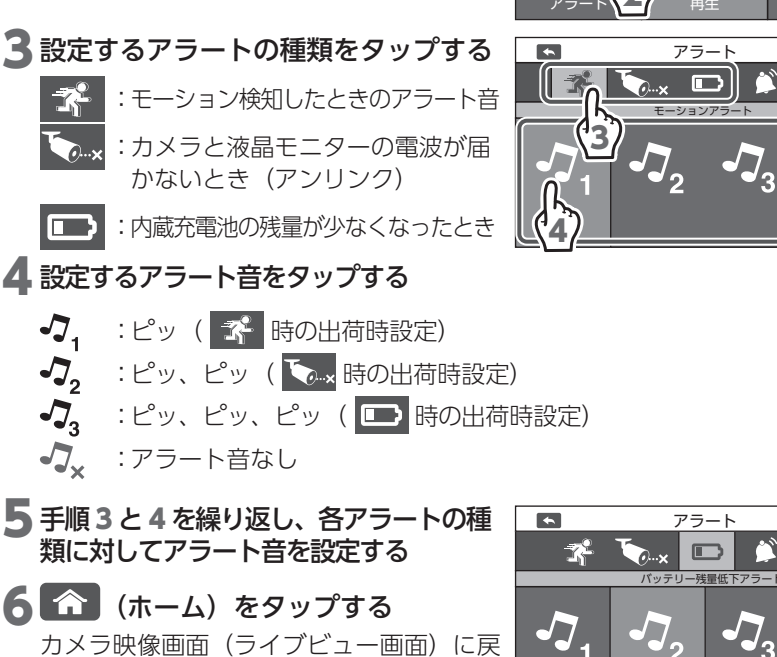

カメラ映像画面(ライノヒュー画面)に見 ります。

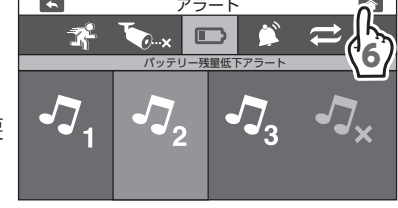

パワーセーブを「3分」または「10分」に設定している場合、パワーセーブの動作中は、アラート音が鳴っても、液晶モニターの表示は ON になりません。
 (➡ 62ページ)

Â

J\_x

### アラートの繰り返し間隔を設定する

アラートの繰り返し間隔を設定します。

重要 アラート音が自動で止まらないときは、別売のドアセンサー、人感セン サーまたは温湿度センサーが検知しています。アラート音を止めるとき は、液晶モニターの ↑ (メニューボタン)を押してください。詳しくは ご使用になる別売のセンサーの取扱説明書をご確認ください。

検知後、設定時間の間隔でアラート音が鳴り続けます。(パワーセーブモードでもアラート音は鳴り続けます。) アラート音を停止する場合は、液晶モニターの (メニューボタン)を押し

アラート音を停止する場合は、液晶モニターの**手**子(メニューホタン)を押し てください。

1 液晶モニターの (メニューボタン) を押す

メニュー画面が表示されます。

**2 [アラート] をタップする** アラート設定画面が表示されます。

3 
○ (繰返し間隔)をタップする 繰返し間隔設定が表示されます。

4 設定するアラートの繰り返し間隔 (OFF、15 秒、30 秒)をタップする

OFF:検知時にアラートは1回だけ鳴ります。 15秒:検知時と15秒ごとにアラートが鳴ります。(出荷時設定)

30秒:検知時と30秒ごとにアラートが鳴ります。

アラートをキャンセルするまで設定した間 隔でアラートは繰り返し鳴ります。

**重要** カメラごとに設定をすることは できません。

#### 5 🔂 (ホーム) をタップする

カメラ映像画面(ライブビュー画面)に戻 ります。

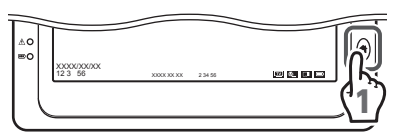

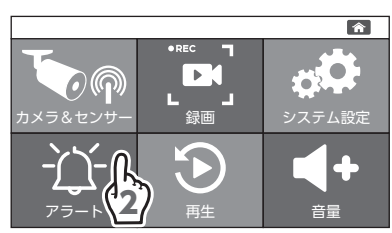

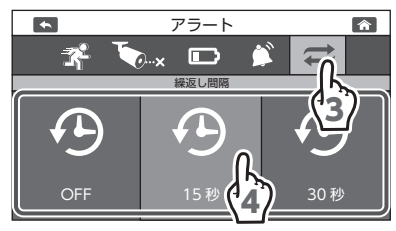

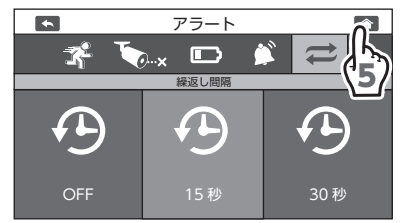

俞

<u>م</u>

4

#### ネットワーク情報を確認する

IP アドレスなどインターネット設定に関する情報や、機器の UID 番号などを確認 できます。インターネットで接続されているルーターなどからの LAN ケーブルを接続 してください。

重要 インターネット接続が切れたときは、IP アドレスの設定を再度確認して ください。

カメラと液晶モニターのみで使用する場合は、インターネットに接続する必要はありません。

初期値は [DHCP] です。通常は [DHCP] のままにしてください。DHCP サー バー機能のあるルーターなどに接続し、自動で IP アドレスを取得できます。

> 2000X/00/00 12 3 56

•

 $(\bigcirc$ 

録画

システム設定

000 000 000 00

000 000 000 000

00.00.00.00.00.00

Subnet Mask

De au t Gate

JID

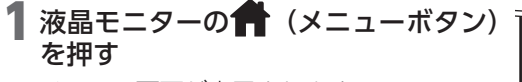

メニュー画面が表示されます。

#### 2「システム設定」をタップする

システム設定画面が表示されます。

3 🔕 (ネットワーク)をタップする

4 ネットワーク情報を確認する

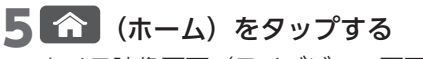

カメラ映像画面(ライブビュー画面)に戻 ります。

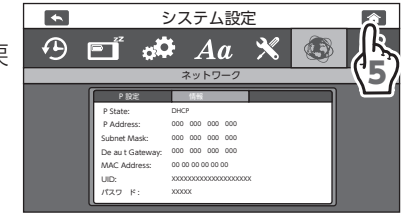

#### IP 設定を手動で設定する

固定IPアドレス(Static IP)で使用する場合は、手動でIPアドレスなどを設定します。

液晶モニターの

では、

(メニューボタン) を押す

メニュー画面が表示されます。

### 2「システム設定」をタップする

システム設定画面が表示されます。

<u>3</u> 🐼 (ネットワーク)をタップする

4 [IP 設定」をタップする

5 [Static IP」をタップする

6 各項目を設定する IPアドレス

Subnet Mask

項目の設定方法

3

ります。

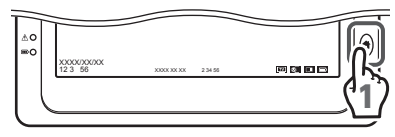

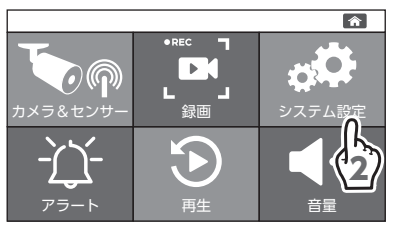

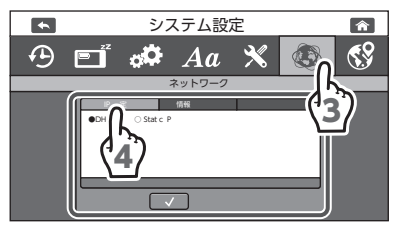

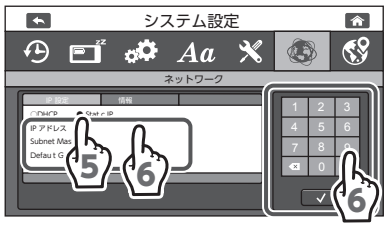

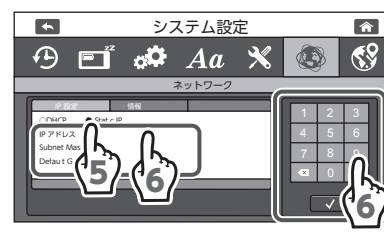

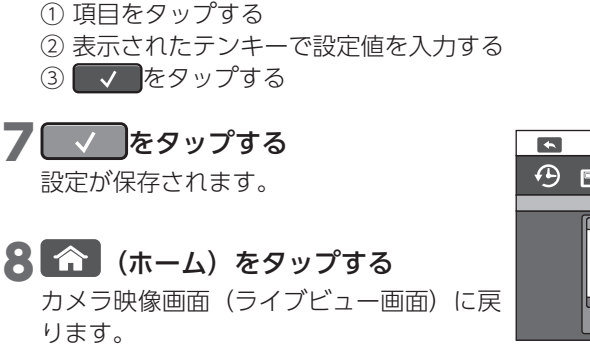

: IP アドレスを入力

ウェイを入力

入力 Default Gateway :デフォルトゲート

:サブネットマスクを

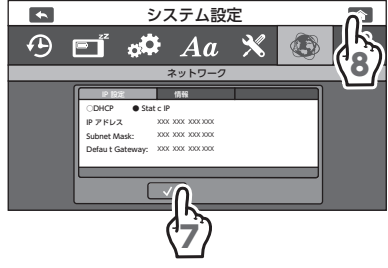
# スマートフォンでカメラの映像を見る

液晶モニターをネットワークに接続し、スマートフォンやタブレットからカメラの 映像を見ることができます。

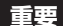

- ・本製品は、インターネットに接続せずに使用できますが、スマートフォンやタブレットで映像を見たり、ソフトウェアをアップデートするときは、インターネット環境が必要です。
  - ・通信事業者とのご契約内容によっては通信料金が高額になる場合があります。ご利用の際はご契約の通信事業者へ確認してください。
  - スマートフォンやタブレットは同時に4台まで接続できますが、ネット ワーク環境によっては接続できなくなったり、カメラ映像の画質が低下 したりする場合があります。

## (インターネット回線に接続する

液晶モニターの LAN 端子とルーターを付属の LAN ケーブルで接続する

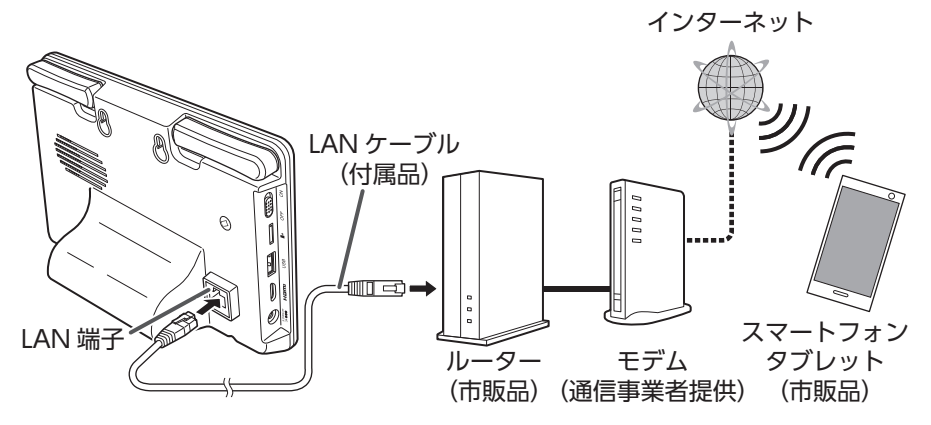

インターネット環境およびネットワーク環境によって、接続機器や接続方法は異な ります。

- 重要 ・無線 LAN での接続はできません。
  - ・無線 LAN ルーターを使用している場合、他の Wi-Fi 機器と電波干渉することがあります。本製品と Wi-Fi 機器はできるだけ離して使用してください。

# 専用アプリ homeView(Android 版)

# 専用アプリ homeView をインストールする

使用する Android 端末(Android6.0 以降)にインストールすることで使用でき ます。

詳しい操作方法については、下記の QR コードまたは URL より取扱説明書を確認 してください。

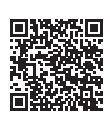

### https://www.dxantenna.co.jp/product/item/manuallmg/ homeView\_android.pdf

下記の手順1~5にしたがって、Android 端末にデバイスを登録してください。 ※ homeView に登録できるデバイスは、以下の製品です。

- WSS シリーズの10インチ液晶モニターセット(別売品)
- WSS シリーズの7インチ液晶モニターセット
- ・WSS シリーズのスマート受信 BOX (別売品)

### 1 Google Play から homeView を 検索し、インストールする

インストールが完了すると、「homeView」 アイコンが作成されます。

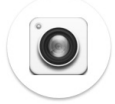

[homeView] アイコン

# 2 デバイスを登録する

デバイスを登録するために、「スキャン」 をタップします。

アクセスの許可を求められた場合は、「許 可|を選択してください。

| デバイス設  | 定        |          |               |
|--------|----------|----------|---------------|
| UID :  |          | ×××××××× | KXXXXXX<br>検索 |
| 名前:    | homeViev | (2)      |               |
| パスワード: |          |          |               |
|        |          |          |               |
|        |          |          |               |
|        |          |          |               |
|        |          |          |               |
| ок     |          |          | 取消            |

# **3** UID を登録する

液晶モニターの背面にある QR コードを読 み取ります。

アクセスの許可を求められた場合は、「許 可」を選択してください。

### 📎 QR コードが読み取れない場合

- 次の2通りの方法でデバイスを登録 できます。
- 「検索」をタップすると、アプリを インストールした Android 端末と 同ーネットワーク内にあるデバイス を検索することができ、そこからデ バイスの追加が可能です。
- ・「UID」をタップして、QR コード の下側に記載されている UID を直 接入力してください。

# 4 パスワードを入力する

パスワードに[12345] (初期値)]を入力し ます。

### 5 登録を完了する

「OK」をタップします。

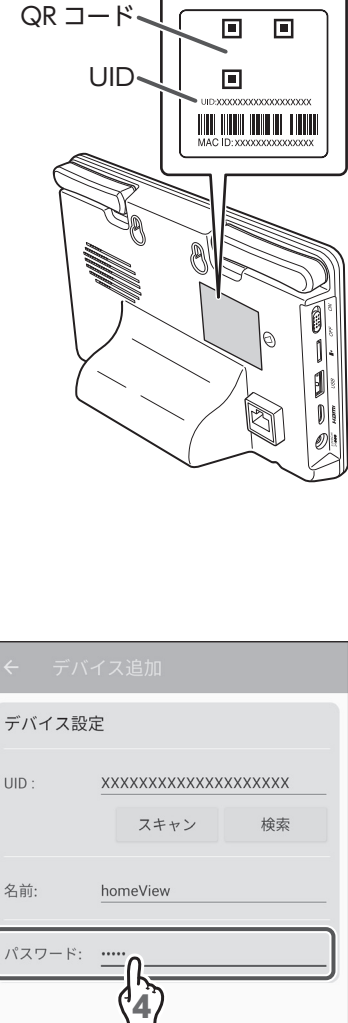

|        | スキャン     | 検索 |
|--------|----------|----|
| 名前:    | homeView |    |
| パスワード: | (4)      |    |
|        |          |    |
|        |          |    |
| ок     | <u></u>  | 取消 |
| (      | 5        |    |

インターネット接続

# デバイスリスト画面

デバイスリスト画面で、登録しているデバイスを切り替えたり、デバイス名を変更 したり、登録デバイスとの接続状態を確認したりすることができます。

| ①ライブビュー画面に戻る                                                                       |                                                                                                    |                | –②デバイスを追加                                                                                      |
|------------------------------------------------------------------------------------|----------------------------------------------------------------------------------------------------|----------------|------------------------------------------------------------------------------------------------|
| <ol> <li>①ライブビュー画面に戻る</li> <li>③デバイス名</li> <li>⑤プレビュー画面表示</li> <li>⑥UID</li> </ol> | ★ デバイスリスト ★ デバイスリスト ★ homeView / オンライン ★ homeView / デバイスはオフライン です ★ XXXXXXXXXXXXXXXXXXXXXXXXXXXXXXXXXXXX | +<br>選択済<br>選択 | <ul> <li>-②デバイスを追加<br/>する</li> <li>-④登録デバイス<br/>との接続状態</li> <li>-⑦登録デバイスの<br/>選択ボタン</li> </ul> |
|                                                                                    |                                                                                                    |                |                                                                                                |
|                                                                                    |                                                                                                    |                |                                                                                                |

### ①ライブビュー画面に戻る

タップすると、ライブビュー画面が表示されます。(⇒78ページ)

②デバイスを追加する

タップすると、デバイス追加画面が表示されます。

### ③デバイス名

登録時に付けたデバイス名が表示されます。タップすると、デバイスの編集画面 が表示され、デバイス名の変更とデバイスの削除ができます。

# はじめに

- オンライン:登録したデバイスと接続済みです。ライブビュー画面の表示、録画 データの再生、センサーステータスの確認などができます。
- オフライン:登録したデバイスと接続されていません。以下を確認してください。
  - ・デバイスリストの をタップして、再接続してください。
     (ライブビュー画面が表示されます。)
  - ・ライブビュー画面で
    2 (更新)をタップして、再接続してください。
  - ・登録しているデバイスの電源を入れ直してください。
  - ・インターネットに接続されていることを確認してください。
  - ・登録しているデバイスに LAN ケーブルが接続されていることを確認してください。
  - ・登録しているデバイスの通信状態を確認してください。
  - ・使用中に「オフライン」と表示されたときは、ライブビュー画面の 「④更新」をタップしてください。(→ 78 ページ)

接続中… : 登録しているデバイスと再接続中です。 (登録デバイスとの接続状態がオンラインまたはオフラインになる までお待ちください。)

⑤プレビュー画面表示

前回再生したカメラ映像が表示されます。

デバイスを登録後一度も再生していないときは、プレビュー画面には**……**が表示 されます。(タップすると、デバイス編集画面が表示されます。)

6 UID

デバイスに記載されている製品ごとの登録番号です。

⑦登録デバイスの選択ボタン

2 台以上デバイスを登録しているときに、homeView で操作したいデバイスを 選択します。

- ※2台以上同時に接続することはできません。
- ※ : 選択可能なデバイスです。タップすると、 に切り替わりライブビュー 画面が表示されます。
- !現在選択しているデバイスです。「オンライン」と表示されているときに、
   (ライブビュー画面に戻る)をタップするとライブビュー画面にカメラ 映像が表示されます。(「オフライン」と表示されているときに、
   (ライ ブビュー画面に戻る)をタップするとライブビュー画面にカメラ映像は表 示されません。)

## ライブビュー画面

下記のライブビュー画面がオンラインになっているときは、カメラ映像が表示されます。 (オフラインのときは、再生ボタンが) (灰色) で表示されライブビューを再生す ることはできません。 🕗 (更新)をタップして再接続してください。再接続され ない場合は、「オフライン」(→77ページ)の項目を参照してください。) このアプリを再起動すると、前回表示していたデバイスのカメラ映像が表示されます。

映像を遠隔で視聴する際は、6Mbpsのビットレートで動画映像を配信します。 重垂 デバイス側では、上りスピード 10Mbps (実測値) 以上を確保できる 通信事業者サービスを、視聴側(Android 端末)では、下りスピード 10Mbps(実測値)以上を確保できる通信事業者サービスを推奨します。 ※安定した遠隔監視をするため、映像配信・視聴中は別インターネット サービスの使用を控えることをお勧めします。

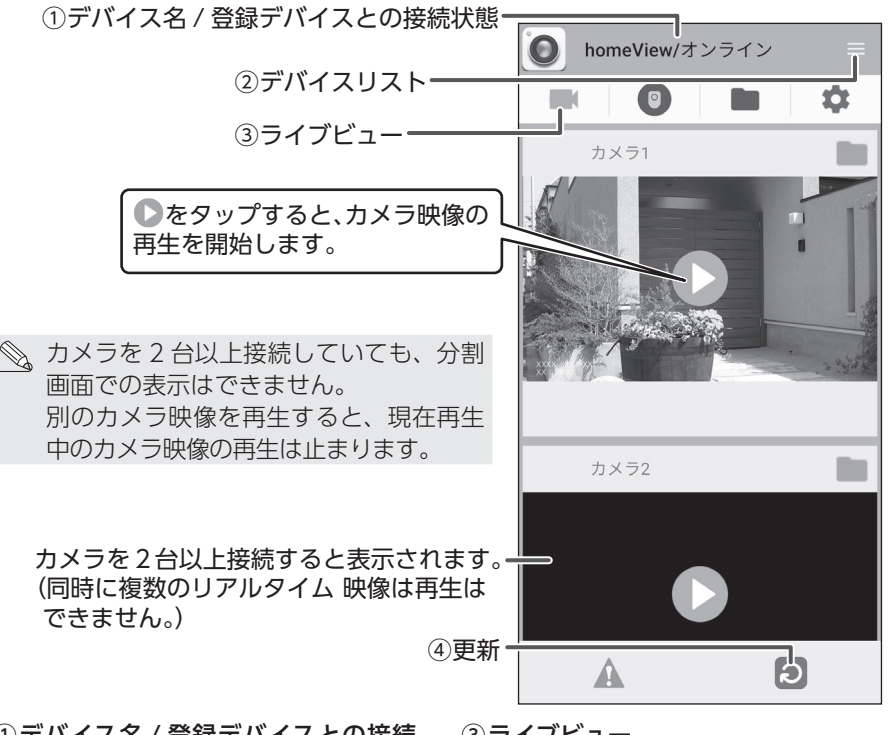

①デバイス名 / 登録デバイスとの接続 状態

登録時に付けたデバイス名と接続の 状態が表示されます。

#### ②デバイスリスト (➡ 76 ページ)

タップすると、デバイスリスト画面 が表示されます。

③ライブビュー

カメラ映像画面が表示されます。

④更新

「①デバイス名 / 登録デバイスとの接 続状態 に 「接続中」または 「オフ ライン|と表示されたときなどにタッ プすると、選択中の登録しているデ バイスと再接続を行います。

# 専用アプリ homeView をインストールする

使用する iPhone および iPad(iOS6.0 以降)にインストールすることで使用できます。

詳しい操作方法については、下記の QR コードまたは URL より取扱説明書を確認 してください。

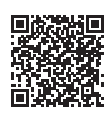

https://www.dxantenna.co.jp/product/item/manuallmg/ homeView\_iOS.pdf

下記の手順1~5にしたがって、iPhoneおよびiPadにデバイスを登録してください。

※ homeView に登録できるデバイスは、以下の製品です。

- ・WSS シリーズの 10 インチ液晶モニターセット (別売品)
- ・WSS シリーズの7インチ液晶モニターセット
- ・WSS シリーズのスマート受信 BOX (別売品)

1 App Store から homeView を 検索し、インストールする

インストールが完了すると、「homeView」 アイコンが作成されます。

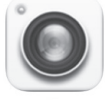

[homeView] アイコン

# 2 デバイスを登録する

デバイスを登録するために、「QRCode」 をタップします。

アクセスの許可を求められた場合は、「許 可」を選択してください。

| 取消                           | デバイ                  | ス追加    |      | Ś |
|------------------------------|----------------------|--------|------|---|
| <b>A</b><br>デバイスが            | <b>dd</b><br>見つかりませ  |        | Code | ) |
| <b>XXXXXX</b><br>XXX. XXX. X | XXXXXXXXX<br>XX. XXX | XXXXXX | 2    |   |
|                              |                      |        |      |   |
|                              |                      |        |      |   |
|                              |                      |        |      |   |
|                              |                      |        |      |   |
|                              |                      |        |      |   |
|                              |                      |        |      |   |
|                              |                      |        |      |   |

## **3** UID を登録する

液晶モニターの背面にある QR コードを読 み取ります。

アクセスの許可を求められた場合は、「許 可」を選択してください。

### 📎 QR コードが読み取れない場合

次の2通りの方法でデバイスを登録 できます。

#### • 自動検索追加

「デバイス追加」をタップすると、 LAN 内のデバイスが自動的に検索 され表示されます。登録したいデバ イスを選択後、パスワードを入力し てください。

#### •直接入力

「Add」をタップして、QR コード の下側に記載されている UID を直 接入力してください。

### 4 パスワードを入力する

パスワードに[12345] (初期値)]を入力し ます。

### 5 登録を完了する

「保存」をタップします。

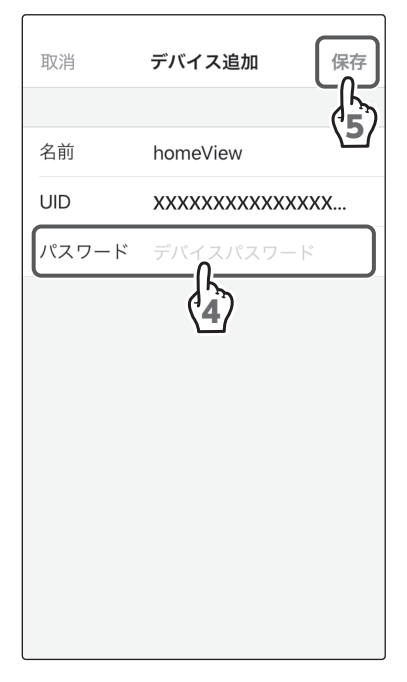

 $QR \supset - k$ 

UID.

Ń

1

I

D

# デバイスリスト画面

デバイスリスト画面で、登録しているデバイスを切り替えたり、デバイス名を変更 したり、登録デバイスとの接続状態を確認したりすることができます。

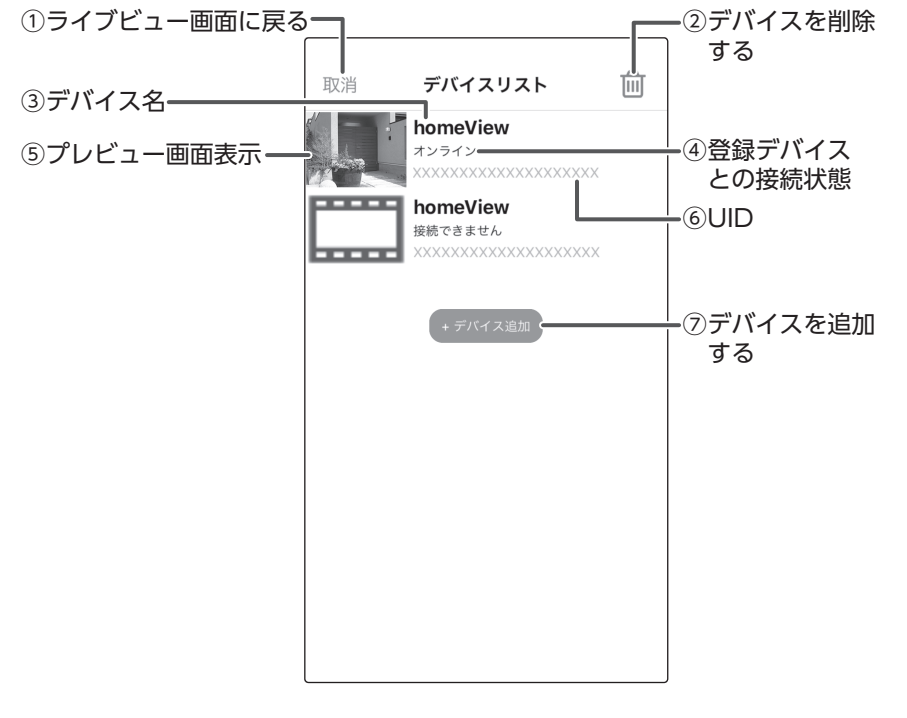

①ライブビュー画面に戻る

タップすると、ライブビュー画面が表示されます。(⇒83ページ)

② デバイスを削除する

登録したデバイスを削除できます。

③デバイス名

登録時に付けたデバイス名が表示されます。

アラート設定

### ④ 登録デバイスとの接続状態

| オンライン         | : 登録したデバイスと接続済みです。ライブビュー画面<br>の表示、録画データの再生、センサーステータスの確<br>認などができます。                                                                                                    |
|---------------|----------------------------------------------------------------------------------------------------|
| オフライン         | <ul> <li>: 登録したデバイスと接続されていません。以下を確認してください。</li> <li>・ ● をタップしてライブビュー画面を表示してから、</li> <li>④ (更新)をタップして、再接続してください。</li> <li>・ 登録しているデバイスの電源を入れ直してください。</li> <li>・ インターネットに接続されていることを確認してください。</li> <li>・ 登録しているデバイスにLANケーブルが接続されていることを確認してください。</li> <li>・ 登録しているデバイスの通信状態を確認してください。</li> <li>・ 使用中に「オフライン」と表示されたときは、ライブビュー画面の「④更新」をタップしてください。(→ 83ページ)</li> </ul> |
|               | : 登録しているデバイスと再接続中です。<br>(登録デバイスとの接続状態がオンラインまたはオフ<br>ラインになるまでお待ちください。)                                                                                                    |
| 接続できません       | :UID を間違えています。再度デバイスリストから正し<br>い UID を入力してください。                                                                                                    |
| パスワードが間違っています | :登録時のパスワードを間違えています。再度ライビュ<br>一画面からパスワードを入力してください。                                                                                                    |

### ⑤プレビュー画面表示

前回再生したカメラ映像が表示されます。

デバイスを登録後一度も再生していないときは、プレビュー画面には ……が表示 されます。(タップすると、ライブビュー画面が表示されます。)

6UID

デバイスに記載されている製品ごとの登録番号です。

### ⑦デバイスを追加する

タップすると、デバイス追加画面が表示されます。

## ライブビュー画面

下記のライブビュー画面がオンラインになっているときは、カメラ映像が表示されます。 (オフラインのときは、ライブビューを再生することはできません。 (2)(更新)をタッ プして再接続します。再接続されない場合は、「オフライン」(→ 82 ページ)の 項目を参照してください。)

このアプリを再起動すると、前回表示していたデバイスのカメラ映像が表示されます。

重要 映像を遠隔で視聴する際は、6Mbpsのビットレートで動画映像を配信します。 デバイス側では、上りスピード 10Mbps(実測値)以上を確保できる通 信事業者サービスを、視聴側(iPhone および iPad)では、下りスピー ド 10Mbps (実測値)以上を確保できる通信事業者サービスを推奨します。 ※安定した遠隔監視をするため、映像配信・視聴中は別インターネット サービスの使用を控えることをお勧めします。

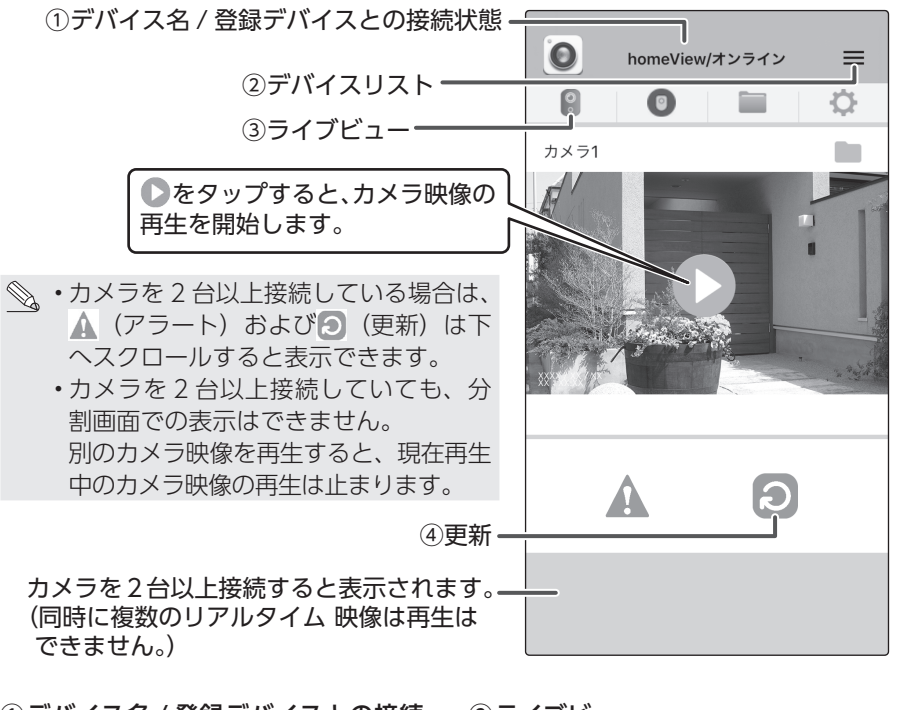

①デバイス名 / 登録デバイスとの接続 状態

登録時に付けたデバイス名と接続の 状態が表示されます。

②デバイスリスト (→ 81 ページ) タップすると、デバイスリスト画面 が表示されます。 ③ライブビュー

カメラ映像画面が表示されます。

④更新

「① デバイス名 / 登録デバイスとの 接続状態」に「接続中」または「オ フライン」と表示されたときなどに タップすると、選択中の登録してい るデバイスと再接続を行います。 インターネット接続

# リモートホームコントロールを使う

リモートホームコントロールでは、ドアセンサー(別売品)、人感センサー(別売品)、 温湿度センサー(別売品)の3種類のセンサーのペアリングや状態を表示します。 それぞれのセンサーは必ず液晶モニターとペアリングして使用してください。セン サーが検知した際に、液晶モニターにお知らせしますが、録画とは連動しません。 センサーの詳細については、ご使用のセンサーの取扱説明書を確認してください。

## 922MHz 帯について

ドアセンサー(別売品)、人感センサー(別売品)、温湿度センサー(別売品)の電 波周波数帯は 922MHz 帯を使用しています。

 ドアセンサー(別売品)、人感センサー(別売品)、温湿度センサー(別売品) は、医療機器、生命維持装置、航空交通管制機器、その他人命にかかわる機器・ 装置・システムでの使用を意図しておりません。本装置をこれらの機器・装置・ システムなどに使用され生じた損害について、当社は責任を負いかねますの で、あらかじめご了承ください。

922MHz 帯は特定省電力無線局(免許を要しない無線局)が運用されています。 本装置を使用する前に、近くで特定省電力無線局が運用されていないことを確認し てください。

€ このマークが目印です

# リモートホームコントロールについて

リモートホームコントロールは、別売のセンサーの登録や状態確認に使用します。 設定や登録方法などについては、各センサーの取扱説明書を確認してください。

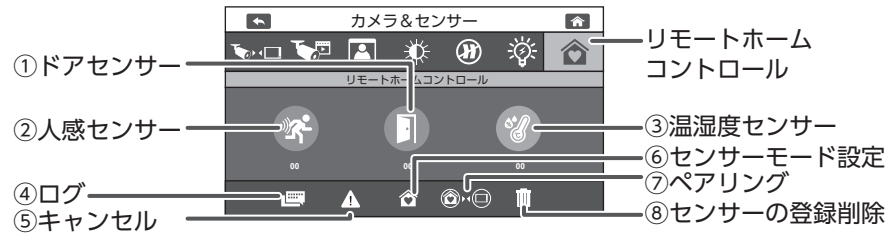

#### ①ドアセンサー(別売品)

②人感センサー(別売品)

#### ③温湿度センサー(別売品)

各センサーの状態をアイコンの色で示します。 灰色 : 液晶モニターとセンサーがペアリ ング (登録) されていない状態 水色 : 液晶モニターとセンサーがペア リング (登録) されている状態 橙色点滅 : センサーが検知した状態 センサーが検知すると、本製品 からアラート音が出力されます。

#### ④ログ

ペアリング (登録) したセンサーのステー タスを確認できます。

タップすると、ログ画面が表示されます。 (microSD カードまたは外付けハード ディスク接続時のみ)

#### ⑤キャンセル

センサーが検知したときにタップすると、ア イコンの点滅およびアラート音が停止します。

#### ⑥センサーモード設定

センサーモードを設定します。 タップすると、センサーモード設定が表 示されます。

### ⑦ペアリング

液晶モニターとセンサーをペアリング(登 録)します。

タップすると、センサーとのペアリングモードになります。センサーのペアリングボタンを押すと、液晶モニターとセンサーがペアリング(登録)され、リモートホームコントロールに登録されます。

※1台のセンサーを別のスマート受信 BOXに追加でペアリング(登録)したときは、センサーからのアラートは、 追加でペアリング(登録)したスマート受信BOXに反応します。

### ⑧センサーの登録削除

リモートホームコントロールに登録され ているすべてのセンサーを削除します。 タップすると、確認画面が表示されます。

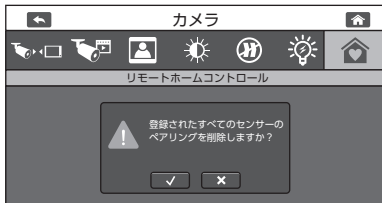

▼ をタップすると、すべてのセン サーが削除されます。センサーを選択し て削除することはできません。

# 液晶モニターを壁に掛ける

市販の木ネジを使って液晶モニターを壁に取り付けることができます。 市販の木ネジ (M4 × 40)を壁面に取り付けると壁面に穴が開きますので、事前 に液晶モニターに映像が表示されることを確認してください。

取り付ける壁面にネジ穴の印を付ける

### 2取り付ける壁面に木ネジを取り付ける

2 本の木ネジ (M4 × 40) を 50 mm間隔にして、木ネジの頭が 20 ~ 25 mm 突き出すように取り付けてください。

### 3 液晶モニターを取り付ける

液晶モニターの壁掛け用取付穴を手順2で取り付けた木ネジに引っ掛けます。

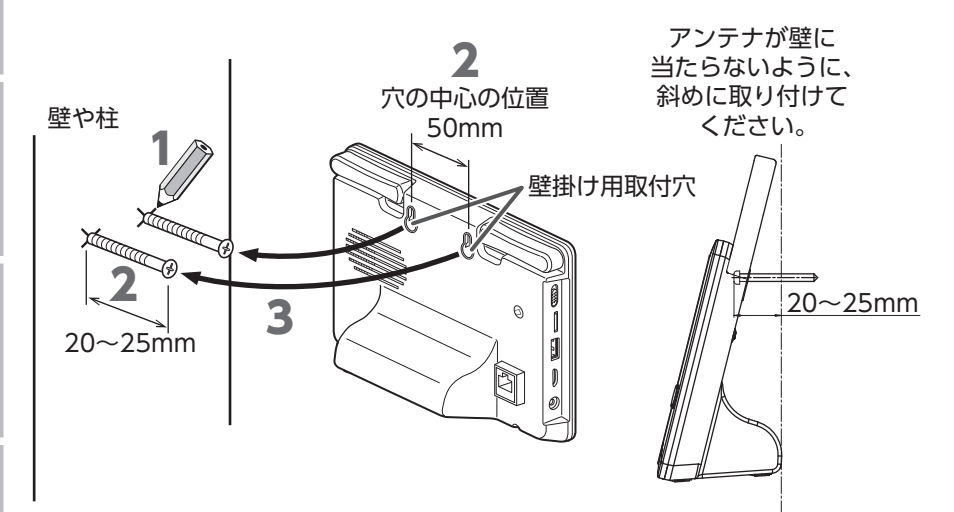

# 故障と判断する前に

| 症状                               | 確認内容                                                                                                    | ページ                                            |
|----------------------------------|----------------------------------------------------------------------------------------------------|------------------------------------------------|
|                                  | 液晶モニターに表示したいカメラ番号に<br>ませんか?                                                                                                    | ➡ 47 ページ                                       |
|                                  | カメラの AC アダプターが抜けていませんか?                                                                                                    | ➡ 18 ページ                                       |
|                                  | カメラの電源ランプは点灯していますか?                                                                                                    | ➡ 16 ページ                                       |
|                                  | カメラと液晶モニターの電波状態が悪くありませんか?                                                                                                    | <ul> <li>→ 20 ページ</li> <li>→ 23 ページ</li> </ul> |
| カメラの映像が表示さ<br>れない                | 液晶モニターの内蔵充電池の残量がなくなっていま<br>せんか?(満充電しても使用時間が極端に短くなっ<br>たときは、電池の寿命が考えられます。電池の寿命<br>は使用環境によって異なる場合があります。)                                                            | <ul> <li>◆ 17 ページ</li> <li>◆ 19 ページ</li> </ul> |
|                                  | 液晶モニターの AC アダプターを差し込んで、電<br>源を ON/OFF してください。                                                                                                    | ➡ 19 ページ                                       |
|                                  | パワーセーブモードになっていませんか?                                                                                                    | ➡62ページ                                         |
|                                  | カメラが登録されていないカメラ番号を選択していま<br>せんか?                                                                                                    | ➡ 47 ページ                                       |
|                                  | アイコンが ♀ (消灯) になっていませんか?<br>センサーライトの点灯を確認するため、設定を<br>♀ (点灯) にしてください。                                                                                               | ◆ 43 ページ                                       |
| センサーライトが点灯                       | センサーライト設定のセンサーライト点灯時間が<br>「オフ」(点灯しない)になっていませんか?                                                                                                    | ➡ 43 ページ                                       |
| しない(別売品のカメ<br>ラ(WSS1C)使用時<br>のみ) | <ul> <li>周囲が明るい、または外灯などの光が入っていませんか?</li> <li>動体検知で点灯する場合、周辺環境が暗くなければ点灯しません。</li> <li>光が入る場所にカメラを設置すると、照度センサーが働かず、点灯しない場合があります。</li> <li>分割画面になっていませんか?</li> </ul> | _                                              |
|                                  | カメラ周辺に検知している対象物はありませんか?                                                                                                    | _                                              |
| センサーライトか消灯<br>しない(別売品のカメ         | カメラと液晶モニターの電波状態が悪くありませんか?                                                                                                    | <ul> <li>→ 20 ページ</li> <li>→ 23 ページ</li> </ul> |
| ッ<br>(W33TC) 使用時<br>のみ)          | センサーライト設定のセンサーライトの点灯時間<br>を設定していませんか?                                                                                                    | ➡ 43 ページ                                       |
| マイクの音が聞こえな                       | 音量が0(消音)になっていませんか?                                                                                                    | ➡60ページ                                         |
| い(別売品のカメラ<br>(WSS1C) 使用時のみ)      | 分割表示モードで表示していませんか?                                                                                                    | ➡ 48 ページ                                       |
| 背景が黄色っぽく映る                       | 室内の照明器具の明かりで、白い壁が黄色っぽく<br>映ったり、色合いが変わったりすることがありま<br>すが、故障ではありません。                                                                                                 | _                                              |
| 映像の白色部分がモザ<br>イク状で表示される          | 本製品の液晶モニターの特性で、モザイク状になることがありますが、異常ではありません。                                                                                                    |                                                |

はじめに

~備/設置

カメラ設定/通話

ノステム設定

フート設定

ンターネット

その他

| 症状                | 確認内容                                                                                                    | ページ      |
|-------------------|----------------------------------------------------------------------------------------------------|----------|
| 映像がコマ送りになる        | 液晶モニターの受信強度が3~4本になっていますか?                                                                                                    | ➡ 23 ページ |
| テレビに映らない          | テレビの入力切替はあっていますか?                                                                                                    | _        |
|                   | microSD カードまたは外付けハードディスクは<br>初期化されていますか?                                                                                               | ➡ 53 ページ |
|                   | 外付けハードディスクは接続されていますか?                                                                                                    | ➡ 31 ページ |
|                   | 録画モードに間違いはありませんか?                                                                                                    | ➡ 50 ページ |
|                   | カメラと液晶モニターの電波状態が悪くありませんか?<br>電波の状態によっては、録画できないことがあります。                                                                                 | ➡ 23 ページ |
| 録画できない            | 「上書き録画しない」に設定している場合、保存<br>先の microSD カードに十分な空き容量はありま<br>すか?                                                                            | ➡ 55 ページ |
|                   | 録画したいカメラのカメラ選択が区の設定になっ<br>ていませんか?                                                                                                    | ➡ 47 ページ |
|                   | ペアリング(登録)しているカメラのカメラ選択を<br>「にしていますか?                                                                                                   | ➡ 47 ページ |
|                   | 液晶モニターに microSD カードが正しく挿入されてい<br>ますか?                                                                                                  | ➡ 29 ページ |
| カメラ映像が切り替わ<br>らない | 表示したいカメラのカメラ選択が、この設定になっていませんか?                                                                                                    | ➡ 47 ページ |
| テレビに映像が表示さ        | HDMI ケーブルが断線していませんか?                                                                                                    | _        |
|                   | テレビの入力切替があっていますか?                                                                                                    | _        |
| 1000              | ▶ (テレビ出力)をタップしましたか?                                                                                                    | ➡ 33 ページ |
|                   | 検知対象 (人や物) までの距離が長くないですか?                                                                                                    | ➡ 22 ページ |
| モーション検知録画         | カメラの電源ランプは点灯していますか?                                                                                                    | ➡ 16 ページ |
| モードが動作しない         | 周囲温度は高くないですか?                                                                                                    | ➡ 21 ページ |
|                   | モーション検知設定が「低」になっていませんか?                                                                                                    | ➡ 49 ページ |
|                   | 録画ファイルは保存されていますか?                                                                                                    | ➡ 56 ページ |
| 再生できない            | 録画中に液晶モニターの電源を OFF にしていませんか?                                                                                                    | ➡17 ページ  |
|                   | 液晶モニターの電源を入れ直してください。                                                                                                    | ➡ 17 ページ |
|                   | 雨や雪が降っていませんか?                                                                                                    |          |
| 受信状況が頻繁に悪くなる      | 次のような設置環境の場合、受信状況が悪くなる<br>おそれがあります。<br>・近隣に電波塔や工場等がある<br>・カメラや液晶モニターのそばで電波干渉を及ぼ<br>す機器(ルーターなど)を使用している<br>扉を開けている状態で設置後、扉を閉めていませ<br>んか? | ➡11 ページ  |
|                   | カメラや液晶モニターの周囲に遮へい物や反射物<br>などがありませんか?                                                                                                   | ➡ 20 ページ |

その他

| 症状                                      | 確認内容                                                                                                    | ページ                                            |
|-----------------------------------------|----------------------------------------------------------------------------------------------------|------------------------------------------------|
| 夜間撮影時、映像が何<br>も映らない、または真っ<br>暗な状態のままになる | 夜間、外灯などの光が入っていませんか?<br>光が入る場所にカメラを設置すると、照度セン<br>サーが働かず、夜間撮影モードに切り替わらない<br>場合があります。                                                                                                    | _                                              |
| 昼間でも映像が白黒に<br>なる                        | カメラに搭載された照度センサーで周囲の明るさ<br>を検知し、自動的に夜間撮影モード(白黒映像)<br>に切り替えています。                                                                                                    | _                                              |
| 10°.0                                   | 設置場所やカメラの向きを変えるなど、周辺環境<br>が明るくなるようにしてください。                                                                                                    | _                                              |
| 夜間撮影時、雪が降っ<br>たような映像になる                 | 空気中のほこりやチリなどが赤外線 LED の光を<br>反射するためで故障ではありません。                                                                                                    | _                                              |
| アラート音が鳴らない                              | 🔩 や 🎽 になっていませんか?                                                                                                    | <ul> <li>◆ 68 ページ</li> <li>◆ 69 ページ</li> </ul> |
| アラート音が鳴り続ける                             | カメラの周囲に検知対象がありませんか?                                                                                                    | _                                              |
| カメニが発行(ペフリ                              | カメラの電源は入っていますか?                                                                                                    | ➡ 18 ページ                                       |
| ング)できない                                 | 液晶モニターとカメラの距離が近い状態でペアリ<br>ングしていますか?                                                                                                    | ➡ 45 ページ                                       |
| 専用アプリを検索でき                              | 検索キーワードの入力に間違いありませんか?                                                                                                    | <ul> <li>→ 74 ページ</li> <li>→ 79 ページ</li> </ul> |
| 1001                                    | iPadの場合、iPhone 用アプリで検索していますか?                                                                                                    | ➡79ページ                                         |
| IP アドレスが表示され<br>ない                      | 液晶モニターの 🛃 (ネットワークの状態)が緑<br>色になっていますか?                                                                                                    | ➡ 36 ページ                                       |
| スマートフォンまたは<br>タブレットに映像が表<br>示されない       | <ul> <li>インターネット回線に接続していますか?</li> <li>IP 設定はあっていますか?</li> <li>液晶モニターの (ネットワークの状態)が線色になっていますか?</li> <li>スマートフォンまたはタブレットが接続できていますか?</li> <li>homeView を再起動してください。</li> <li>通信速度が遅いまたは回線が混み合っている場合があります。時間をあけて再度接続してください。</li> </ul> | → 71 ~<br>73 ページ                               |
| スマートフォンまたはタ<br>ブレットに通知がこない              | スマートフォンまたはタブレットの通知設定を<br>ON にしていますか?                                                                                                    | _                                              |
| 時刻が変わらない                                | 時刻を設定後、                                                                                                    | ➡61 ページ                                        |
| 海具モーターに映海                               | 液晶モニターの AC アダプターを差し込んで、電<br>源を ON/OFF してください。                                                                                                    | ➡ 19 ページ                                       |
| が表示されない                                 | テレビにカメラ映像画面(ライブビュー画面)が<br>表示されていませんか?                                                                                                    | ➡ 33 ページ                                       |
|                                         | パワーセーブモードになっていませんか?                                                                                                    | ➡62 ページ                                        |

準備/設置カメラ設定/通話

録画/再生

システム設定 アラート設定 インターネット接続

その他

# メンテナンス、別売品

## お手入れおよびメンテナンス時のご注意

- ・本製品や本製品の付属品は、お子様の手が届かない場所に保管してください。
- ・カメラの性能に悪い影響があるため、カメラのレンズ表面に指紋や汚れを付けないでください。また、手でレンズ表面を触らないでください。
- ・レンズが汚れた場合は、乾いた柔らかい布で軽く拭き取ってください。
- •本製品を分解しないでください。故障の原因となります。
- 本製品を落としたり、強い衝撃を加えたりしないでください。
- ・AC アダプターは、必ず付属の専用 AC アダプターを使用してください。

## 別売品について

## ●増設用カメラ

購入後、必ずペアリングを実施してください。 増設用カメラは、電源を入れただけでは液晶モニターと接続されません。 増設する場合は、専用の増設用カメラをお買い求めください。

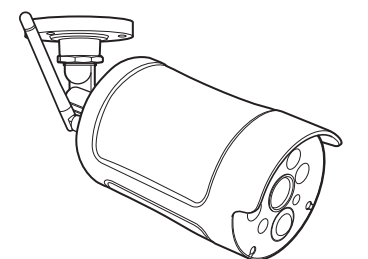

増設用センサーライト付ワイヤレス フル HD カメラ<sup>\*1、\*2</sup> 型番:WSS1C

増設用ワイヤレス フル HD カメラ 型番:WSS2C

※1:液晶モニターとカメラ間で音声の通話ができます。

※2:センサーライトの機能があります。

 ・本製品は、液晶モニターに増設用カメラを追加で最大3台まで登録できます。
 ・増設用カメラを設置するときは、お買い上げの販売店、工事店にご相談ください。

## ●ドアセンサー、人感センサー、温湿度センサー

購入後、必ずペアリングを実施してください。 センサーの詳細については、ご使用のセンサーの取扱説明書を確認してください。

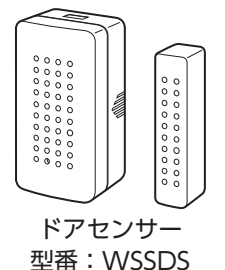

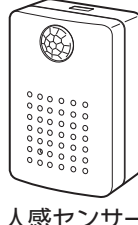

人感センサー 型番:WSSPS

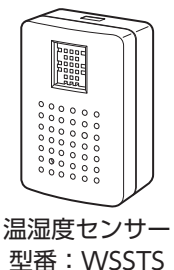

その他

仕様は改良により予告なく変更させていただくことがありますので、ご了承ください。

# 無線通信部

| 項目          | 規格                                              |
|-------------|-------------------------------------------------|
| 通信方式 / 変調方式 | 2.4GHz GFSK/FHSS                                |
| データレート      | 6Mbps                                           |
| 映像方式        | H.264                                           |
| 見通し通信距離     | 最大300m<br>(遮蔽物や妨害電波のない環境での通信可能距離)<br>(➡ 20 ページ) |

# カメラ

| 項目          | 規格                                 |
|-------------|------------------------------------|
| 画素数         | 200 万画素 (H:1920 V:1080 ピクセル )      |
| イメージセンサー    | 1/2.7 インチ CMOS センサー                |
| 撮影距離        | 約 1.5m ~ピントの合う範囲まで                 |
| 視野角         | 左右 90° / 上下 50°                    |
| 動体検知距離 / 角度 | 最大約 7m / 80°                       |
| 赤外線投光距離     | 10 m                               |
| 最低被写体照度     | IR LED 点灯時:0                       |
| 防雨・気密性      | IP66                               |
| 消費電力        | 最大 5.3W (DC9V/580mA)               |
| 内蔵マイク       | 1 個                                |
| 使用温度範囲      | -10~+50℃                           |
| 外形寸法        | W64.3 × H64.3 × D228.4mm(アンテナ部を除く) |
| 質量          | 約 460g                             |

# 液晶モニター

| 項目              | 規格                                                                    |
|-----------------|-----------------------------------------------------------------------|
| LCD解像度          | 1024 × 600                                                            |
| 画面サイズ           | 7インチ                                                                  |
| タッチパネル方式        | 抵抗膜方式                                                                 |
| 録画解像度           | Full HD(1920×1080)/ HD(1280×720)                                      |
| 録画モード           | モーション検知 / スケジュール / マニュアル                                              |
| 録画上書き           | 設定可能                                                                  |
| 録画時間            | 5分/10分/15分                                                            |
| 対応microSDカード/容量 | microSDHC/microSDXC クラス 10 以上 / 最大 256GB<br>(フォーマットすると、FAT32 形式になります) |
| 外付けハードディスク接続端子  | USB2.0(Type A)×1個                                                     |
| 外付けハードディスク容量    | 最大 2TB (フォーマットすると、FAT32 形式になります)                                      |
| USBバスパワー        | 最大 500mA                                                              |
| LAN端子           | Type : RJ-45,10/100Mbps                                               |
| HDMI出力          | Type-C(Ver.1.4)×1個                                                    |
| 対応テレビ           | 1080i/720p 対応                                                         |
| 対応カメラ           | WSS1C/WSS2C(最大4台)                                                     |
| スピーカー           | 1 個                                                                   |
| マイク             | 1 個                                                                   |
| センサー対応          | 受信周波数922MHz ドア/人感/温湿度(各最大8個)                                          |
| 複数カメラ同時録画       | 最大4台同時録画可能                                                            |
| カメラマルチ画面数       | 1/2/4                                                                 |
| リモート接続          | 専用アプリにより対応可能                                                          |
| ソフトウェアアップデート    | ネットワーク対応                                                              |
| パワーセーブまでの時間     | 3分/10分/OFF                                                            |
| 使用温度範囲          | $0 \sim +40^{\circ}$ C                                                |
| 消費電力            | 7.1W (DC5V/1410mA)                                                    |
| 使用時間(バッテリー使用時)  | 約3時間 (HDD なし)                                                         |
| 充電時間            | 約 6.5 時間(0℃以下充電停止)                                                    |
| 外形寸法            | W198 × H130 × D63.6mm(アンテナ部除く)                                        |
| 質量              | 約 490 g                                                               |

# スマートフォンおよびタブレット

| 項目    | 規格                    |
|-------|-----------------------|
| 対応 OS | iOS6.0以降 Android6.0以降 |
| 専用アプリ | homeView              |

# 外形寸法図

カメラ

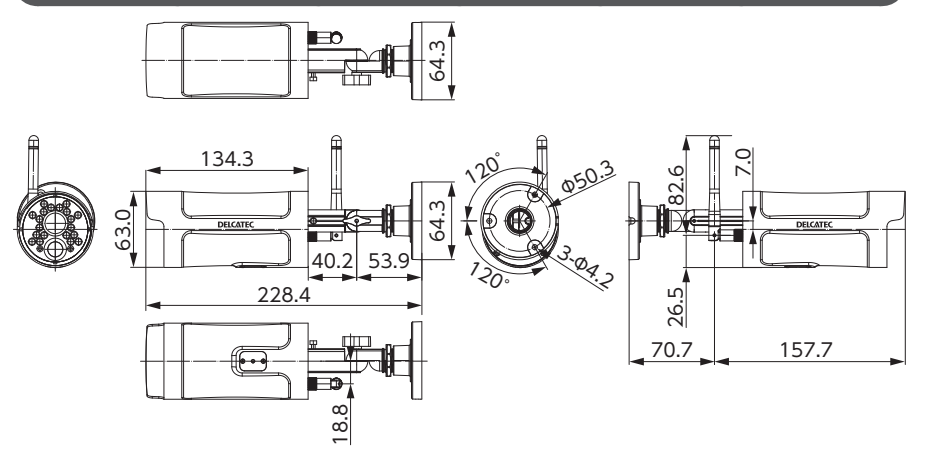

単位:mm

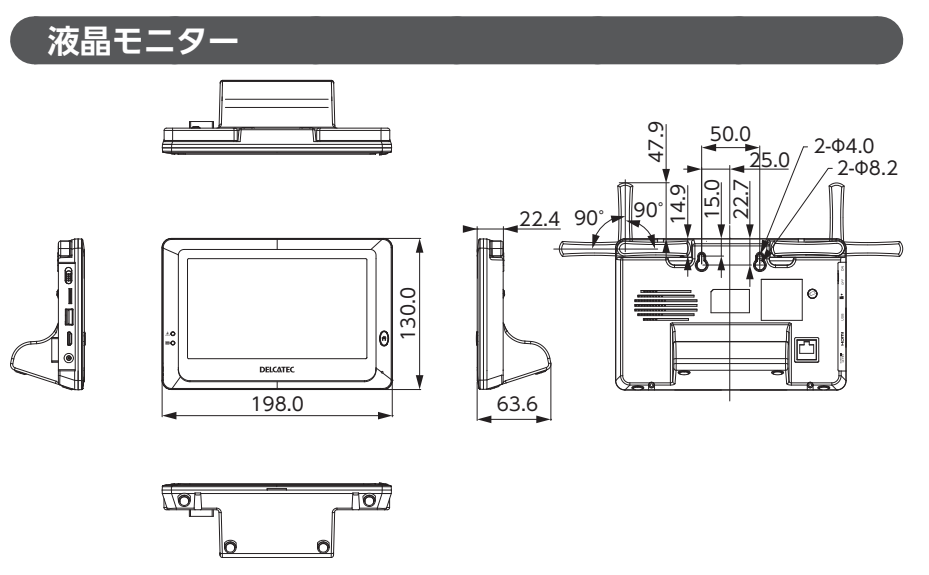

単位:mm

本製品を廃棄するときは、地方自治体のルールに従って処理してください。

その他

### MEMO

| <br> | <br> | <br> | - | <br>-   | <br> |     | <br> | - | <br>- | <br>    | <br> | <br>-   | <br>- | <br> | - | <br>- | <br>  | <br> |       | <br> |
|------|------|------|---|---------|------|-----|------|---|-------|---------|------|---------|-------|------|---|-------|-------|------|-------|------|
| <br> | <br> | <br> | - | <br>· - | <br> |     | <br> | - | <br>- | <br>    | <br> | <br>    | <br>- | <br> |   | <br>- | <br>  | <br> |       | <br> |
| <br> | <br> | <br> | - | <br>· - | <br> |     | <br> | _ | <br>- | <br>    | <br> | <br>    | <br>- | <br> |   | <br>- | <br>  | <br> |       | <br> |
| <br> | <br> | <br> | - | <br>· - | <br> |     | <br> | - | <br>- | <br>    | <br> | <br>    | <br>- | <br> |   | <br>- | <br>- | <br> |       | <br> |
| <br> | <br> | <br> | - | <br>· - | <br> | -   | <br> | - | <br>- | <br>    | <br> | <br>    | <br>- | <br> |   | <br>- | <br>  | <br> |       | <br> |
| <br> | <br> | <br> | - | <br>· - | <br> | -   | <br> | - | <br>- | <br>    | <br> | <br>· - | <br>- | <br> |   | <br>- | <br>  | <br> |       | <br> |
| <br> | <br> | <br> | - | <br>-   | <br> | -   | <br> | - | <br>- | <br>    | <br> | <br>-   | <br>- | <br> |   | <br>- | <br>  | <br> |       | <br> |
| <br> | <br> | <br> | - | <br>· - | <br> | -   | <br> | - | <br>- | <br>    | <br> | <br>• - | <br>- | <br> |   | <br>- | <br>- | <br> |       | <br> |
| <br> | <br> | <br> | - | <br>-   | <br> | -   | <br> | - | <br>- | <br>    | <br> | <br>•   | <br>- | <br> |   | <br>- | <br>  | <br> |       | <br> |
| <br> | <br> | <br> | - | <br>-   | <br> | -   | <br> | - | <br>- | <br>    | <br> | <br>-   | <br>- | <br> |   | <br>- | <br>  | <br> | . – . | <br> |
| <br> | <br> | <br> | - | <br>-   | <br> | -   | <br> | _ | <br>- | <br>• - | <br> | <br>•   | <br>- | <br> |   | <br>- | <br>  | <br> | • - • | <br> |
| <br> | <br> | <br> | - | <br>-   | <br> | -   | <br> | - | <br>- | <br>    | <br> | <br>• - | <br>- | <br> |   | <br>- | <br>  | <br> | • - • | <br> |
| <br> | <br> | <br> | - | <br>-   | <br> |     | <br> | _ | <br>- | <br>    | <br> | <br>    | <br>- | <br> |   | <br>- | <br>  | <br> | . – . | <br> |
| <br> | <br> | <br> | - | <br>-   | <br> |     | <br> | _ | <br>- | <br>    | <br> | <br>    | <br>- | <br> |   | <br>- | <br>  | <br> |       | <br> |
| <br> | <br> | <br> | _ | <br>    | <br> |     | <br> | _ | <br>_ | <br>    | <br> | <br>    | <br>_ | <br> |   | <br>_ | <br>_ | <br> |       | <br> |
| <br> | <br> | <br> |   | <br>    | <br> |     | <br> | _ | <br>  | <br>    | <br> | <br>    | <br>  | <br> |   | <br>  | <br>  | <br> |       | <br> |
| <br> | <br> | <br> | _ | <br>    | <br> |     | <br> | _ | <br>_ | <br>    | <br> | <br>    | <br>  | <br> |   | <br>  | <br>  | <br> |       | <br> |
| <br> | <br> | <br> | _ | <br>    | <br> |     | <br> | _ | <br>_ | <br>    | <br> | <br>    | <br>_ | <br> |   | <br>_ | <br>  | <br> |       | <br> |
| <br> | <br> | <br> | _ | <br>    | <br> |     | <br> | _ | <br>- | <br>    | <br> | <br>    | <br>- | <br> |   | <br>- | <br>  | <br> |       | <br> |
| <br> | <br> | <br> | _ | <br>    | <br> |     | <br> | _ | <br>- | <br>    | <br> | <br>    | <br>- | <br> |   | <br>- | <br>  | <br> |       | <br> |
| <br> | <br> | <br> | - | <br>· - | <br> |     | <br> | - | <br>- | <br>    | <br> | <br>    | <br>- | <br> |   | <br>- | <br>  | <br> |       | <br> |
| <br> | <br> | <br> | - | <br>· - | <br> |     | <br> | - | <br>- | <br>    | <br> | <br>    | <br>- | <br> |   | <br>- | <br>  | <br> |       | <br> |
| <br> | <br> | <br> | - | <br>· - | <br> |     | <br> | - | <br>- | <br>    | <br> | <br>· - | <br>- | <br> |   | <br>- | <br>  | <br> |       | <br> |
| <br> | <br> | <br> | - | <br>    | <br> |     | <br> | - | <br>- | <br>    | <br> | <br>    | <br>- | <br> |   | <br>- | <br>  | <br> |       | <br> |
| <br> | <br> | <br> | - | <br>    | <br> | -   | <br> | - | <br>- | <br>    | <br> | <br>· - | <br>- | <br> |   | <br>- | <br>- | <br> |       | <br> |
| <br> | <br> | <br> | - | <br>    | <br> |     | <br> | - | <br>- | <br>    | <br> | <br>    | <br>- | <br> |   | <br>- | <br>- | <br> |       | <br> |
| <br> | <br> | <br> | - | <br>    | <br> | -   | <br> | - | <br>- | <br>    | <br> | <br>-   | <br>- | <br> |   | <br>- | <br>  | <br> |       | <br> |
|      |      |      |   |         |      |     |      |   |       |         |      |         |       |      |   |       |       |      |       |      |
| <br> | <br> | <br> | - | <br>    | <br> | • - | <br> | - | <br>- | <br>    | <br> | <br>• - | <br>- | <br> |   | <br>- | <br>- | <br> |       | <br> |

## MEMO

| <br> | <br> | <br>      | <br> | <br> | <br> |   | <br> | <br> | <br> | <br> | <br> | <br> | <br> |       | <br> | <br> |
|------|------|-----------|------|------|------|---|------|------|------|------|------|------|------|-------|------|------|
| <br> | <br> | <br>      | <br> | <br> | <br> |   | <br> | <br> | <br> | <br> | <br> | <br> | <br> |       | <br> | <br> |
| <br> | <br> | <br>      | <br> | <br> | <br> |   | <br> | <br> | <br> | <br> | <br> | <br> | <br> |       | <br> | <br> |
| <br> | <br> | <br>      | <br> | <br> | <br> |   | <br> | <br> | <br> | <br> | <br> | <br> | <br> |       | <br> | <br> |
| <br> | <br> | <br>      | <br> | <br> | <br> |   | <br> | <br> | <br> | <br> | <br> | <br> | <br> |       | <br> | <br> |
| <br> | <br> | <br>      | <br> | <br> | <br> |   | <br> | <br> | <br> | <br> | <br> | <br> | <br> |       | <br> | <br> |
| <br> | <br> | <br>• •   | <br> | <br> | <br> |   | <br> | <br> | <br> | <br> | <br> | <br> | <br> |       | <br> | <br> |
| <br> | <br> | <br>• • • | <br> | <br> | <br> |   | <br> | <br> | <br> | <br> | <br> | <br> | <br> | ·     | <br> | <br> |
| <br> | <br> | <br>• •   | <br> | <br> | <br> |   | <br> | <br> | <br> | <br> | <br> | <br> | <br> | ·     | <br> | <br> |
| <br> | <br> | <br>      | <br> | <br> | <br> |   | <br> |      | <br> | <br> | <br> | <br> | <br> |       | <br> | <br> |
| <br> | <br> | <br>      | <br> | <br> | <br> |   | <br> | <br> | <br> | <br> | <br> | <br> | <br> |       | <br> | <br> |
| <br> | <br> | <br>      | <br> | <br> | <br> |   | <br> | <br> | <br> | <br> | <br> | <br> | <br> |       | <br> | <br> |
| <br> | <br> | <br>      | <br> | <br> | <br> |   | <br> | <br> | <br> | <br> | <br> | <br> | <br> |       | <br> | <br> |
| <br> | <br> | <br>      | <br> | <br> | <br> |   | <br> | <br> | <br> | <br> | <br> | <br> | <br> |       | <br> | <br> |
| <br> | <br> | <br>      | <br> | <br> | <br> |   | <br> | <br> | <br> | <br> | <br> | <br> | <br> |       | <br> | <br> |
| <br> | <br> | <br>      | <br> | <br> | <br> |   | <br> | <br> | <br> | <br> | <br> | <br> | <br> |       | <br> | <br> |
| <br> | <br> | <br>      | <br> | <br> | <br> |   | <br> | <br> | <br> | <br> | <br> | <br> | <br> |       | <br> | <br> |
| <br> | <br> | <br>      | <br> | <br> | <br> |   | <br> | <br> | <br> | <br> | <br> | <br> | <br> |       | <br> | <br> |
| <br> | <br> | <br>      | <br> | <br> | <br> |   | <br> | <br> | <br> | <br> | <br> | <br> | <br> |       | <br> | <br> |
| <br> | <br> | <br>      | <br> | <br> | <br> |   | <br> | <br> | <br> | <br> | <br> | <br> | <br> |       | <br> | <br> |
| <br> | <br> | <br>      | <br> | <br> | <br> |   | <br> | <br> | <br> | <br> | <br> | <br> | <br> |       | <br> | <br> |
| <br> | <br> | <br>      | <br> | <br> | <br> |   | <br> | <br> | <br> | <br> | <br> | <br> | <br> | . – . | <br> | <br> |
| <br> | <br> | <br>      | <br> | <br> | <br> |   | <br> | <br> | <br> | <br> | <br> | <br> | <br> |       | <br> | <br> |
| <br> | <br> | <br>• •   | <br> | <br> | <br> |   | <br> | <br> | <br> | <br> | <br> | <br> | <br> |       | <br> | <br> |
| <br> | <br> | <br>• - • | <br> | <br> | <br> |   | <br> | <br> | <br> | <br> | <br> | <br> | <br> | ·     | <br> | <br> |
| <br> | <br> | <br>      | <br> | <br> | <br> |   | <br> | <br> | <br> | <br> | <br> | <br> | <br> |       | <br> | <br> |
| <br> | <br> | <br>      | <br> | <br> | <br> | _ | <br> | <br> | <br> | <br> | <br> | <br> | <br> |       | <br> | <br> |
| <br> | <br> | <br>      | <br> | <br> | <br> |   | <br> | <br> | <br> | <br> | <br> | <br> | <br> |       | <br> | <br> |

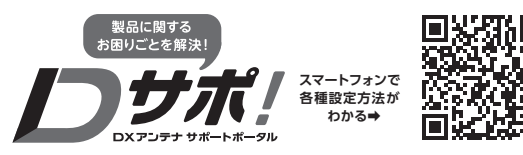

ホームページでも初期設定や、各種端末の詳しい手順を確認できます。 [10]5] QRコードからアクセスしてください。

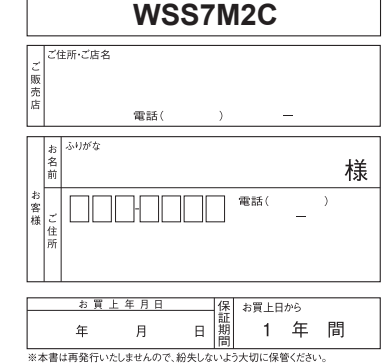

. <del>л</del>и

- ●無料修理規定 1 ★保証書は お買い
- 1.本保証書は、お買い上げから下記保証期間内に故障した場合、無料修理規定により、当社が責任をもって無料 修理を行なうことをお拘束するものです。(消耗部品は除く) したがって、この保証書によって保証書を発行しているもの(保証責任者)、およびそれ以外の事業者に対するお
- したがって、この保証書によって保証書を発行しているもの(保証責任者)、およびそれ以外の事業者に対するお 客様の法律上の権利を制限するものではありません。
- 2.保証期間中の修理などアフターサービスについてご不明な場合は、お買い求めの販売店、当社営業所またはカ スタマーセンターにお問い合せください。なお、商品を直接当社へ送付した場合の送料などはお客さまのご負担 とさせていただきます。また、保証期間経過後の修理についても、お買い求めの販売店、当社営業所またはカ スタマーセンターにご相談ください。修理によって機能が維持できる場合は、ご要望により有利修理させていた だきます。
- 3.保証期間中、取扱説明書、本体貼付ラベルなどの注意書に従った正常な使用状態で故障した場合には、お買い 求めの販売店を通じて無料修理いたしますのでお申し付けください。
- 4. 次のような場合には保証期間内でも有料修理となります。①ご使用上の誤り、および不当な修理や改造による故障および損傷。③火災、地震、噴火、 満水、津波などの水害、落置、その他の天安地局、戦争・最新による破壊行為、公害、値害、ガス害、なおみ や昆虫、鳥など動物の行為による損傷、指定以外の使用電源(電圧、周波数)や異常電圧による故障および損傷。 ④塗装の色あせなどの経年劣化や、使用に件予摩擦などにより生じる外植上の現象。⑤用違以外(例えば車両、 船船への搭載など)に使用された場合の故障および損傷。⑥本保証書を提示・添付されていない場合。②本案型 書にお買上げ年月日、お客様名、お買い求めの販売店の記入のない場合、または字句を書き換えられた場合。
- 5.製品対価以上の保証はいたしません。
- 6.本保証書は日本国内においてのみ有効です。(This Warranty is valid only in Japan.)
- 7. 期間中の転居、贈答品、その他の理由によりお買い求めの販売店に修理が依頼できない場合には、当社カスタマー センターまたは当社営業所にご相談ください。
- 8.お客様にご記入いただいた保証書の控えは、保証期間内のサービス活動およびその後の安全点検活動のために 記載内容を利用させていただく場合がございますので、ご了承ください。

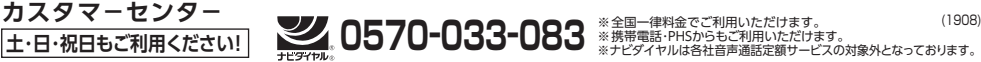

DXアンテナ株式会社 一部のP電話で上記番号がご利用になれない場合: 050-3818-9016

ホームページアドレス https://www.dxantenna.co.jp/

6012-3

408-000898-01